# AWS 環境 UiPath Orchestrator [2019.10 LTS] 冗長構成 構築手順書 v1.0

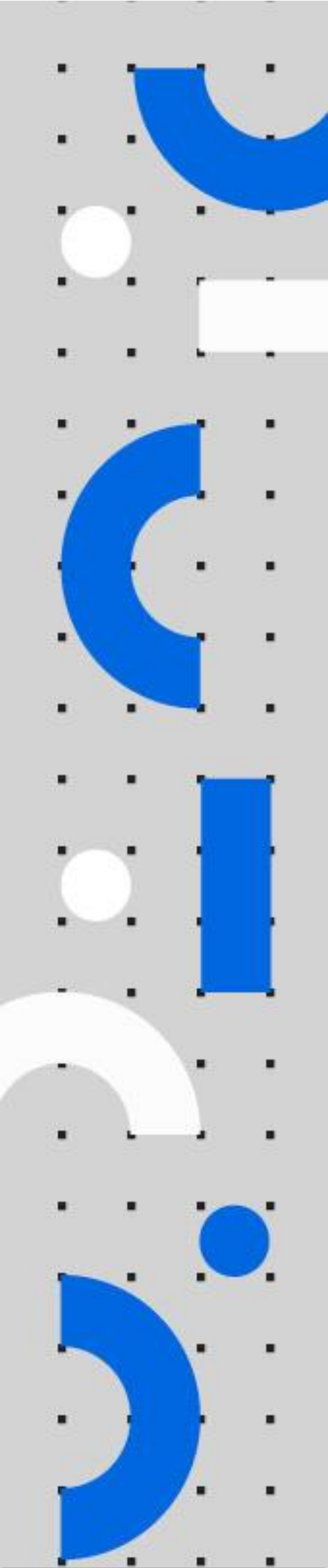

# **Ui** Path<sup>™</sup>

### 目次

| 改訂  | 覆歴                                   | 3  |
|-----|--------------------------------------|----|
| 本書の | の位置づけ                                | 3  |
| 構成  | 図                                    | 5  |
| 構成と | と各リソースについて                           | 7  |
| 1.  | ネットワーク                               | 7  |
| 2.  | セキュリティ関連                             | 9  |
| 3.  | コンポーネント説明                            | 10 |
| 本構成 | 成の前提条件、デフォルト値                        | 12 |
| 構築  | 手順                                   | 15 |
| 1.  | AWS signup                           | 15 |
| 2.  | リージョン選択                              | 15 |
| 3.  | PEM ファイル作成                           | 15 |
| 4.  | CFn にて Elasticsearch 用の IAM ロール作成    | 16 |
| 5.  | CFn にて各リソースの作成(所要時間: 40min~1h)       | 17 |
| 6.  | WorkSpaces の準備                       | 19 |
| 7.  | AWS S3 へのパッケージ (nupkg) 配布の設定         | 25 |
| 8.  | OC サーバー用 AMI 作成のための EC2 構築           | 28 |
| 9.  | 手順 8. で構築した EC2 インスタンスに RDP 接続       | 33 |
| 10  | . 各パッケージのダウンロード                      | 34 |
| 11  | . アプリの各種設定 (インストール)                  | 35 |
| 12  | . IIS マネージャの設定                       | 45 |
| 13  | . OC サーバー用 AMI 作成のための EC2 ローカルでの疎通確認 | 49 |
| 14  | . 本番稼働用の SSL 証明書及び、中間証明書のインポート       | 50 |
| 15  | . OC Server クラスタリング準備                | 50 |
| 16  | . SetupComplete.cmd の設定              | 51 |
| 17  | . AMI を取得                            | 52 |
| 18  | . CFn Stackをupdate                   | 55 |
| 19  | . (HAA 利用時)Web.config の確認、修正         | 58 |
| 20  | . Orchestrator への疎通確認                | 59 |
| 21  | . Orchestrator サーバーにライセンス情報をアップロード   | 61 |
| 22  | . パッケージを S3 ヘアップロード                  | 63 |
| 23  | . ライブラリを S3 ヘアップロード                  | 64 |
|     |                                      |    |

# **Ui** Path<sup>™</sup>

| 24. Cognito の設定 & Elasticsearch の設定          | 68 |
|----------------------------------------------|----|
| 25. ES アクセスポリシーの変更                           | 70 |
| 26. Kibana への疎通確認                            | 71 |
| 27. Elasticsearch のシャード数の確認及び Kibana 上での設定変更 | 73 |
| 28. Tips                                     | 76 |
| HAA に登録されているキー一覧の取得                          | 76 |

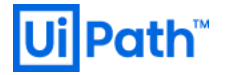

### 改訂履歴

| Date           | Version | Author                      | Description   |
|----------------|---------|-----------------------------|---------------|
| 2020 / 02 / 20 | 1.0     | Yosuke Kajimoto<br>(UiPath) | •First commit |

### 本書の位置づけ

本書は AWS 上に Orchestrator 環境(Orchestrator サーバー、SQL Server、NuGet サーバー、Elasticsearch、 Redis 等)を構築する際の省力化を助けるためのテンプレートとなっております。お客様の個別要件に合わせて修正(注\*)し てご利用いただくことを前提としております。

本書内で利用している AWS のサービスにつきましては、AWS での環境構築を省力化するという観点で選定しておりま す。 他の AWS サービスの利用を妨げるものではございません。 お客様の要件に合わせて適切なサービスに変更いただくことを 前提としております。

パラメータおよび構成につきましては、できる限り Orchestrator のソフトウェア要件および AWS の推奨構成に準拠するように選択しております。

(注\*) Stack-UiPath を利用して本番環境と検証環境の2環境を作るケースにおきまして、検証環境を本番環境よりも 小さいサイズのインスタンスに変更して用意する場合には以下の2点に留意してください。

1)本番環境と検証環境のインスタンスのファミリー (m4 ファミリー、t2 ファミリーなど)を合わせること

2)ディスクのサイズは変更せず同サイズとしておくこと

なお、本書は、構築した Orchestrator 環境の動作を保証するものではございません。何らかの理由で Orchestrator 環境が動作しなかった場合、お客様自身にて問題を解決していただく必要がございます。

本書がカバーするプロジェクト範囲は以下になります。

| フェーズ              | 本書の関わり        |
|-------------------|---------------|
| 要件設計(機能要件・非機能要件)  | 対象外           |
| 概要設計              | 構成図サンプルを提供    |
| ネットワーク設計          | 対象外           |
| OS/ミドルウェアパラメータ設計  | CFn テンプレートを提供 |
| Orchestrator 環境構築 | CFn テンプレートを提供 |
| 運用設計              | 対象外           |
| 運用構築              | 対象外           |
| 監視設計              | 対象外           |
| 監視構築              | 対象外           |

※CFn は AWS CloudFormation サービスのこと

上記表にて「対象外」とされている項目につきましては、別途お客様にて実施いただく必要がございます。対象外フェーズの 実施に役立つ資料等は、下記「ご参考」をご覧ください。なお「ご参考」の内容につきましてのお問い合わせにはお答えできませんので、ご了承願います。

本書を用いて環境を構築するには AWS に関する知識の保有が前提となります。具体的には以下の要件を満たす技術者 がアサインされていることが必要です。

- 過去に複数案件で AWS 上にインフラを構築した経験があること
- 本書に添付の CloudFormation ファイル(yaml ファイル)の内容を理解し、必要に応じて修正が行えること
- 本書内で利用している AWS サービスについてその機能や制限事項を正しく理解していること

ご参考

- IPA 非機能要求グレード ・・・ 非機能要件の確認フレームワーク
- AWS Well-Architected フレームワーク ・・・ AWS における設計・構築のベストプラクティス
- AWS Answers ・・・ ベストプラクティスと自動化されたソリューション

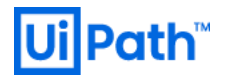

### 構成図

本ドキュメント通りに作業を行った場合に作成される環境の構成のイメージ図です。

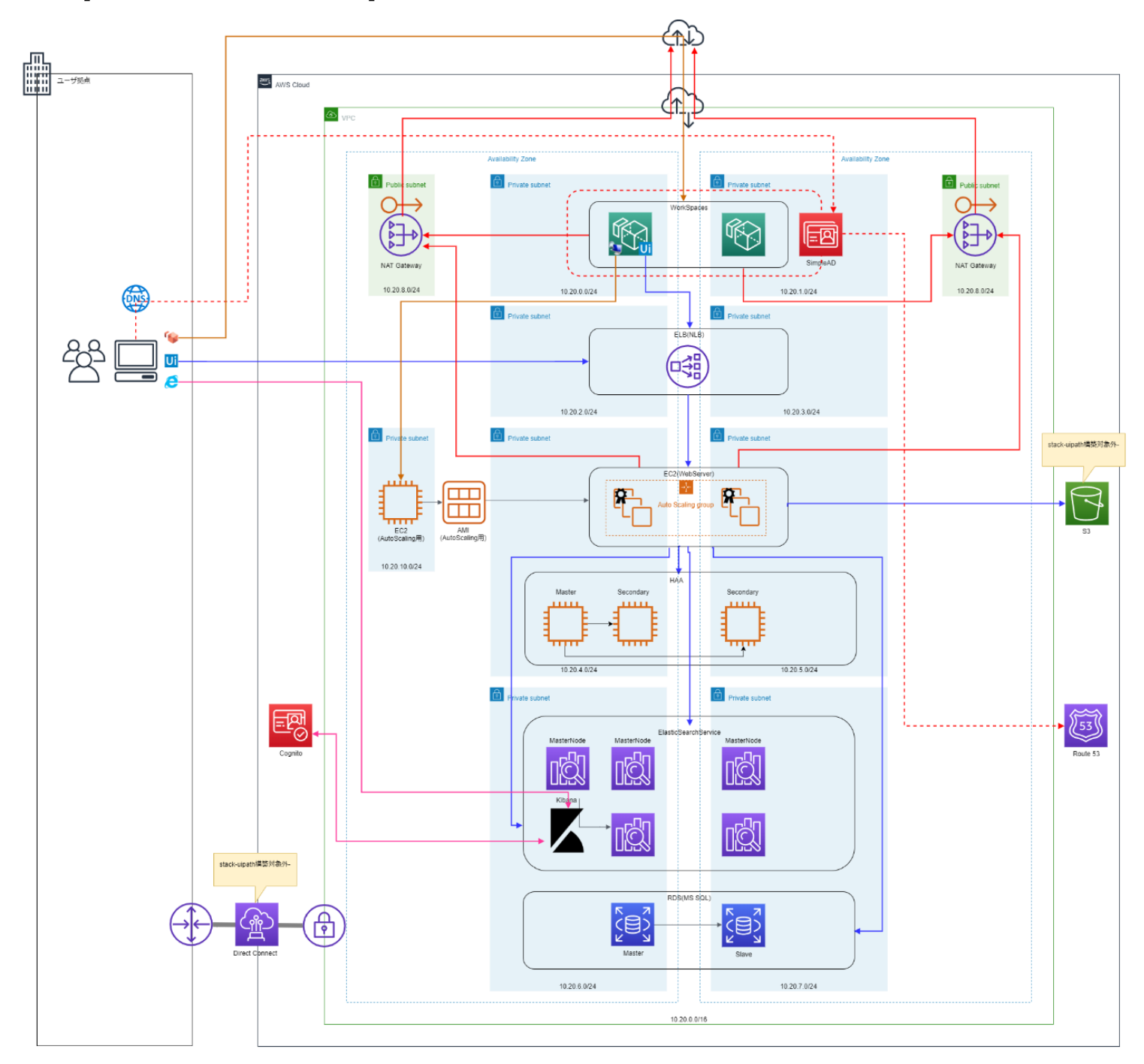

[HAAを利用した場合の構成図]

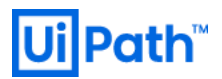

[ElastiCache を利用した場合の構成図]

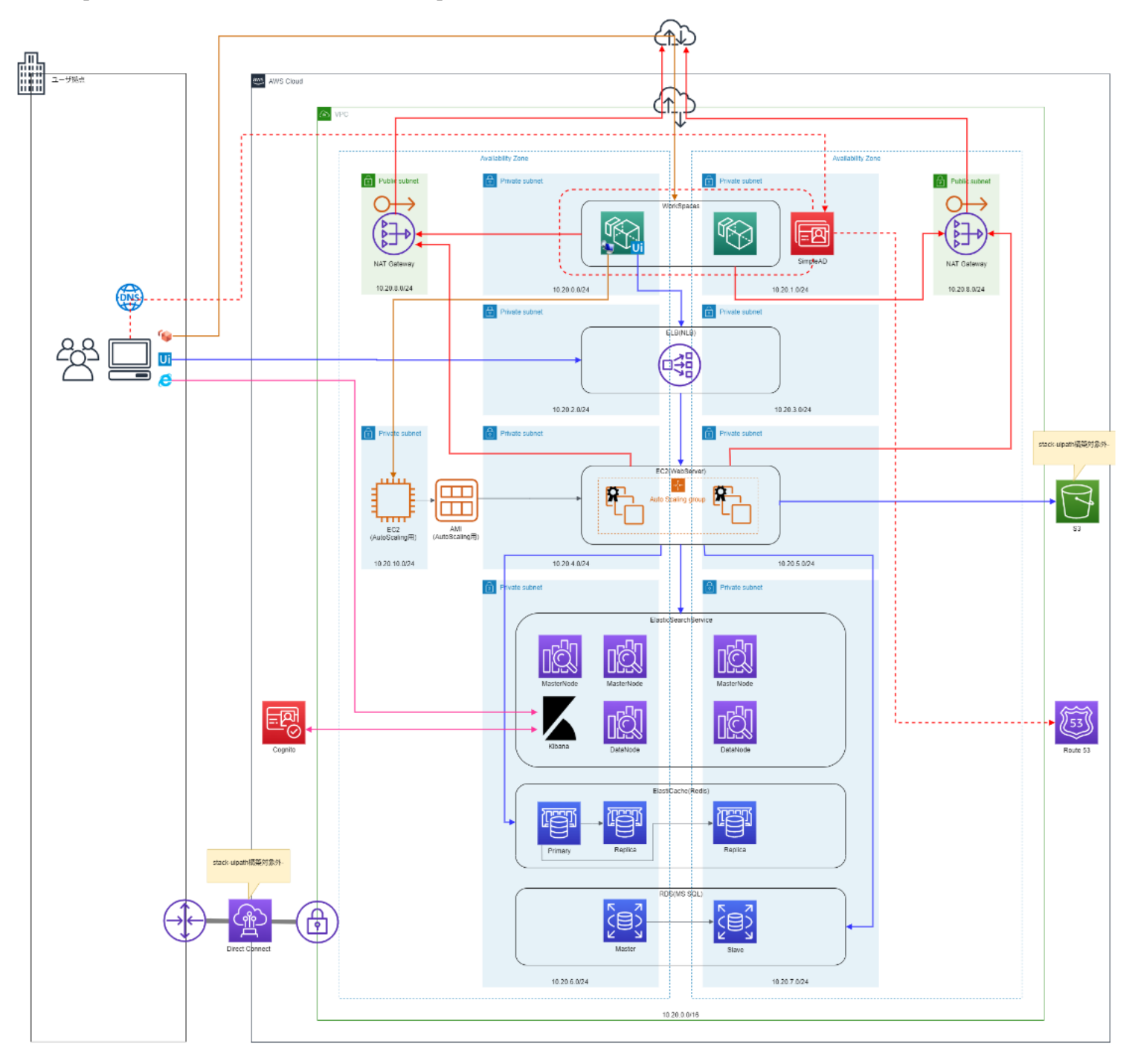

### 構成と各リソースについて

本ドキュメントをそのまま利用した場合に構築される環境に関する説明です。 お客様の環境に合わせて修正頂く際の参考としてください。

- 1. ネットワーク
  - 1) アベイラビリティゾーン

本テンプレート内ではアベイラビリティゾーン ap-northeast-1a 及び ap-northeast-1c を利用します。 必要であればテンプレート内でアベイラビリティゾーンの修正をお願いします。

2) ダイレクトコネクト(DX)

本構成は Direct Connect (DX) を利用し、社内 LAN と AWS VPC を接続する前提の構成となっております。 DX の構築は CFn テンプレートおよび手順書には含まれていません。

3) VPC

本構成で作成される VPC は以下の通りです

| 名前    | 必須 | 初期値        | 備考 |
|-------|----|------------|----|
| MyVPC | 必須 | 10.10.0/16 |    |

4) サブネット

本構成で作成されるサブネットは以下の通りです。

| 名前                   | 必須区分           | 初期値          | 備考                                |
|----------------------|----------------|--------------|-----------------------------------|
| WorkSpaces Subnet01  | WorkSpaces 使用の | 10.10.0.0/24 | Workspaces が配置される(AZ1)            |
|                      | 場合必須           |              | 消費されるアドレス数:6                      |
| WorkSpaces Subnet02  | WorkSpaces 使用の | 10.10.1.0/24 | Workspaces が配置される(AZ2)            |
|                      | 場合必須           |              | 消費されるアドレス数:7                      |
| ELBSubnet01          | 必須             | 10.10.2.0/24 | NLB が配置される(AZ1)                   |
|                      |                |              | 消費されるアドレス数:7                      |
| ELBSubnet02          | 必須             | 10.10.3.0/24 | NLB が配置される(AZ2)                   |
|                      |                |              | 消費されるアドレス数:7                      |
| Autoscaling Subnet01 | 必須             | 10.10.4.0/24 | Orchestrator サーバーが配置される(AZ1)      |
|                      |                |              | 消費されるアドレス数:8                      |
| Autoscaling Subnet02 | 必須             | 10.10.5.0/24 | Orchestrator サーバーが配置される(AZ1)      |
|                      |                |              | 消費されるアドレス数:9                      |
| DataStoreSubnet01    | 必須             | 10.10.6.0/24 | RDS、Elasticsearch、Elasticacheが配置さ |
|                      |                |              | れる(AZ1)                           |
|                      |                |              | 消費されるアドレス数:11                     |

# **Ui Path**<sup>™</sup>

| DataStoreSubnet02  | 心/佰            | 10 10 6 0/24  | PDS Elasticsparch Elasticache が配置さ   |
|--------------------|----------------|---------------|--------------------------------------|
| DataStoreSubrietoz | 必须             | 10.10.0.0/24  | RD3、LIdsticsedi CII、Lidsticache 加配值C |
|                    |                |               | れる(AZ2)                              |
|                    |                |               | 消費されるアドレス数:10                        |
| NATGWSubnet01      | WorkSpaces 用サブ | 10.10.8.0/24  | NATGW が配置される(AZ1)                    |
|                    | ネットおよび、AMI 作   |               | 消費されるアドレス数:6                         |
|                    | 成用サブネットが利用     |               |                                      |
| NATGWSubnet02      | WorkSpaces 用サブ | 10.10.9.0/24  | NATGW が配置される(AZ2)                    |
|                    | ネットが利用         |               | 消費されるアドレス数:6                         |
| AMISubnet          | AMI 作成を別環境で    | 10.10.10.0/24 | Orchestrator 用の AMI イメージを作成する際       |
|                    | 行う場合不要         |               | に使われる                                |
|                    |                |               | 消費されるアドレス数:6                         |

#### 5) ルーティング

#### インターネットゲートウェイ(IGW)へのルーティングが許可されているサブネットは以下の通りです

| 名前            | 必須               | 初期値 | 備考 |
|---------------|------------------|-----|----|
| NATGWSubnet01 | NAT GW を利用する場合必要 |     |    |
| NATGWSubnet02 | NAT GW を利用する場合必要 |     |    |

#### NAT GW へのルーティングが許可されているサブネットは以下の通りです

| 名前                   | 必須                       | 初期値 | 備考                  |
|----------------------|--------------------------|-----|---------------------|
| WorkSpaces Subnet01  | WorkSpaces がインターネットにアクセス |     |                     |
|                      | する場合必要                   |     |                     |
| WorkSpaces Subnet02  | WorkSpaces がインターネットにアクセス |     |                     |
|                      | する場合必要                   |     |                     |
| Autoscaling Subnet01 |                          |     |                     |
| Autoscaling Subnet01 |                          |     |                     |
| AMISubnet            | AMI 作成時にインターネットからファイルを   |     | 必要なファイルを S3 等から供給する |
|                      | ダウンロードする場合必要             |     | 場合は不要               |

#### 6) セキュリティグループ

#### 本構成で作成されるセキュリティーグループと Inbound 設定は以下の通りです

| 名前                         | 必須              | プロトコル     | 許可先                      | 備考 |
|----------------------------|-----------------|-----------|--------------------------|----|
| AutoScalingSecurityGroup   | 必須              | https     | MyVPC                    |    |
|                            |                 | RDP       | WorkSpacesSubnet01/02    |    |
| ElasticsearchSecurityGroup | Elasticsearch を | https     | AutoscalingSecurityGroup |    |
|                            | 利用する場合必要        | https     | WorkSpacesSubnet01/02    |    |
| HAASecurityGroup           | HAA を利用する場      | 各種 ※      | MyVPC                    |    |
|                            | 合必要             | Redis     | AutoscalingSecurityGroup |    |
|                            |                 | Redis     | AMISecurityGroup         |    |
| RDSSecurityGroup           | 必須              | SQLServer | AutoscalingSecurityGroup |    |
|                            |                 |           | AMISecurityGroup         |    |
| AMISecurityGroup           | AMI 作成用サブネ      | RDP       | WorkSpacesSubnet01/02    |    |
|                            | ットがある場合必要       |           |                          |    |

※HAA が使用するポートについては以下の Web ページを参照ください <u>https://docs.uipath.com/orchestrator/lang-ja/docs/hardware-and-software-</u> requirements-haa#section-tcp-ports

### 2. セキュリティ関連

1) IAM リソース

本構成で作成される IAM リソースは以下の通り

| 名前                  | 必須                         | 種類                | 許可先                                        | 備考                                        |
|---------------------|----------------------------|-------------------|--------------------------------------------|-------------------------------------------|
| EsServiceLinkedRole | Elastcsearch を<br>利用する場合必要 | ServiceLinkedRole | es.amazon.com                              | EsIamCFn.yaml内<br>で作成<br>自動生成されないため<br>作成 |
| Ec2InstanceProfile  | AutoScaling を利<br>用する場合必要  | Role              | AmazonS3FullAccess<br>CloudWatchFullAccess | AutoScaling 用の<br>LaunchConfig で使<br>用    |

2) VPC フローログ

CFn のパラメータにて作成の要否を変更可能です。 初期値は「作成しない(false)」になっています。 詳細は「構築手順 > CloudFormation にて各リソースの作成」を参照ください。

#### 3) EBS の暗号化

EBS (Orchestrator サーバーのディスク)を暗号化する場合、AMI の暗号化スナップショットを作成することで対応可能です。「構築手順 > EBS の暗号化を行う場合」をご参照下さい。 詳細は AWS のドキュメントを参照してください。

https://docs.aws.amazon.com/ja\_jp/AWSEC2/latest/UserGuide/EBSEncryption.html

### 3. コンポーネント説明

本構成で使用されるコンポーネントについて説明します。

| コンポーネント              | 必須    | AWS サービス名             | 備考                                 |
|----------------------|-------|-----------------------|------------------------------------|
| Orchestrator サーバー    | 必須    | EC2                   | CFn テンプレートには含まれない                  |
| ロードバランサー             | 必須    | NLB                   | Orchestrator サーバーへのトラフィックをバランシング   |
| SQLサーバー              | 必須    | RDS for SQLServer     | DataBase サーバー                      |
| Elasticsearch/Kibana | オプション | Elasticsearch Service | ロボット実行ログの分析基盤                      |
| 認証サービス               | オプション | Cognito               | 上記 Kibana コンソールへのアクセス制限で利用         |
| キャッシュサーバー            | 必須    | ElastiCache(Redis) ま  | ElastiCache(Redis)を使用するか、HAA を利用する |
|                      |       | たは EC2                | か選択可能。HAA の場合、EC2 上に構築する           |
| VDI                  | オプション | Workspaces            | VPC 内のクライアント PC として構築              |
|                      |       |                       | 以下のような利用方法を想定                      |
|                      |       |                       | ・Studioをインストールし開発端末として             |
|                      |       |                       | ・AR/UR をインストールし、ロボット実行端末として        |
|                      |       |                       | ・Orchestrator サーバーへ RDP 接続する際の踏み   |
|                      |       |                       | 台として                               |
|                      |       |                       | ・Orchestrator コンソールの Web クライアントとして |
|                      |       |                       | ・Kibana コンソールの Web クライアントとして       |
| ディレクトリサービス           | オプション | SimpleAD              | 上記 WorkSpaces のユーザー管理で使用。          |
|                      |       |                       | WorkSpaces を使用する場合には何らかのディレクト      |
|                      |       |                       | リサービスが必須                           |
| DNS サーバー             | オプション | Route 53              | VPC 内の DNS サーバーとして作成               |
|                      |       |                       | 他の手段にて代替可能な場合、必須ではない               |
| NuGet サーバー           | 必須    | S3                    | ワークフローパッケージ、ライブラリの保存場所として使用        |
| 自動リカバリ               | オプション | AutoScaling           | Orchestrator サーバーの自動リカバリのために設定     |
|                      |       |                       | 不要の場合は、利用しなくてもよい                   |
| AMI 作成環境             | オプション | VPC                   | Orchestrator 用 AMI 作成のための VPC 環境   |
| インターネット接続            | オプション | IGW および NAT GW        | AMI 作成環境や Workspaces からインターネットにア   |
|                      |       |                       | クセスするために使用                         |
|                      |       |                       | 本来は IGW、NAT GW を使用せず、社内 LAN 経      |
|                      |       |                       | 由でインターネットにアクセスすることを推奨              |

| 名前                         | 必須              | プロトコル     | 許可先                      | 備考 |
|----------------------------|-----------------|-----------|--------------------------|----|
| AutoScalingSecurityGroup   | 必須              | https     | MyVPC                    |    |
|                            |                 | RDP       | WorkSpacesSubnet01/02    |    |
| ElasticsearchSecurityGroup | Elasticsearch を | https     | AutoscalingSecurityGroup |    |
|                            | 利用する場合必要        | https     | WorkSpacesSubnet01/02    |    |
| HAASecurityGroup           | HAA を利用する場      | 各種        | MyVPC                    |    |
|                            | 合必要             | Redis     | AutoscalingSecurityGroup |    |
|                            |                 | Redis     | AMISecurityGroup         |    |
| RDSSecurityGroup           | 必須              | SQLServer | AutoscalingSecurityGroup |    |
|                            |                 | AMI       | AMISecurityGroup         |    |
| AMISecurityGroup           | AMI 作成用サブネ      | RDP       | WorkSpacesSubnet01/02    |    |
|                            | ットがある場合必要       |           |                          |    |

※ルーティングについて

Orchestrator サーバはライセンシングの際にインターネット通信を行います。

また、AMI 作成時も同様に各種モジュールをダウンロードするためにインターネットへ通信を行います。

DX 接続後は、IGW を削除し、社内 LAN 経由でのインターネット接続に変更することを推奨します。

インターネットゲートウェイへのルーティングが設定されていないサブネットは下記の通りです。

- SQL サーバ用サブネット
- ElastiCache 用サブネット
- Elasticsearch 用サブネット

# 本構成の前提条件、デフォルト値

本テンプレートの各種前提や、テンプレート中の設定は次の通りです。

| 項目                                                   | 設定・説明                                                                                                    |
|------------------------------------------------------|----------------------------------------------------------------------------------------------------|
| VPC                                                  | /16 のアドレス空間 (10.10.0.0/16)                                                                                                    |
| Subnets (WorkSpaces, ELB,<br>Autoscaling, DataStore) | /24 のアドレス空間 (10.10.0.0/24, 10.10.1.0/24, …)                                                                                                    |
| Network ACL                                          | Default                                                                                                    |
| Region                                               | Tokyo (Availability Zone: ap-northeast-1a / ap-northeast-1c)                                                                                                    |
| EC2 Windows Server for<br>Orchestrator               | Microsoft Windows Server 2016 with Desktop Experience<br>Locale Japanese AMI provided by Amazon                                                                     |
| Load Balancer                                        | Network Load Balancer                                                                                                    |
| SSL Certificate                                      | Certificate Manager (ACM)のPrivate CAを利用した自己署名証明書                                                                                                    |
| ES IAM 用 YAML ファイル                                   | EsServiceLinkedRole_20181026-01.yaml<br>(文中では " <b>EsIamCFn.yaml</b> " と表記)                                                                                         |
| OC 構築用 YAML ファイル                                     | (HAA を利用する場合),<br>uipathOcCFnRedunS3Haa_20200220.yaml<br>(ElastiCache を利用する場合),<br>uipathOcCFnRedunS3EC_20200220.yaml<br>※文中では <b>"UiPathCFnTemplate.yaml</b> " と表記 |
| UiPath Orchestrator (OC) バ<br>ージョン                   | v2019.10.16 LTS / v2019.10.17 LTS                                                                                                    |
| WorkSpaces Launch Bundle                             | Standard with Windows 10                                                                                                    |
| OC Server<br>EC2 Instance Type                       | c5.xlarge                                                                                                    |

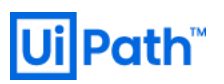

| Auto Scaling 構成                               | Availability Zone(s): ap-northeast-1a, ap-northeast-1c<br>Desired Capacity: <b>2</b> , Min: <b>2</b> , Max: <b>2</b>                                                                                                    |
|-----------------------------------------------|----------------------------------------------------------------------------------------------------|
| HAA(High Availability Add-on)<br>※HAA を利用する場合 | EC2 (m5.xlarge) * 3 台クラスター構成                                                                                                    |
| ElastiCache<br>※ElastiCache を利用する場合           | cache.m4.large * 3 台<br>Cluster engine: Redis Engine version: 5.0.6<br>Primary node: 1<br>Replica node: 2                                                                                                    |
| IIS version                                   | 10.0.14393.0                                                                                                    |
| DNS                                           | Route53<br>Type: <b>Private Hosted Zone</b><br>※各サービスの仮 DNS が生成されるので、本 CloudFormation にて生成さ<br>れた下記、AWS サービスの Endpoint をマッピングし、OC では Route53 の<br>DNS を使用<br>- <b>NLB</b><br>- <b>Elasticsearch</b><br>- <b>RDS</b><br>- <b>ElastiCache (※ElastiCache 用のテンプレートを利用した場合のみ)</b>                                                                      |
| RDS                                           | Engine Type: <b>SQL Server Standard Edition</b><br>Engine version: <b>14.00</b><br>PublicAccessible: <b>false</b><br>Multi-AZ deployment: <b>Yes</b><br>Instance Type: <b>db.m4.xlarge</b><br>User: <b>uipathdbuser</b>                                                                                                    |
| Elasticsearch Service                         | Elasticsearch version: <b>7.1</b><br>Instance count: <b>2</b><br>Instance type: <b>m4.large.elasticsearch(default)</b><br>Dedicated master instance type: <b>m4.large.elasticsearch</b><br>Dedicated master instance count: <b>3</b><br>Storage type: <b>EBS</b><br>EBS volume type: <b>General Purpose(SSD)</b><br>EBS volume size: <b>100GB</b> |
| DirectoryService                              | Simple AD                                                                                                    |

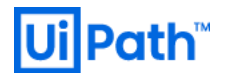

| パッケージ配置用 storage | S3 |
|------------------|----|
|------------------|----|

注意点:

- 各リソースの想定 UR 数の前提条件等は Orchestrator ガイド (<u>https://docs.uipath.com/orchestrator/</u>) を参照 してください
- Auto Scaling 用に使用する AMI は、 CloudFormation の実行後に作成します
- Auto Scaling 用に使用する AMI は、時刻同期及び WindowsUpdate を目的としてインターネットアクセスを許可します
- Cognito を利用する場合、Cognito のエンドポイントに対してインターネット経由のアクセスが必要です
- 必要に応じて、SecurityGroupの設定を貴社の環境に合わせて変更してください
- Elasticsearch のストレージサイズは、Robot 利用数に応じて推奨する容量が異なり、詳細は公式ドキュメントをご参照してください

### 構築手順

### 1. AWS signup

https://aws.amazon.com/を開き、[Create an AWS Account] を選択し、AWS のアカウントを作成します。

### 2. リージョン選択

Tokyoリージョンを選択します。

| aw            | S Services 🗸                                                                                     | Resource              | Groups 🗸                                                                                                    | *                                          | ۵                                                                                                    | uipath_uipath                 | japan_kajimoto _ 👻 Tok                                                                                                    | yo 🔺 Sup         |
|---------------|--------------------------------------------------------------------------------------------------|-----------------------|----------------------------------------------------------------------------------------------------|--------------------------------------------|----------------------------------------------------------------------------------------------------|-------------------------------|----------------------------------------------------------------------------------------------------|------------------|
| AV<br>Fir     | /S services<br>d a service by name or feat<br>tecently visited service                           | ure (for example<br>S |                                                                                                    |                                            | ٩                                                                                                    | Hel                           | US East (N. Virginia)<br>US East (Ohio)<br>US West (N. California)<br>US West (Oregon)                                     | nd               |
| 0<br>0<br>~ / | Certificate Manager<br>Directory Service<br>III services                                         | 0                     | EC2<br>Route 53                                                                                                    |                                            | ElastiCache                                                                                                    | 8                             | Asia Pacific (Mumbai)<br>Asia Pacific (Secul)<br>Asia Pacific (Singapore)<br>Asia Pacific (Sydney)<br>Asia Pacific (Tokyo) | -based<br>ounts. |
| 0             | Compute<br>EC2<br>Lightsail C <sup>a</sup><br>ECS<br>EKS<br>Lambda<br>Batch<br>Elastic Beenstalk | Ð                     | Manageme<br>CloudWatch<br>AWS Auto S<br>CloudFormat<br>CloudTrail<br>Config<br>OpsWorks<br>Service Cata<br>Systems Mat | nt Tools<br>caling<br>tion<br>log<br>nager | AWS Cost Management<br>AWS Cost Explorer<br>AWS Budgets<br>Mobile Services<br>Mobile Hub<br>AWS AppSync<br>Device Farm | Exp<br>Maci<br>The fr<br>mode | Canada (Central)<br>EU (Frankfurt)<br>EU (Ireland)<br>EU (London)<br>EU (Paris)<br>South America (São Paulo                | eMak<br>achine   |

### 3. PEM ファイル作成

EC2 ((Amazon) Elastic Computer Cloud) > Key Pair を作成し、PEM ファイルを保存します。

| Create Key Pair | ×    |
|-----------------|------|
| Key pair name:  |      |
| Cancel          | eate |

### 4. CFn にて Elasticsearch 用の IAM ロール作成

CloudFormation > Create stack から Template is ready > Upload a template file > [Choose file] より "EsIamCFn.yaml" を選択し、[Next] をクリックします。 Stack name に任意の文字列を入力し、[Next] をクリックします。 Option には変更を加えず [Next] をクリックし、Review 画面で [Create] をクリックします。

※既に同じ Role が存在する場合は作成の必要はありませんのでこのステップはスキップします。 重複して作成しようとするとエラーになります。

| CloudFormation > Stacks > C       | vate stack                                                                                                    |
|-----------------------------------|----------------------------------------------------------------------------------------------------|
| Step 1<br>Specify template        | Create stack                                                                                                    |
| Step 2<br>Specify stack details   | Prerequisite - Prepare template                                                                                                    |
| Step 3<br>Configure stack options | Prepare template Every stack is based on a template. A template is a JSON or YAML file that contains configuration information about the AWS resources you want to include in the stack.  Template is ready  Create template in Designer |
| Step 4<br>Review                  |                                                                                                    |
|                                   | Specify template A template is a JSON or VMML file that describes your stack's resources and properties.                                                                                                    |
|                                   | Template source<br>Selecting a template generates an Amazon 53 URL where it will be stored.                                                                                                    |
|                                   | Amazon S3 URL     Upload a template file                                                                                                    |
|                                   | Upload a template file Choose file R EslamCFn.yaml JSON or VMML formatted file                                                                                                    |
|                                   | S3 URL: https://s3-ap-northeast-1.amazonaws.com/cf-templates-h3ijqtyr01kg-ap-northeast-1/20192476zW-EslamCFnyaml View in Designer                                                                                                    |
|                                   | Cancel Next                                                                                                    |

### 5. CFn にて各リソースの作成(所要時間: 40min~1h)

CloudFormation で "UiPathCFnTemplate.yaml" を実行します。

5.1. CloudFormation から。"UiPathCFnTemplate.yaml"を選択し、[Next]を選択します。

| aws Services - Resource            | Groups 🗸 🔭                                                                                                    | ¢                  | Users-AW |
|------------------------------------|----------------------------------------------------------------------------------------------------|--------------------|----------|
| CloudFormation > Stacks > Create s | tack                                                                                                    |                    |          |
| Step 1 Specify template            | Create stack                                                                                                    |                    |          |
| Step 2<br>Specify stack details    | Prerequisite - Prepare template                                                                                                    |                    |          |
| Step 3                             | Prepare template<br>Every stack is based on a template. A template is a JSON or VAML file that contains configuration information about the AWS resources you want to include in | he stack.          |          |
| Configure stack options Step 4     | Template is ready     Use a sample template     Create template in Designed                                                                                                    | r                  |          |
| Review                             |                                                                                                    |                    |          |
|                                    | Specify template<br>A template is a JSON or YAML file that describes your stack's resources and properties.                                                                      |                    |          |
|                                    | Template source<br>Selecting a template generates an Amazon 53 URL where it will be stored.                                                                                      |                    |          |
|                                    | Amazon S3 URL     Upload a template file                                                                                                    |                    |          |
|                                    | Upload a template file<br>Choose file  UiPathCFnTemplate.yaml<br>JSON or YAML formatted file                                                                                     |                    |          |
|                                    | S3 URL: https://s3-ap-northeast-1.amazonaws.com/cf-templates-h3ijqtyr01kg-ap-northeast-1/2019275Nc3-UiPathCFnTemplate.y aml                                                      | /iew in<br>Designe | r        |
|                                    | Cancel                                                                                                    |                    | Next     |

5.2. 任意の Stack 名を指定後、各パラメータを任意の値に設定します。変更後[Next]を選択します。 KeyName を除く、全てのパラメータはデフォルトのままで展開可能ですが、お客様の環境に合わせて変更ください。 下記のパラメータを変更可能です。

| CreateVPCFlowLog     | VPC フローログを設定する場合は「true」に設定します                     |
|----------------------|---------------------------------------------------|
| FlowLogBucketName    | VPC フローログを設定する場合は S3 の BucketName を指定します          |
| EC2ImageId           | Auto Scaling によって OC 用に自動作成される EC2 インスタンスの AMI ID |
|                      | を指定します。後の手順で変更するため、任意の値を入力します。                    |
|                      | デフォルトで Windows Server 2016の AMI ID が指定されています。     |
| Elasticsearch Domain | Elasticsearch Serviceのドメイン名を指定します。小文字のみで、他の       |
| Name                 | Elasticsearch Serviceリソースのドメイン名と重複不可です            |
| HAAImageId           | HAA 用に作成される EC2 インスタンスとなる AMI ID を指定します。          |
|                      | デフォルトで Amazon Linux 2の AMI ID が指定されています           |
| HAANameTagPrefix     | HAA 用に作成される EC2 インスタンスのインスタンス名の Prefix を指定します     |
|                      | 例:「UiPath-HAA」と指定した場合、作成される EC2 名は「UiPath-HAA     |
|                      | Master-ec2                                        |
| HAAEmailAddress      | HAA コンソールにログインする際に使用するユーザ名を指定します。 HAA を利用         |
|                      | する場合は設定必須です                                       |

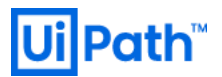

| HAAPassword           | 上記ユーザ(HAAEmailAddress)のパスワードを指定します。 HAA を利用する         |  |  |
|-----------------------|-------------------------------------------------------|--|--|
|                       | 場合は設定必須です                                             |  |  |
| RDS Instance          | RDS の Identifier Name を指定します。 他の RDS リソースの Identifier |  |  |
| Identifier            | Nameと重複不可です                                           |  |  |
| RDS Master User       | RDS の管理者ユーザのユーザ名を指定します                                |  |  |
| Name                  |                                                       |  |  |
| RDS User Password     | 上記ユーザ(RDS Master User Name)のパスワードを指定します               |  |  |
| Directory Name        | Workspaces のディレクトリ名を指定します                             |  |  |
| Directory Short       | Workspaces のディレクトリ名の NetBIOS 名を指定します(15 文字以内)         |  |  |
| Name                  |                                                       |  |  |
| Simple AD Admin       | SimpleAD の管理者のパスワードを指定します                             |  |  |
| Password              |                                                       |  |  |
| Private Hosted Zone   | Rotue53 で作成されるゾーン名を指定します                              |  |  |
| for UiPath            |                                                       |  |  |
| Cognito User Pool     | Cognitoの User Pool Nameを指定します                         |  |  |
| Name                  |                                                       |  |  |
| Cognito Identity Pool | Cognitoの Identity Pool Name を指定します                    |  |  |
| Name                  |                                                       |  |  |
| KeyName               | 手順 3 で作成した PEM ファイルを指定します                             |  |  |

- 5.3. Options はデフォルトのまま Next を選択します。
- 5.4. Reviews > Capabilities にチェックし、「Create stack」をクリックします。

| Capabilities                                                                                                    |                                                                                                    |
|----------------------------------------------------------------------------------------------------|----------------------------------------------------------------------------------------------------|
| The following resource(s) require capabilities: [AWS::IAM::ManagedPo                                                                             | olicy]                                                                                                    |
| This template contains Identity and Access Management (IAM) resources<br>Check that you want to create each of these resources and that they hav | i that might provide entities access to make changes to your AWS account.<br>we the minimum required permissions. Learn more. |
| ✓ I acknowledge that AWS CloudFormation might create IAM resour                                                                                  | ces.                                                                                                    |
|                                                                                                    | Cancel Previous Create change set Create stack                                                                                |

5.5. 該当スタックの status を確認し、「CREATE\_COMPLETE」と表示されることを確認します(40 分~1 時間程度 かかります)

### 6. WorkSpaces の準備

6.1. Directory Service で、CFn で作成された Directory ID を選択します。

| Directory Service ×                                                                           | Directory Service > Directories                              |                      |                 |                                                                      |
|-----------------------------------------------------------------------------------------------|--------------------------------------------------------------|----------------------|-----------------|----------------------------------------------------------------------|
| <ul> <li>Active Directory</li> <li>Directories</li> <li>Directories shared with me</li> </ul> | Directories           Q         Find by directory ID or name |                      |                 | C         Actions         Set up directory           < 1 >         ⊗ |
|                                                                                               | Directory ID 🛛                                               | Directory name 🛛 🔻   | Type 🔻 Size     |                                                                      |
|                                                                                               | • d-95672f4785                                               | uipath-perm-ws.local | Simple AD Small | O Active Sep 4, 2019                                                 |

6.2. Directory Service の "AWS apps & services"内にある "Amazon WorkSpaces" をクリックします。

| Directory Service X  Active Directory  Directories  Directories shared with me | AWS apps & services Info<br>Lists all AWS applications and services that are available to users in this directory, and to users in any shared directories, who log in using the Application access URL above. |            |                                   |  |  |  |  |
|--------------------------------------------------------------------------------|----------------------------------------------------------------------------------------------------|------------|-----------------------------------|--|--|--|--|
|                                                                                | Application Status                                                                                                    |            | URL to application                |  |  |  |  |
|                                                                                | AWS Management Console 🖸                                                                                                    | O Disabled | *                                 |  |  |  |  |
|                                                                                | Amazon Connect 🖸                                                                                                    | ⊖ Disabled |                                   |  |  |  |  |
|                                                                                | Amazon QuickSight 🖸                                                                                                    | O Disabled | ÷                                 |  |  |  |  |
|                                                                                | Amazon WorkDocs 🔀                                                                                                    | ⊖ Disabled | d-95672f4785.awsapps.com/workdocs |  |  |  |  |
|                                                                                | Amazon WorkSpaces 🔀                                                                                                    | ⊖ Disabled | -                                 |  |  |  |  |
|                                                                                | Amazon WorkSpaces Application Manager 🔀                                                                                                    | ⊖ Disabled |                                   |  |  |  |  |

6.3. WorkSpaces のページに遷移するので CFn で作成された Directory を選択し、Actions > Register を選択しま

#### す。

|                  |   | Dire  | ctories    |                |
|------------------|---|-------|------------|----------------|
| WorkSpaces       | 4 | 0.1   |            | A . C          |
| Directories      |   | Set u | pDirectory | Actions v      |
| WorkSpaces       |   |       |            | Register       |
| Bundles          |   |       | •          | Delete         |
| Images           |   |       | •          | Update Details |
| Account Settings |   |       | •          | Manage Tags    |
| Account Settings |   |       | •          | d-95672baa4e   |
|                  |   |       | •          | d-95672c86b9   |
|                  |   |       | •          | d-95672d4b37   |
|                  |   |       | •          | d-95672dfe0f   |
|                  |   |       | •          | d-95672dfe26   |
|                  |   |       | •          | d-95672f4785   |

6.4. WorkSpaces に移動し、"Launch WorkSpaces"をクリックします。

| WorkSpaces         | WorkSpaces                               |
|--------------------|------------------------------------------|
| Directories        | Launch WorkSpaces Actions V              |
| WorkSpaces         | Q Search by WorkSpace ID, username, bund |
| Bundles            | WorkSpace ID                             |
| Images             | - Horkopace ID                           |
| IP Access Controls | ws-7cr4t7xn7                             |
| Account Settings   | ► ws-vzwv7rl7n                           |
|                    | ► ws-bd4r1lddw                           |
|                    | ws-74sq3fpd5                             |

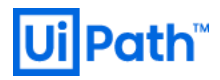

#### [Step 1: Select Directory ]

CFn で作成された Directory の Directory Name を指定し、"Next Step"をクリックします。

| Launch WorkS             | paces                                                                                                    |
|--------------------------|----------------------------------------------------------------------------------------------------|
| Step 1: Select Directory | Select a Directory                                                                                               |
| Step 2: Identify Users   | Select a directory in which you want to launch WorkSpaces. The directory will contain both users and WorkSpaces. |
| Step 3: Select Bundles   |                                                                                                    |
| Step 4: WorkSpaces       | Directory uipath-perm-ws.local (d-95672f4785)                                                                    |
| Configuration            | Create a new Directory                                                                                           |
| Step 5: Review           | *Amazon WorkDocs does not offer a native Linux client for Amazon Linux WorkSpaces. See details here              |
|                          |                                                                                                    |
|                          | Cancel Navt Stan                                                                                                 |
|                          | Calter                                                                                                    |

#### [Step 2: Identify Users ]

WorkSpaces 用のユーザーがいなければ"Create Users"で新規で登録し、"Next Step" をクリックします。 ※登録する Email アドレスは実際に受信可能なものを指定してください。

| Launch WorkSpaces                   |                        |                                                                                                    |           |       |        |              |  |  |
|-------------------------------------|------------------------|----------------------------------------------------------------------------------------------------|-----------|-------|--------|--------------|--|--|
| Step 1: Select Directory            | Identify Users         |                                                                                                    |           |       |        |              |  |  |
| Step 2: Identify Users              | To create a WorkSpa    | To create a WorkSpace for existing users in this directory, search and select from the search results below. Then, click the "Add Selected" button. Once you have |           |       |        |              |  |  |
| Step 3: Select Bundles              | Infish selecting users | innish selecting users, click livext to select the workspace bundle.                                                                                              |           |       |        |              |  |  |
| Step 4: WorkSpaces<br>Configuration | Create New Use         | Create New Users and Add Them to Directory: uipath-perm-ws.local                                                                                                  |           |       |        |              |  |  |
| Step 5: Review                      | Username               | First Name                                                                                                    | Last Name | Email |        |              |  |  |
|                                     |                        |                                                                                                    |           |       | REMOVE |              |  |  |
|                                     | + Create Addition      | al Users                                                                                                    |           |       |        | Create Users |  |  |

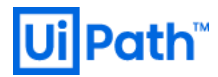

### [Step 3: Select Bundles ] WorkSpaces で利用する任意のバンドルを選択し、"Next Step" をクリックします。 (ここでは、Standard with Windows 10を選択)

| Step 1: Select Directory | Select Bundle                                                                                                    |                                |                  |                        |             |  |  |  |
|--------------------------|----------------------------------------------------------------------------------------------------|--------------------------------|------------------|------------------------|-------------|--|--|--|
| Step 2: Identify Users   | 2: Identify Users Select a bundle of compute, operating system, storage, and applications for each of your users. All Amazon Linux bundles come with the following packages:<br>Firefox. LibreOffice. Evolution. Python and more. All Windows bundles come with the following applications: Internet Explorer 11. Firefox and 7-Zip. You can |                                |                  |                        |             |  |  |  |
| Step 3: Select Bundles   | install your own applications and packages on your WorkSpaces once it has I                                                                                                    | aunched. More details on Windo | ows Plus bundles | which include Microsof | t Office ca |  |  |  |
| Step 4: WorkSpaces       |                                                                                                    |                                |                  |                        |             |  |  |  |
| Stop 5: Roview           | All bundles × All hardware × All software ×                                                                                                    |                                |                  |                        |             |  |  |  |
| Step 5. Review           | Bundle                                                                                                    | - CPU -                        | Memory - F       | Root Volume⊸ User V    | ′olume ~    |  |  |  |
|                          | Value with Amazon Linux 2                                                                                                    | 1 vCPU                         | 2 GiB 8          | 10 GB 10 GB            |             |  |  |  |
|                          | Standard with Amazon Linux 2 Free tier eligible                                                                                                    | 2 vCPU                         | 4 GiB 8          | 0 GB 50 GB             |             |  |  |  |
|                          | Performance with Amazon Linux 2                                                                                                    | 2 vCPU                         | 7.5 GiB 8        | 10 GB 100 GE           | 3           |  |  |  |
|                          | Power with Amazon Linux 2                                                                                                    | 4 vCPU                         | 16 GiB 1         | 75 GB 100 GE           | 3           |  |  |  |
|                          | PowerPro with Amazon Linux 2                                                                                                    | 8 vCPU                         | 32 GiB 1         | 75 GB 100 GE           | 3           |  |  |  |
|                          | Standard with Windows 7 Free tier eligible                                                                                                    | 2 vCPU                         | 4 GiB 8          | 10 GB 50 GB            |             |  |  |  |
|                          | Standard with Windows 10 Free tier etigible                                                                                                    | 2 vCPU                         | 4 GiB 8          | 10 GB 50 GB            |             |  |  |  |
|                          | Standard with Windows 7 and Office 2010                                                                                                    | 2 vCPU                         | 4 GiB 8          | 0 GB 50 GB             |             |  |  |  |

#### [Step 4: WorkSpaces Configuration ]

#### 変更せず、そのまま "Next Step"をクリックします。

| Launch Works                                          | Spaces                                                                                                    |  |  |  |
|-------------------------------------------------------|----------------------------------------------------------------------------------------------------|--|--|--|
| Step 1: Select Directory                              | WorkSpaces Configuration                                                                                                    |  |  |  |
| Step 2: Identify Users                                |                                                                                                    |  |  |  |
| Step 3: Select Bundles                                | Running Mode                                                                                                    |  |  |  |
| Step 4: WorkSpaces<br>Configuration<br>Step 5: Review | Choose how you will run and pay for your WorkSpaces. Learn more here.  AlwayaOn Billed monthly. Instant access to an always running WorkSpace.                                                                                                    |  |  |  |
|                                                       | AutoStop Tree Server Seale Billed by the hour. WorkSpaces start automatically when you login, and stop when no longer being used.     AutoStop Tree (hours) [ ]     Note: When possible AutoStop will snapshot the state of the desktop to the root volume of the WorkSpace. When a user     nox logs into their WorkSpace it is resumed and all open documents and running programs return to their previous state.     To further enhance the security of your WorkSpaces we recommend you encrypt all storage volumes (see below).  Encryption |  |  |  |
|                                                       | To further enhance the security of your WorkSpaces we recommend you encrypt all storage volumes. To configure volume encryption you need to use KMS keys<br>in your account. You may use the IAM console to create additional KMS keys. To learn more about encryption on WorkSpaces, please see our documentation<br>here.<br>Root Volume Encryption                                                                                                    |  |  |  |
|                                                       | User Volume Encryption Encryption Key 9e82c5a9.0759.4de0.997e.8l6cbb0f908a      C Refresh                                                                                                    |  |  |  |

# **Ui Path**<sup>™</sup>

#### [Step 5: Review ]

確認画面で問題が無いことを確認し、"Launch WorkSpaces"をクリックします。

| Launch WorkSpaces                                     |                            |                                                                                                    |                  |               |             |             |                                         |                   |
|-------------------------------------------------------|----------------------------|----------------------------------------------------------------------------------------------------|------------------|---------------|-------------|-------------|-----------------------------------------|-------------------|
| Step 1: Select Directory                              | Review & Launch WorkSpaces |                                                                                                    |                  |               |             |             |                                         |                   |
| Step 2: Identify Users                                | You are a                  | You are about to launch 1 new WorkSpace. Please review the details below. You can go back and make edits, or click Launch WorkSpaces. |                  |               |             |             |                                         |                   |
| Step 3: Select Bundles                                |                            |                                                                                                    |                  |               |             |             |                                         |                   |
| Step 4: WorkSpaces<br>Configuration<br>Step 5: Review | New WorkSpaces             |                                                                                                    |                  |               |             |             |                                         |                   |
|                                                       | L                          | Jsername                                                                                                    | Bundle           | AutoStop Time | Root Volume | User Volume | Encryption Key                          |                   |
|                                                       | ▶ u                        | ipath-perm                                                                                                    | Standard wi      | 1 ~           |             |             | 9e82c5a9-0759-4de0-9 $ \smallsetminus $ |                   |
|                                                       |                            |                                                                                                    |                  |               |             |             |                                         |                   |
|                                                       | Your Wo                    | rkSpaces will I                                                                                                    | aunch in the Tol | kyo region    |             |             | Cancel Previous                         | Launch WorkSpaces |

#### 6.5. 問題なく作成されたことを確認します。

| WorkSpaces                | WorkSpaces                                                                                                    |
|---------------------------|----------------------------------------------------------------------------------------------------|
| Directories<br>WorkSpaces | Your WorkSpaces are being launched<br>WorkSpaces may take up to 20 minutes to become available. Instructions will be sent to the user on how to connect to their WorkSpace. |
| Bundles                   |                                                                                                    |
| Images                    | Launch WorkSpaces Actions v                                                                                                    |
| IP Access Controls        |                                                                                                    |
| Account Settings          | Q Search by WorkSpace ID, username, bundle name or organization name                                                                                                    |
|                           | WorkSpace ID v Username v Compute v Root Volume v User                                                                                                    |

6.6. 登録したメールアドレス宛に招待メールが届きます。

メールの指示に従い、パスワードの設定を行います。

| , o may |     |   |
|---------|-----|---|
| バスワード   |     | 0 |
| パスワードの  | 再入力 |   |

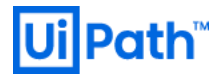

6.7. 選択された WorkSpaces クライアントの Download ボタンを押下、

インストーラを起動し、WorkSpaces クライアントをインストールします。

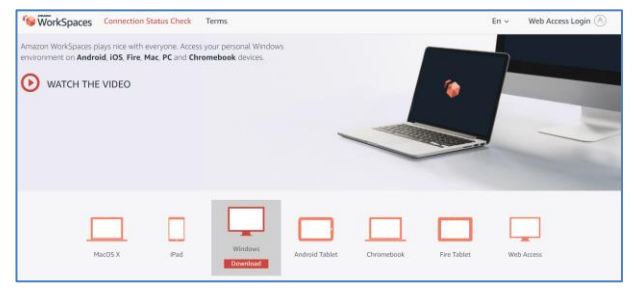

6.8. WorkSpaces クライアントを起動し、

上記で受け取った招待メール中に記載されたレジストリキーを入力します。

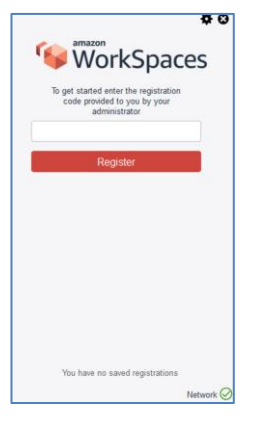

| Creder                                | ntials                         |
|---------------------------------------|--------------------------------|
| Password                              |                                |
| Sign<br>Sign in to auth<br>Forgot Pas | in<br>orize access<br>issword? |
|                                       |                                |

6.9. デスクトップが表示され、正常に接続できたことを確認します。

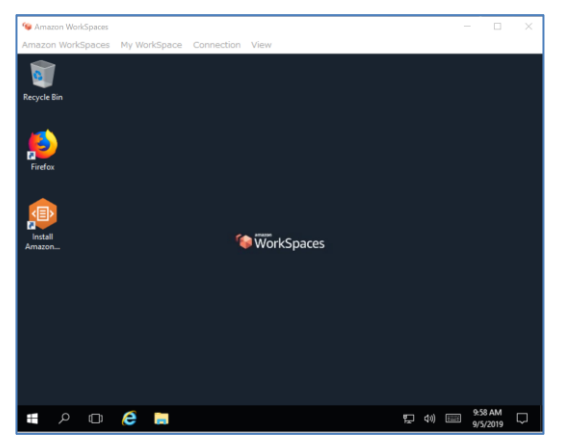

7. AWS S3 へのパッケージ (nupkg) 配布の設定

S3 ヘパッケージ配布の設定を行います。

S3のみにアクセス権限を持つ IAM ユーザーを作成します。

7.1. AWS コンソールから"IAM" > "Users" > "Add user" を選択します。

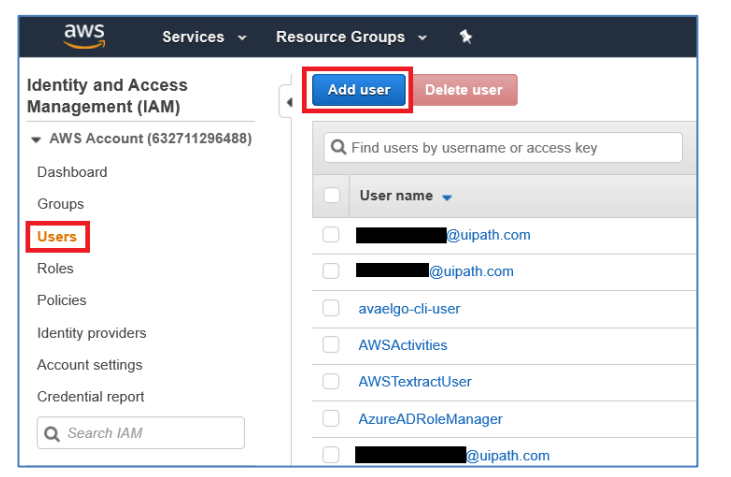

7.2. 任意のユーザー名(ここでは"oc-red-s3access")を入力し、Access type: "Programmatic access"を選択

#### します。

| Add user                               | 1 2                                                                                                    | 3 4 5             |
|----------------------------------------|----------------------------------------------------------------------------------------------------|-------------------|
| Set user details                       |                                                                                                    |                   |
| You can add multiple users at once wit | h the same access type and permissions. Learn more                                                                               |                   |
| User name*                             | oc-red-s3access  Add another user                                                                                                |                   |
| Select AWS access type                 |                                                                                                    |                   |
| Select how these users will access AW  | S. Access keys and autogenerated passwords are provided in the last step. Learn more                                             |                   |
| Access type*                           | Programmatic access<br>Enables an access key ID and secret access key for the AWS API, CLI, SDK, and<br>other development tools. |                   |
|                                        | AWS Management Console access<br>Enables a password that allows users to sign-in to the AWS Management Console.                  |                   |
|                                        |                                                                                                    |                   |
|                                        |                                                                                                    |                   |
|                                        |                                                                                                    |                   |
|                                        |                                                                                                    |                   |
| * Required                             | Cancel                                                                                                    | Next: Permissions |

7.3. Set permissions で "Attach existing policies directly" を選択し、既存のポリシーから "AmazonS3FullAccess" を選択、

Set permissions boundary で "Create user without a permissions boundary" を選択します。

| Add user<br>• Set permissions<br>Add user to group<br>Create policy                                                                                                    | Copy permissio<br>existing user                                     | ns from Attach existing p               | 1 2 3 4 5                                   |
|----------------------------------------------------------------------------------------------------|---------------------------------------------------------------------|-----------------------------------------|---------------------------------------------|
| Filter policies V Q Search                                                                                                    |                                                                     |                                         | Showing 510 results                         |
| Policy name 👻                                                                                                    | Туре                                                                | Used as                                 | Description                                 |
| AmazonRoute53Re                                                                                                    | AWS managed                                                         | None                                    | Provides read only access to all Amazon     |
| AmazonRoute53Re                                                                                                    | AWS managed                                                         | None                                    | Full access policy for Route 53 Resolver    |
| AmazonRoute53Re                                                                                                    | AWS managed                                                         | None                                    | Read only policy for Route 53 Resolver      |
| AmazonS3FullAccess                                                                                                    | AWS managed                                                         | Permissions policy (11)                 | Provides full access to all buckets via the |
| AmazonS3ReadOnl                                                                                                    | AWS managed                                                         | Permissions policy (1)                  | Provides read only access to all buckets    |
| 🗋 🕨 🧵 AmazonSageMaker                                                                                                    | AWS managed                                                         | None                                    | Provides full access to Amazon SageMak      |
| 🗌 🕨 🧵 AmazonSageMaker                                                                                                    | AWS managed                                                         | None                                    | Provides read only access to Amazon Sa      |
| AmazonSESFullAcc                                                                                                    | AWS managed                                                         | None                                    | Provides full access to Amazon SES via t    |
| Set permissions boundary<br>iet a permissions boundary to control th<br>nanagement to others. Learn more<br>Create user without a permissions<br>Use a permissions boundary to co | y<br>ne maximum permissions<br>boundary<br>htrol the maximum user p | this user can have. This is an advanced | d feature used to delegate permission       |
|                                                                                                    |                                                                     |                                         | Cancel Previous Next: Tags                  |

7.4. タグの追加はせず、「Next: Review」を選択します。

| Add user                                                        |                                                                                                   | 1                                                         | 2 3 4 5                              |
|-----------------------------------------------------------------|---------------------------------------------------------------------------------------------------|-----------------------------------------------------------|--------------------------------------|
| Add tags (optional)                                             |                                                                                                   |                                                           |                                      |
| IAM tags are key-value pairs y title. You can use the tags to o | rou can add to your user. Tags can include us<br>rganize, track, or control access for this user. | er information, such as an email address, a<br>Learn more | or can be descriptive, such as a job |
| Кеу                                                             | Value (optional)                                                                                  |                                                           | Remove                               |
| Add new key                                                     |                                                                                                   |                                                           |                                      |
| You can add 50 more tags.                                       |                                                                                                   |                                                           |                                      |
|                                                                 |                                                                                                   |                                                           |                                      |
|                                                                 |                                                                                                   |                                                           |                                      |
|                                                                 |                                                                                                   |                                                           |                                      |
|                                                                 |                                                                                                   |                                                           |                                      |
|                                                                 |                                                                                                   |                                                           |                                      |
|                                                                 |                                                                                                   |                                                           |                                      |
|                                                                 |                                                                                                   |                                                           |                                      |
|                                                                 |                                                                                                   |                                                           |                                      |
|                                                                 |                                                                                                   |                                                           |                                      |
|                                                                 |                                                                                                   | Cancel                                                    | Previous Next: Review                |

7.5. 確認画面で問題が無いことを確認し、"Create user"をクリックします。

| Add user               |                     | 1 2                                                                        | 3   | 4 5         |
|------------------------|---------------------|----------------------------------------------------------------------------|-----|-------------|
| Review                 |                     |                                                                            |     |             |
| Review your choices.   | After you create th | user, you can view and download the autogenerated password and access key. |     |             |
| User details           |                     |                                                                            |     |             |
|                        | User name           | oc-red-s3access                                                            |     |             |
| AW                     | S access type       | Programmatic access - with an access key                                   |     |             |
| Permissi               | ions boundary       | Permissions boundary is not set                                            |     |             |
| Permissions sum        | mary                |                                                                            |     |             |
| The following policies | will be attached to | he user shown above.                                                       |     |             |
| Туре                   | Name                |                                                                            |     |             |
| Managed policy         | AmazonS3Ful         | Access                                                                     |     |             |
| Tags                   |                     |                                                                            |     |             |
| No tags were added.    |                     |                                                                            |     |             |
|                        |                     |                                                                            |     |             |
|                        |                     |                                                                            |     |             |
|                        |                     |                                                                            |     |             |
|                        |                     |                                                                            |     |             |
|                        |                     | Cancel Previ                                                               | ous | Create user |

7.6. 作成されたユーザーの credential 情報をメモ帳等に保存します。

| Add | user                                                                                                    | 1                                                                                                    | 2 3 4 5                                          |
|-----|----------------------------------------------------------------------------------------------------|----------------------------------------------------------------------------------------------------|--------------------------------------------------|
| ©   | Success<br>You successfully created the users shown below. You can view and download<br>instructions for signing in to the AWS Management Console. This is the last tin<br>you can create new credentials at any time.<br>Users with AWS Management Console access can sign-in at: https://uipath.sig | user security credentials. You ca<br>ne these credentials will be availa<br>nin.aws.amazon.com/console | n also emaii users<br>able to download. However, |
|     | User                                                                                                    | Access key ID                                                                                          | Secret access key                                |
| • • | oc-red-s3access                                                                                                    |                                                                                                    | ********* Show                                   |

### 8. OC サーバー用 AMI 作成のための EC2 構築

[ Step 1: Choose AMI ]

EC2 > Instances > Launch Instance で、AMI (Amazon Machine Image) に移動します。

| EC2 Dashboard<br>Events  | ^                                                                                                    | Laun                                                                                                    | ch Instanc <del>e</del>                                                                                                    | •                                                                                                    | Connect Action                                                                                                    | ns v                                                                                                    |                                                                                                    |                                                                                                    |
|--------------------------|----------------------------------------------------------------------------------------------------|----------------------------------------------------------------------------------------------------|----------------------------------------------------------------------------------------------------|----------------------------------------------------------------------------------------------------|----------------------------------------------------------------------------------------------------|----------------------------------------------------------------------------------------------------|----------------------------------------------------------------------------------------------------|----------------------------------------------------------------------------------------------------|
| ags                      | •                                                                                                    | Q, F                                                                                                    | ilter by tags                                                                                                    | and at                                                                                                    | tributes or search by keyv                                                                                                    | vord                                                                                                    |                                                                                                    |                                                                                                    |
| Reports                  |                                                                                                    |                                                                                                    | Name                                                                                                    | Ŧ                                                                                                    | Instance ID 🔺                                                                                                    | Instance Type 👻                                                                                                    | Availability Zone 👻                                                                                                    | Instance State                                                                                                    |
| imits                    |                                                                                                    |                                                                                                    |                                                                                                    |                                                                                                    |                                                                                                    |                                                                                                    |                                                                                                    |                                                                                                    |
|                          |                                                                                                    |                                                                                                    |                                                                                                    |                                                                                                    | i-005adba287d96c3ad                                                                                                    | t3.xlarge                                                                                                    | ap-northeast-1b                                                                                                    | running                                                                                                    |
| NSTANCES                 |                                                                                                    |                                                                                                    | handson-apa                                                                                                    | a                                                                                                    | i-006f81735a1917393                                                                                                    | t2.micro                                                                                                    | ap-northeast-1c                                                                                                    | running                                                                                                    |
| nstances                 |                                                                                                    |                                                                                                    | UiPath-Yosu                                                                                                    |                                                                                                    | i-00740a4c63b2a57e1                                                                                                    | m4.xlarge                                                                                                    | ap-northeast-1c                                                                                                    | running                                                                                                    |
| aunch Templates          |                                                                                                    |                                                                                                    |                                                                                                    |                                                                                                    | i-00832090ef72a9f45                                                                                                    | m4.xlarge                                                                                                    | ap-northeast-1b                                                                                                    | running                                                                                                    |
| Spot Requests            |                                                                                                    |                                                                                                    |                                                                                                    |                                                                                                    | i-008e42b63a57d6e4f                                                                                                    | m4.xlarge                                                                                                    | ap-northeast-1c                                                                                                    | stopped                                                                                                    |
| Reserved Instances       |                                                                                                    |                                                                                                    | test_spec_s                                                                                                    | q                                                                                                    | i-00d3d116dadb8926b                                                                                                    | t2.medium                                                                                                    | ap-northeast-1b                                                                                                    | stopped                                                                                                    |
| Dedicated Hosts          |                                                                                                    |                                                                                                    | UiPath-Yosu                                                                                                    |                                                                                                    | i-0227ffb8ec6671518                                                                                                    | m4.xlarge                                                                                                    | ap-northeast-1b                                                                                                    | irunning                                                                                                    |
| Capacity<br>Reservations |                                                                                                    |                                                                                                    |                                                                                                    |                                                                                                    | i-022fe81e969e00628                                                                                                    | t2.micro                                                                                                    | ap-northeast-1c                                                                                                    | 🥚 running                                                                                                    |
|                          | C2 Dashboard<br>vents<br>ags<br>teports<br>imits<br>vestances<br>aunch Templates<br>ipot Requests<br>teserved Instances<br>Dedicated Hosts<br>apacity<br>teservations | C2 Dashboard  vents ags teports imits vstances aunch Templates ipot Requests Reserved Instances Dedicated Hosts apacity teservations | C2 Dashboard vents<br>ags<br>teports<br>imits<br>vertances<br>aunch Templates<br>ipot Requests<br>Reserved Instances<br>Dedicated Hosts<br>apacity<br>eservations | C2 Dashboard<br>vents<br>ags<br>teports<br>imits<br>vertances<br>aunch Templates<br>ipot Requests<br>teserved Instances<br>Dedicated Hosts<br>Dedicated Hosts<br>Ded | C2 Dashboard vents<br>ags<br>teports<br>imits<br>vents<br>imits<br>vents<br>imits<br>vertances<br>uiPath-Yosu<br>Dedicated Hosts<br>apacity<br>teservations<br>uiPath-Yosu | C2 Dashboard<br>vents<br>ags<br>teports<br>imits<br>vents<br>vents<br>ags<br>teports<br>imits<br>vents<br>vents<br>vents<br>vents<br>vents<br>vert<br>verts<br>vert<br>vert<br>v | C2 Dashboard       Connect       Actions          vents       ags       Filter by tags and attributes or search by keyword         leports       Instance ID       Instance Type          imits       i-005adba287d96c3ad       t3 xlarge         vents       i-005adba287d96c3ad       t3 xlarge         unch Templates       i-006f81735a1917393       t2 micro         unch Templates       i-00842b63a57d96c4f       m4 xlarge         uiPath-Yosu       i-00842b63a57d96e4f       m4 xlarge         leserved Instances       UiPath-Yosu       i-00d3d116dadb8926b       t2 medium         UiPath-Yosu       i-0227f8b8ec6671518       m4 xlarge         Sapacity       i-022f81969e00628       t2 micro | C2 Dashboard       Launch Instance C       Connect       Actions C         vents       instance ID       Instance Type C       Availability Zone C         initis       i-005adba287d96c3ad       13.xlarge       ap-northeast-1b         VSTANCES       i-006f81735a1917393       12.micro       ap-northeast-1c         instances       i-00681735a1917393       12.micro       ap-northeast-1c         uinch Templates       i-00832090ef72a9l45       m4 xlarge       ap-northeast-1c         ipot Requests       i-00842b63a57d6eff       m4 xlarge       ap-northeast-1c         itest_spec_sq       i-003d116dadb892bb       12.medium       ap-northeast-1b         iuPath-Yosu       i-022fftb8ec6671518       m4 xlarge       ap-northeast-1b         iuPath-Yosu       i-022fftb8ec6671518       m4 xlarge       ap-northeast-1b         iuPath-Yosu       i-022fftb8ec6671518       m4 xlarge       ap-northeast-1b         iuPath-Yosu       i-022fftb8ec6671518       m4 xlarge       ap-northeast-1b |

"Windows\_Server-2016-Japanese-Full-Base" でキーワード検索し、Community AMIs をクリック、 任意の AMI イメージを選択します。

| 1. Choose AMI 2. Choose<br>Step 1: Choose         | e Instance Typ | azon Ma         | ule Instance 4 Add Storage 5 Add Tags 6 Configure Security Group 7 Review                                                                                               | Cancel and Exit                      |
|---------------------------------------------------|----------------|-----------------|----------------------------------------------------------------------------------------------------|--------------------------------------|
| An AMI is a template that co<br>of your own AMIs. | ontains the s  | software config | uration (operating system, application server, and applications) required to launch your instance. You can select an AMI provided by AWS, our user community, or the AW | 5 Marketplace; or you can select one |
| Q, Windows_Server-2016                            | -Japanese-I    | Full-Base       |                                                                                                    | ×                                    |
| Quick Start (0)                                   |                |                 |                                                                                                    | < < 1 to 4 of 4 AMIs > >             |
| My AMIs (0)                                       |                | <b>A</b>        | Windows_Server-2016-Japanese-Full-Base-2019.08.16 - ami-09c688c3fdee6f78f                                                                                               | Select                               |
| AWS Marketplace (766                              | 3)             |                 | Microsoft Windows Server 2016 with Desktop Experience Locale Japanese AMI provided by Amazon Rox device true els Virtualization true: hm ENA Enabled: Yes               | 64-bit (x86)                         |
| Community AMIs (4)                                |                | •               | Windows_Server-2016-Japanese-Full-Base-2019.05.15 - ami-0at5302o44da40245                                                                                               | Select                               |
| <ul> <li>Operating system</li> </ul>              |                | <b>A</b>        | Microsoft Windows Server 2016 with Desktop Experience Locale Japanese AMI provided by Amazon                                                                            | 64-bit (x86)                         |
| Amazon Linux                                      | <b>i</b>       |                 | Root device type: ebs Virtualization type: hvm ENA Enabled: Yes                                                                                                    |                                      |
| Cent OS  Debian                                   | Č              | <b>A</b>        | Windows_Server-2016-Japanese-Full-Base-2019.07.12 - ami-0bc8442658e36a4d2                                                                                               | Select                               |
| Gentoo                                            | 9<br>)         |                 | Microsoft Windows Server Zuft with Desklop Experience Locale Japanese AMI provided by Amazon<br>Rost device type ebs Virtualization type: hvm ENA Enabled Yes           | 64-bit (x86)                         |
| Other Linux  Red Het                              | 4              | 27              | Windows_Server-2016-Japanese-Full-Base-2019.06.12 - ami-0ec1c4cb9ca8558e4                                                                                               | Select                               |
| Ubuntu                                            | 9<br>0         |                 | Microsoft Windows Server 2016 with Desktop Experience Locale Japanese AMI provided by Amazon<br>Rort device type: ebs. Virtualization type: hvm. ENA Exeblect Yes       | 64-bit (x86)                         |

#### [ Step 2: Choose Instance Type ]

#### m4.xlargeを指定、"Next: Configure Instance Details" をクリックします。

| 1. Choose AMI | 2. Choose Instance Type 3. | Configure Instance  | 4. Add Storage 5. Add Tags | 6. Configure Security Group | 7. Review     |                 |                  |                     |
|---------------|----------------------------|---------------------|----------------------------|-----------------------------|---------------|-----------------|------------------|---------------------|
| Step 2: C     | Choose an Instance         | Type<br>m5d.8xlarge | 32                         | 128                         | 2 x 600 (SSD) | Yes             | 10 Gigabit       | Yes                 |
|               | General purpose            | m5d.12xlarge        | 48                         | 192                         | 2 x 900 (SSD) | Yes             | 10 Gigabit       | Yes                 |
|               | General purpose            | m5d.16xlarge        | 64                         | 256                         | 4 x 600 (SSD) | Yes             | 20 Gigabit       | Yes                 |
|               | General purpose            | m5d.24xlarge        | 96                         | 384                         | 4 x 900 (SSD) | Yes             | 25 Gigabit       | Yes                 |
|               | General purpose            | m5d.metal           | 96                         | 384                         | 4 x 900 (SSD) | Yes             | 25 Gigabit       | Yes                 |
|               | General purpose            | m5.large            | 2                          | 8                           | EBS only      | Yes             | Up to 10 Gigabit | Yes                 |
|               | General purpose            | m5.xlarge           | 4                          | 16                          | EBS only      | Yes             | Up to 10 Gigabit | Yes                 |
|               | General purpose            | m5.2xlarge          | 8                          | 32                          | EBS only      | Yes             | Up to 10 Gigabit | Yes                 |
|               | General purpose            | m5.4xlarge          | 16                         | 64                          | EBS only      | Yes             | Up to 10 Gigabit | Yes                 |
|               | General purpose            | m5.8xlarge          | 32                         | 128                         | EBS only      | Yes             | 10 Gigabit       | Yes                 |
|               | General purpose            | m5.12xlarge         | 48                         | 192                         | EBS only      | Yes             | 10 Gigabit       | Yes                 |
|               | General purpose            | m5.16xlarge         | 64                         | 256                         | EBS only      | Yes             | 20 Gigabit       | Yes                 |
|               | General purpose            | m5.24xlarge         | 96                         | 384                         | EBS only      | Yes             | 25 Gigabit       | Yes                 |
|               | General purpose            | m5.metal            | 96                         | 384                         | EBS only      | Yes             | 25 Gigabit       | Yes                 |
|               |                            |                     |                            |                             |               | Cancel Previous | Next: Configu    | re Instance Details |

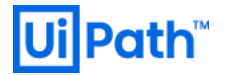

[ Step 3: Configure Instance ]

Network で、CFn で作成された VPC 名"vpc-xxxxxxxx | xxxxxxx-VPC"を指定、

Subnet で"subnet-xxxxxxxx | xxxxxxx-AMI-Management-xx | [region]"を指定、

他項目は Default のまま、"Next: Add Storage" をクリックします。

| 1. Choose AMI 2. Choose Instance Type                                   | 3. Cor | onfigure Instance                 | 4. Add Storage                      | 5. Add Tags                        | 6. Config     | ure Security ( | Sroup 7. Revi    | BW               |                  |                 |            |                  |                   |              |        |
|-------------------------------------------------------------------------|--------|-----------------------------------|-------------------------------------|------------------------------------|---------------|----------------|------------------|------------------|------------------|-----------------|------------|------------------|-------------------|--------------|--------|
| Step 3: Configure Instan<br>Configure the instance to suit your require | nce De | etails<br>You can launch mu       | ultiple instances                   | from the same A                    | AMI, request  | Spot instar    | nces to take adv | antage of the lo | wer pricing, ass | ign an access n | nanagement | role to the inst | lance, and more.  |              | ^      |
| Number of instances                                                     | (j)    | 1                                 |                                     | Launch into A                      | uto Scaling ( | Group 🕕        |                  |                  |                  |                 |            |                  |                   |              | . 1    |
| Purchasing option                                                       | ()     | Request Spo                       | t instances                         |                                    |               |                |                  |                  |                  |                 |            |                  |                   |              | . 1    |
| Network                                                                 | ()     | vpc-0862ed875<br>No default VPC   | if4557cfd   UiPa<br>found. Create a | th-Permanent-V<br>I new default VP | PC V C        | Create         | New VPC          |                  |                  |                 |            |                  |                   |              |        |
| Subnet                                                                  | (j)    | subnet-075a3af<br>11 IP Addresses | 937f40b915d   U<br>available        | JiPath-Permane                     | nt-AN 🗸       | Create         | new subnet       |                  |                  |                 |            |                  |                   |              |        |
| Auto-assign Public IP                                                   | ()     | Use subnet set                    | ting (Disable)                      |                                    | $\sim$        |                |                  |                  |                  |                 |            |                  |                   |              | . 1    |
| Placement group                                                         | (i)    | Add instance                      | to placement g                      | roup                               |               |                |                  |                  |                  |                 |            |                  |                   |              | - 1    |
| Capacity Reservation                                                    | ()     | Open                              |                                     |                                    | C             | Create r       | ew Capacity Re   | servation        |                  |                 |            |                  |                   |              |        |
| Domain join directory                                                   | ()     | No directory                      |                                     |                                    | C             | Create r       | ew directory     |                  |                  |                 |            |                  |                   |              |        |
| IAM role                                                                |        | None                              |                                     |                                    | ~ C           | Create r       | ew IAM role      |                  |                  |                 |            |                  |                   |              |        |
| CPU options                                                             | ()     | Specify CPU                       | options                             |                                    |               |                |                  |                  |                  |                 |            |                  |                   |              |        |
| Shutdown behavior                                                       | (i)    | Stop                              |                                     |                                    | $\sim$        |                |                  |                  |                  |                 |            |                  |                   |              |        |
| Enable termination protection                                           | ()     | Protect again                     | ist accidental ter                  | mination                           |               |                |                  |                  |                  |                 |            |                  |                   |              | ~      |
|                                                                         |        |                                   |                                     |                                    |               |                |                  |                  |                  |                 | Cancel     | Previous         | Review and Launch | Next: Add St | torage |

#### [ Step 4: Add Storage ]

#### デフォルトのまま "Next: Add Tags" をクリックします。

| ge options in Amazo                          | a EC2.                |                              |                   |           |                                             |            |                          |                           |                |   |
|----------------------------------------------|-----------------------|------------------------------|-------------------|-----------|---------------------------------------------|------------|--------------------------|---------------------------|----------------|---|
| lume Type 🕕                                  | Device ①              | Snapshot ()                  | Size (GiB)        | Ð         | Volume Type ①                               | IOPS ①     | Throughput<br>(MB/s) (i) | Delete on Termination (j) | Encryption (i) |   |
| iot                                          | /dev/sda1             | snap-0f917843377f20203       | 30                |           | [General Purpose SSD (gp2) →                | 100 / 3000 | N/A                      | Ø                         | Not Encrypted  | • |
| d New Volume                                 |                       |                              |                   |           |                                             |            |                          |                           |                |   |
| ree tier eligible cust<br>sage restrictions. | omers can get up to 3 | 30 GB of EBS General Purpose | (SSD) or Magnetic | c storage | e. Learn more about free usage tier eligibi | lity and   |                          |                           |                |   |

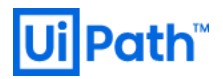

#### [ Step 5: Add Tags ]

デフォルトのまま "Next: Configure Security Group" をクリックします。

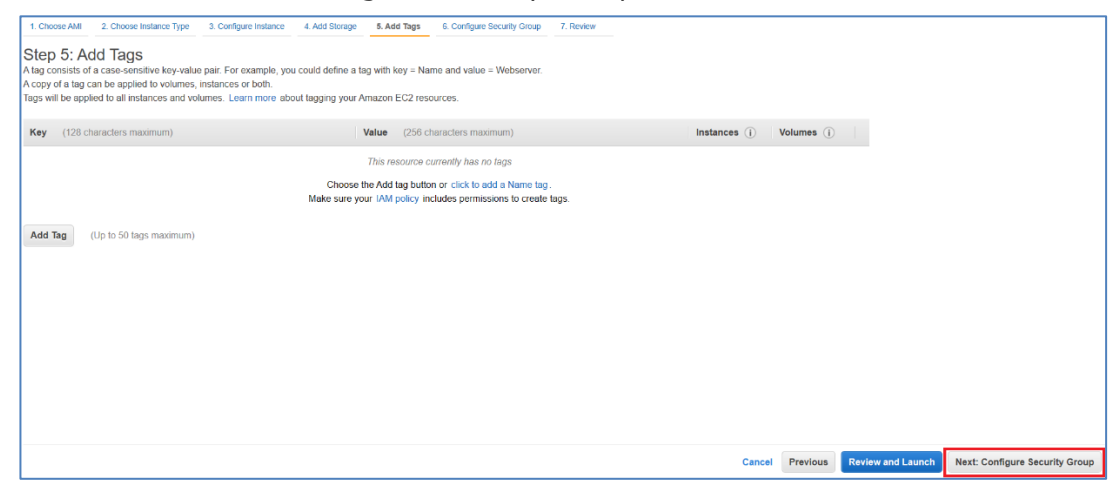

[ Step 6: Configure Security Group ]

Assign a security group で Select an existing security group を選択、

Name 欄が"xxxxxxx-AMISecurityGroup-xxxxxxx"のものを指定、

"Review and Launch"をクリックします。

| 1. Choose AMI                                       | 2. Choose Instance Type                                                                                          | 3. Configure Instance                                                                                          | 4. Add Storage                                                                | 5. Add Tags                           | 6. Configure Security Group                                       | 7. Review                                         |                                                                          |                                            |                  |                       |
|-----------------------------------------------------|----------------------------------------------------------------------------------------------------|----------------------------------------------------------------------------------------------------|-------------------------------------------------------------------------------|---------------------------------------|-------------------------------------------------------------------|---------------------------------------------------|--------------------------------------------------------------------------|--------------------------------------------|------------------|-----------------------|
| Step 6: C<br>A security group<br>rules that allow t | Configure Securit<br>p is a set of firewall rules that<br>unrestricted access to the H<br>Assign a security grou | y Group<br>t control the traffic for yo<br>TTP and HTTPS ports."<br>up: OCreate a new se<br>@Select an existin | ur instance. On th<br>You can create a r<br>curity group<br>ng security group | is page, you can<br>tew security grou | add rules to allow specific tra<br>p or select from an existing c | iffic to reach your insta<br>ne below. Learn more | nce. For example, if you want to set<br>about Amazon EC2 security groups | t up a web server and allow internet<br>s. | t traffic to rea | ch your instance, add |
| Securit                                             | ty Group ID                                                                                                    | Name                                                                                                    |                                                                               |                                       |                                                                   | Descripti                                         | on                                                                       |                                            |                  | Actions               |
| sg-07888                                            | 35ae7c45e0eee d                                                                                                  | -95672f4785_controller                                                                                         | 5                                                                             |                                       |                                                                   | AWS create                                        | ed security group for d-95672f4785 of                                    | directory controllers                      |                  | Copy to new           |
| sg-006fcc                                           | c91930f954d1 d                                                                                                   | -95672f4785_workspac                                                                                           | esMembers                                                                     |                                       |                                                                   | Amazon We                                         | orkSpaces Security Group                                                 |                                            |                  | Copy to new           |
| sg-09b5e3                                           | e33a69dfb9c53 d                                                                                                  | lefault                                                                                                    |                                                                               |                                       | _                                                                 | default VPC                                       | c security group                                                         |                                            |                  | Copy to new           |
| sg-081ecl                                           | :0a9556ee9271 c                                                                                                  | ta-oc-stack-single-AMIS                                                                                        | ecurityGroup-782                                                              | 4Q4BKP1HP                             |                                                                   | uipath-perm                                       | nanent-ami-managed-sg                                                    |                                            |                  | Copy to new           |
| sg-02529                                            | 9613ce689b911 c                                                                                                  | ta-oc-stack-single-Elast                                                                                       | iCacheSecurityGr                                                              | oup-1WCAWERC                          | A479                                                              | uipath-perm                                       | nanent-elasticache-sg                                                    |                                            |                  | Copy to new           |
| sg-0512e                                            | e92e1357c46f d                                                                                                   | ta-oc-stack-single-Elast                                                                                       | icsearchSecurityG                                                             | iroup-ET0B08A0                        | V2V3                                                              | uipath-perm                                       | nanent-elasticsearch-sg                                                  |                                            |                  | Copy to new           |
| sg-03557                                            | 7b179cc44d29e c                                                                                                  | ta-oc-stack-single-FileS                                                                                       | erverSecurityGrou                                                             | p-1SZI26S22DA                         | V7                                                                | uipath-perm                                       | nanont-file-server-sg                                                    |                                            |                  | Copy to new           |
| sg-05605                                            | i094a9c000bf3 c                                                                                                  | ta-oc-stack-single-RDS                                                                                         | SecurityGroup-PV                                                              | A6SV3IPZZO                            |                                                                   | uipath-perm                                       | nanent-mssql-sg                                                          |                                            |                  | Copy to new ~         |
| Inbound rules                                       | s for sg-081ec0a9556ee927                                                                                        | 1 (Selected security g                                                                                         | roups: sg-081ec0                                                              | a9556ee9271)                          |                                                                   |                                                   |                                                                          |                                            |                  |                       |
| Type ()                                             |                                                                                                    | Protocol ()                                                                                                    |                                                                               |                                       | Port Range (j)                                                    |                                                   | Source ()                                                                | Description                                | 1                |                       |
| SSH                                                 |                                                                                                    | TCP                                                                                                    |                                                                               |                                       | 22                                                                |                                                   | 10.10.0.0/24                                                             |                                            |                  |                       |
| RDP                                                 |                                                                                                    | TCP                                                                                                    |                                                                               |                                       | 3389                                                              |                                                   | 10.10.0.16/28                                                            |                                            |                  |                       |
| RDP                                                 |                                                                                                    | TCP                                                                                                    |                                                                               |                                       | 3389                                                              |                                                   | 10.10.0.0/28                                                             |                                            |                  |                       |
| SMB                                                 |                                                                                                    | TCP                                                                                                    |                                                                               |                                       | 445                                                               |                                                   | 10.10.0.0/24                                                             |                                            |                  | ~                     |
|                                                     |                                                                                                    |                                                                                                    |                                                                               |                                       |                                                                   |                                                   |                                                                          | Cancel                                     | Previous         | Review and Launch     |

#### [Step 7: Review]

確認画面で問題が無いことを確認し、"Launch"をクリックします。

| 1. Choose AMI                                                             | . Choose Instance Type                                                                                                 | 3. Configure Instan                                                             | ce 4. Add Storage                                                               | 5. Add Tags 6. Configure                                                        | e Security Group 7. Review              |                              |                 |        |                      |
|---------------------------------------------------------------------------|----------------------------------------------------------------------------------------------------|---------------------------------------------------------------------------------|---------------------------------------------------------------------------------|---------------------------------------------------------------------------------|-----------------------------------------|------------------------------|-----------------|--------|----------------------|
| Step 7: Rev<br>Please review your                                         | iew Instance L<br>instance launch details. V                                                                           | .aunch<br>You can go back t                                                     | o edit changes for each                                                         | section. Click Launch to a                                                      | ssign a key pair to your instance and c | complete the launch process. |                 |        | Edit AM              |
| ANT Details     Win     Mic     Rec     If you plan to us     Instance Ty | ndows_Server-2016-Ja<br>osoft Windows Server 201<br>Device Type: ebs Virtualizat<br>e this AMI for an applicatio<br>DP | apanese-Full-Ba<br>6 with Desktop Exp<br>sion type: hvm<br>n that benefits from | ase-2019.08.16 - ami-4<br>perience Locale Japanese<br>Microsoft License Mobilit | D9c688c3fdee6f78f<br>AMI provided by Amazon<br>y, fill out the License Mobility | y Form . Don't show me this again       |                              |                 |        | Edit Instance type   |
| Instance Typ                                                              | e ECUs                                                                                                    | vCPUs                                                                           | Memory (GiB)                                                                    | Instance Storage (GB                                                            | B) EBS-Optimized Ava                    | ilable Netwo                 | ork Performance |        |                      |
| m5.xlarge                                                                 | 16                                                                                                    | 4                                                                               | 16                                                                              | EBS only                                                                        | Yes                                     | Up to                        | 10 Gigabit      |        |                      |
| <ul> <li>Security Gr</li> </ul>                                           | oups                                                                                                    |                                                                                 |                                                                                 |                                                                                 |                                         |                              |                 |        | Edit security groups |
| Security Gro                                                              | up ID                                                                                                    | Na                                                                              | me                                                                              |                                                                                 | De                                      | escription                   |                 |        |                      |
| sg-081ec0a95                                                              | 6ee9271                                                                                                    | ota-o                                                                           | c-stack-single-AMISecu                                                          | ityGroup-7824Q4BKP1HP                                                           | o uipa                                  | ath-permanent-ami-managed-s  | sg              |        |                      |
| All selected s                                                            | ecurity groups inbound                                                                                                 | rules                                                                           |                                                                                 |                                                                                 |                                         |                              |                 |        |                      |
| Туре ()                                                                   |                                                                                                    | Protocol ()                                                                     |                                                                                 | Port Range (i)                                                                  | Source (i)                              | Descrip                      | ption (i)       |        |                      |
| SSH                                                                       |                                                                                                    | TCP                                                                             |                                                                                 | 22                                                                              | 10.10.0.0/24                            |                              |                 |        | ~                    |
|                                                                           |                                                                                                    |                                                                                 |                                                                                 |                                                                                 |                                         |                              |                 | Cancel | Previous Launch      |

[key pair の設定]

"Choose an existing key pair"を選択、"Select a key pair"で手順 3.で作成した key pair を選択し、 "I acknowledge that …."のチェックボックスにチェックを入れて "Launch Instances"をクリックします。

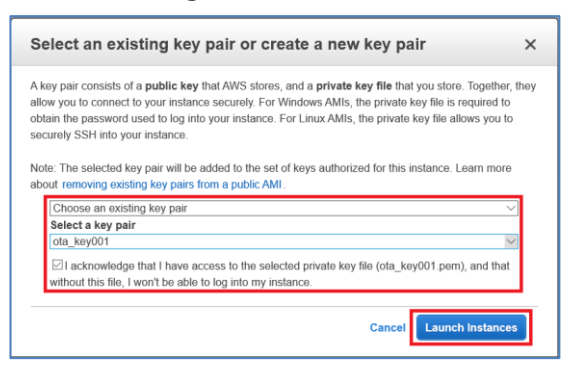

#### [ 確認 ]

EC2 > Instances に移動し、Create された instance を確認します。

| EC2 Dashboard      | Launch Instance 👻              | Connect Actions         | . •                   |                     |                             |                 |                    |                            |                      | Ā                            | 0 <b>0 0</b>         |
|--------------------|--------------------------------|-------------------------|-----------------------|---------------------|-----------------------------|-----------------|--------------------|----------------------------|----------------------|------------------------------|----------------------|
| Events<br>Tags     | Q. Filter by tags and attribut | ites or search by keywo | rd                    |                     |                             |                 |                    |                            | (                    | ↓ < 1 to 45                  | of 45 > >            |
| Reports            | Name v Ins                     | stance ID 🔺 I           | nstance Type 👻        | Availability Zone 👻 | Instance State v            | Status Checks 👻 | Alarm Status       | Public DNS (IPv4)          | IPv4 Public IP       | <ul> <li>IPv6 IPs</li> </ul> | - Key Nan            |
| Limits             | vosuke AD1 i.02                | 24e0da52176a3h r        | n4 vlarne             | an-northeast-1h     | stonned                     |                 | None               |                            |                      |                              | Tokyo al             |
| INSTANCES          | vosuke-AD100 i.02              | 2ec17e6344ad1d43        | n4 xlarge             | ap-northeast-1b     | stopped                     |                 | None               |                            |                      |                              | Tokyo al             |
| Instances          | Yosuke ELK 01 i 02             | 20096c2b7d475014        | 2 Jarao               | ap-northeast-tb     |                             | 2/2 chacke      | None None          | ,                          | -                    |                              | Tokyo gi             |
| Launch Templates   | rosuke#ELK+OT FOS              | 30180C3D70473814        | a daraa               | ap-northeast-tb     |                             | 2/2 CHECKS      | None N             |                            | 13.231.123.40        | -                            | Tokyo_gi             |
| Spot Requests      | yosuke 16-0 1-03               | 3401a9190528C3a0 r      | n4.xiarge             | ap-nonneast-1b      | <ul> <li>stopped</li> </ul> |                 | None ,             | •                          | -                    | -                            | Tokyo_g              |
| Reserved Instances | ota-oc-single i-03             | 3e2c6e98d093e2e0 r      | n5.xlarge             | ap-northeast-1b     | running                     | 2/2 checks      | None 🔒             |                            | -                    | -                            | ota_keyC             |
| Dedicated Hosts    | handson-win i-04               | 4caa10909ef0c5bd t      | 2.micro               | ap-northeast-1c     | running                     | 2/2 checks      | None 🤉             |                            | 54.95.82.117         | -                            | ikeda-uip            |
| Capacity           | yosuke100-E i-04               | 4e09295b7f69f7e9 t      | 2.micro               | ap-northeast-1b     | running                     | 2/2 checks      | None 🍡             |                            | -                    | -                            | Tokyo_gi             |
| Reservations       | ikeda-19.4 i-05                | 504904f3d421d55c t      | 3.large               | ap-northeast-1c     | running                     | 2/2 checks      | None 🍡             | ec2-13-114-130-62.ap       | 13.114.130.62        | -                            | ikeda-uip            |
| IMAGES             | UiPath-Yosu i-05               | 55e575992674c83a r      | n4.xlarge             | ap-northeast-1b     | running                     | 2/2 checks      | None 🏷             |                            | -                    | -                            | Tokyo_gi             |
| AMIs               | yosuke15-ef i-05               | 5703a3c476bc15a8 t      | 2.micro               | ap-northeast-1c     | running                     | 2/2 checks      | None 🍃             | ec2-52-69-166-11.ap-n      | 52.69.166.11         | -                            | Tokyo_gl             |
| Bundle Tasks       | saili-OC-19.3 i-05             | 5d2ea99d818399 r        | n4.xlarge             | ap-northeast-1c     | stopped                     |                 | None 为             |                            |                      |                              | saili <sub>s</sub> t |
| ELASTIC BLOCK      | Instance: i-03e2c6e98d0        | )93e2e0 (ota-oc-singl   | le) Private IP:       | 10.10.0.199         |                             |                 |                    |                            |                      |                              |                      |
| Volumes            | Description Status C           | Checks Monitoring       | Tags                  |                     |                             |                 |                    |                            |                      |                              |                      |
| Snapshots          | Insta                          | anco ID i 02o2c6o09     | 1002-2-0              |                     |                             |                 | Dublic DMS (IDud)  |                            |                      |                              |                      |
| Lifecycle Manager  | Insta                          | e state nunning         | 10936260              |                     |                             |                 | IPv4 Public IP     | -                          |                      |                              |                      |
| NETWORK &          | Instanc                        | ce type m5.xlarge       |                       |                     |                             |                 | IPv6 IPs           | -                          |                      |                              |                      |
| SECURITY           | Elas                           | stic IPs                |                       |                     |                             |                 | Private DNS        | ip-10-10-0-199.ap-northeas | t-1.compute.internal |                              |                      |
| Security Groups    | Availabilit                    | ity zone ap-northeast   | -1b                   |                     |                             |                 | Private IPs        | 10.10.0.199                |                      |                              |                      |
| Elastic IPs        | Security                       | groups ota-oc-stack-    | single-AMISecurity    | Group-7824Q4BKP1HP  | view                        | Sec             | ondary private IPs |                            |                      |                              |                      |
| Di                 |                                | inbound rules           | s, view outbound rule | es                  |                             |                 |                    |                            |                      |                              | $\sim$               |

アクセスのためのクレデンシャル情報を取得します。

#### "Actions" > "Get Windows Password"をクリックします。

| EC2 Dashboard            | ^ | Lau | nch Instance       | Connect             | Actions 🔺                   |                |
|--------------------------|---|-----|--------------------|---------------------|-----------------------------|----------------|
| Events                   |   |     |                    |                     | Connect                     |                |
| Tags                     | • | Q   | Filter by tags and | attributes or searc | Get Windows Password        |                |
| Reports                  |   |     | Name               | Instance ID         | Create Template From Instan | ce bility Zone |
| Limits                   |   |     |                    |                     | Launch More Like This       |                |
|                          |   |     | UiPath-Yosu        | i-0227ffb8ec667     | 7                           | heast-1b       |
| INSTANCES                |   |     | vosuke100-E        | i-022fe81e969e      |                             | heast-1c       |
| Instances                |   |     | ,                  |                     | Instance Settings           |                |
| Louis de Tourstates      |   |     | yosuke-AD1         | i-024e9da5217       | <sup>6</sup> Image          | heast-1b       |
| Launch Templates         |   |     | yosuke-AD100       | i-02ec17e6344a      | a Networking                | heast-1b       |
| Spot Requests            |   |     | Yosuke-ELK-01      | i-030f86c3b7d4      | CloudWatch Monitoring       | heast-1b       |
| Reserved Instances       |   |     | yosuke16-0         | i-0346fa9f9b52      | 8c3ad m4.xlarge a           | p-northeast-1b |
| Dedicated Hosts          |   |     | ota-oc-single      | i-03e2c6e98d0       | 93e2e0 m5.xlarge a          | p-northeast-1b |
| Capacity<br>Reservations |   |     | handson-win        | i-04caa10909ef      | f0c5bd t2.micro a           | p-northeast-1c |

Key Pair Path 横の"参照"をクリックし、手順 3.で作成した pem ファイルを指定、

"Decrypt Password"をクリックします。

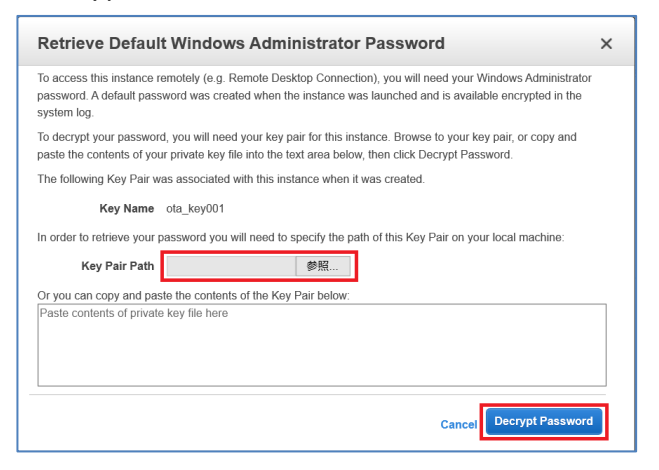

表示される"Private IP", "User name", "Password"を控えます。

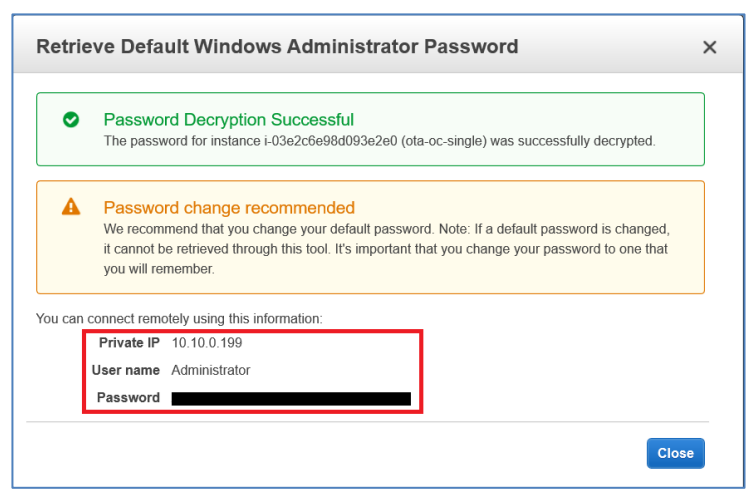

9. 手順 8. で構築した EC2 インスタンスに RDP 接続

サインインした WorkSpaces 内で『win + R』で "mstsc" と入力し、"OK"をクリックします。

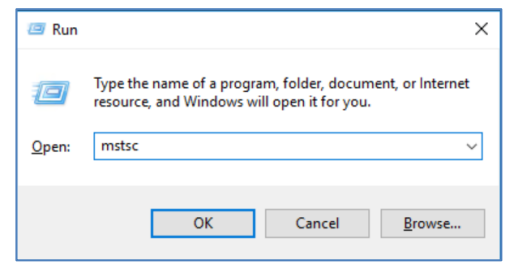

手順 8.で確認した"Private IP", "User name", "Password"で EC2 インスタンスに RDP 接続します。

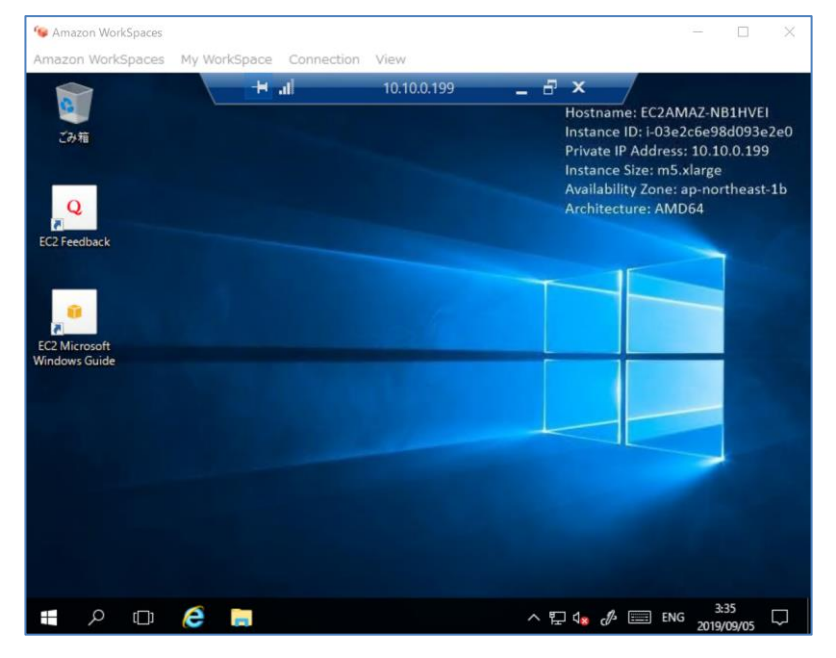

### 10. 各パッケージのダウンロード

サーバーマネージャーを開き、"ローカルサーバー" > "IE セキュリティ強化の構成"を"無効"(全てオフ)に変更します。

| 📥 サーバー マネージャー                                   |      |                                                        | - 0                                                             | ×  |
|-------------------------------------------------|------|--------------------------------------------------------|-----------------------------------------------------------------|----|
| € • • □-カル <u>†</u>                             | ナーバ  | - • @ I                                                | ▶ 管理(M) ツール(T) 表示(V) ヘルブ(H)                                     | 4) |
| アンシュボード                                         |      | <b>プロパティ</b><br>EC2AMAZ-NB1HVEI                        | 927 💌                                                           | ^  |
| ■ ローカルサーバー<br>■= すべてのサーバー<br>■= ファイルサービスと記信域サ ▷ |      | 更新プログラムの最終インストール日時<br>Windows Update<br>更新プログラムの最終確認日時 | 2016/10/18 17:03<br>更新プログラムを確認しない<br>2016/10/18 17:03           |    |
|                                                 |      | Windows Defender<br>フィードバックと診断<br>IE セキュリティ強化の構成       | リアルタイム保護:オン<br>設定<br>無効                                         |    |
|                                                 | (有効) | プロダクト ID                                               | (01C) 協定世界時<br>00376-40000-00000-AA091 (ライセンス認証済                |    |
|                                                 | nter | プロセッサ<br>実後メモリ (RAM)<br>全ディスク領域                        | Intel(R) Xeon(R) Platinum 8175M CPU @ 2.5(<br>15.54 GB<br>30 GB | ۲  |

下記 a~h のパッケージを Orchestrator サーバーにコピー(もしくはダウンロード)します。

- 10.1. (任意) ChromeStandaloneSetup64.exe https://www.google.com/intl/ja/chrome/?standalone=1
- 10.2.
   AddServerRolesAndFeatures.zip

   <a href="http://www.uipath.com/hubfs/server/AddServerRolesAndFeatures.zip">http://www.uipath.com/hubfs/server/AddServerRolesAndFeatures.zip</a>
- 10.3. .NET Framework 4.7.2 Offline Installer (NDP472-KB4054530-x86-x64-AllOS-ENU.exe) http://go.microsoft.com/fwlink/?LinkId=863265
- 10.4. Rewrite\_amd64.msi <u>https://download.microsoft.com/download/C/9/E/C9E8180D-4E51-40A6-A9BF-</u> 776990D8BCA9/rewrite\_amd64.msi
- 10.5. SSMS-Setup-ENU.exe https://go.microsoft.com/fwlink/?linkid=2014662
- 10.6. UiPathPlatform.msi (2019.10.16 / 2019.10.17) https://download.uipath.com/versions/19.10.16/UiPathOrchestrator.msi https://download.uipath.com/versions/19.10.17/UiPathOrchestrator.msi

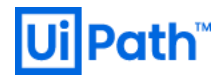

### 11. アプリの各種設定 (インストール)

11.1. Windows PowerShell を起動し(管理者権限、x64を使用)

AddServerRolesAndFeatures.zip を展開、"InstallRolesAndFeatures.ps1" を実行します。

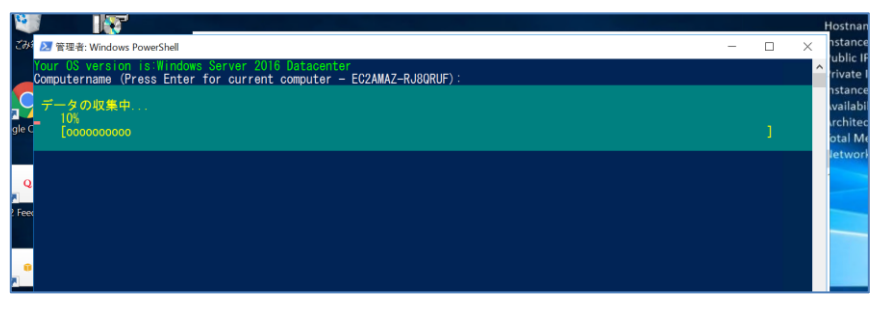

※インストール完了時に OS 再起動を要求されることがあるため、その場合は OS を再起動します。

11.2. (推奨) NDP472-KB4054530-x86-x64-AllOS-ENU.exe を実行し、.NET Framework 4.7.2 をインストール

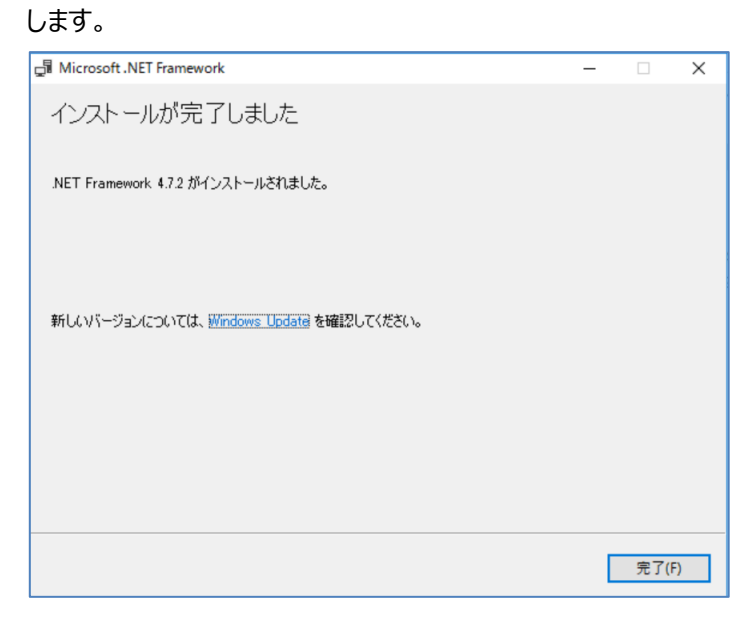

※インストール完了時に OS 再起動を要求されることがあるため、その場合は OS を再起動します。
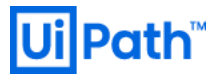

11.3. Rewrite\_amd64.msi をインストールします。

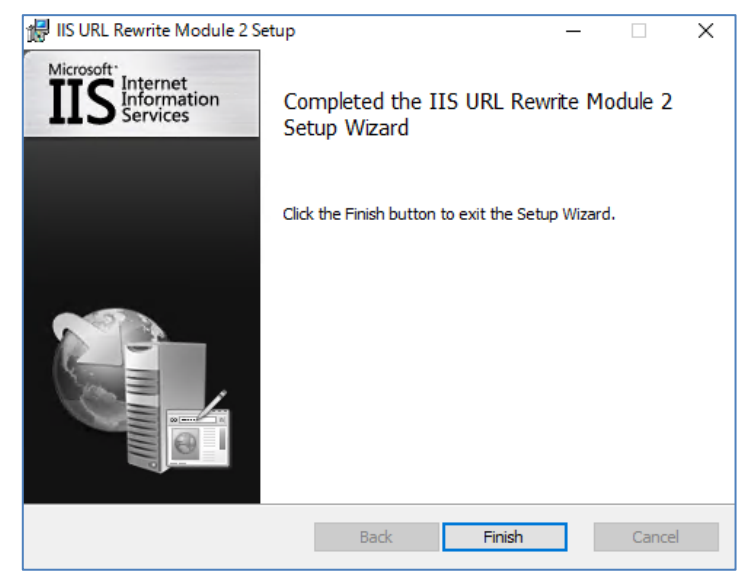

11.4. SSMS-Setup-JPN.exe をインストールします。

|            | RELEASE 18.0 PREVIEW 4<br>Microsoft SQL Server Management Studio |  |
|------------|------------------------------------------------------------------|--|
| Package F  | rogress                                                          |  |
| Microsoft  | .NET Framework 4.7.2                                             |  |
| Overall Pr | ogress                                                           |  |
|            |                                                                  |  |
|            |                                                                  |  |
|            |                                                                  |  |
|            | Cancel                                                           |  |
|            |                                                                  |  |

11.5. RDS ((Amazon) Relational Database Service) の接続先 Endpoint を確認、 手順 5.にて CFn で作成した Stack の Resources から"RdsMsSql"の Physical ID を選択します。

| CloudFormation $	imes$                                           | CloudFormation > Stacks > ota-oc-stat                                                                                                    | ck-redun | dancy              |                                                                 |                                |                      |
|------------------------------------------------------------------|----------------------------------------------------------------------------------------------------|----------|--------------------|-----------------------------------------------------------------|--------------------------------|----------------------|
| Stacks<br>Stack details<br>Drifts<br>StackSets                   | C Q Filter by stock name Active                                                                                                    |          | Stack info Events  | Resources Outputs Paran                                         | Dele<br>neters Template        | te Update Stac       |
| Exports                                                          | View nested < 1                                                                                                    | >        | Resources (76)     |                                                                 |                                |                      |
| Designer ota-oc-stack-redundancy<br>2019-10-02 14/36:01 UTC-0900 |                                                                                                    | •        | Q Search resources |                                                                 |                                |                      |
|                                                                  | aws-cloud9-testRuby2-d42ad1688ca744<br>dfa6e0a2be578b7106<br>2019-09-11 18:50-68 UTC-0900<br>© (RR:RE_COMPLIE<br>ota-oc-stack-single<br>2019-09-04 18:27-84 UTC-0900<br>© (RR:RE COMPLIE | -1       | Logical ID         | Physical ID 🛛                                                   | Type $\triangledown$           | Status 🗸             |
|                                                                  |                                                                                                    | 0        | AMISecurityGroup   | sg-0ef86be2e10ac17a0 🚺                                          | AWS::EC2::SecurityGro<br>up    | O<br>CREATE_COMPLETE |
| Previous console                                                 |                                                                                                    |          | AmiRouteTable      | rtb-04573a666d1ec6bab                                           | AWS::EC2::RouteTable           | ⊘<br>CREATE COMPLETE |
| recuback                                                         |                                                                                                    |          | RDSSecurityGroup   | sg-0b63937d445f1a21e 🛂                                          | AWS::EC2::SecurityGro<br>up    | O<br>CREATE_COMPLETE |
|                                                                  |                                                                                                    |          | RdsMsSqI           | uipath-jpdxtestdb 🖸                                             | AWS::RDS::DBInstance           | O<br>CREATE_COMPLETE |
|                                                                  | 2019-07-31 11:37:16 UTC+0900<br>OUPDATE_COMPLETE                                                                                                    |          | RdsOptionGroup     | ota-oc-stack-redundancy-<br>RdsOptionGroup-<br>R4NBBFY9ID6R     | AWS::RDS::OptionGro<br>up      | O<br>CREATE_COMPLETE |
|                                                                  | 2019-07-30 15:28:14 UTC+0900                                                                                                    |          | RdsParameterGroup  | ota-oc-stack-redundancy-<br>rdsparametergroup-<br>1dgmhx96c2fot | AWS::RDS::DBParamet<br>erGroup | O<br>CREATE_COMPLETE |
|                                                                  |                                                                                                    |          |                    |                                                                 | AWS::RDS::DBSubnetG            | $\odot$              |

#### Connect 欄にある Endpoint を確認します。

| Amazon RDS                                         | × | 09/05 09/05 0<br>15:00 15:30 1                                           | 9/05 09/05<br>5:00 15:30 |          |
|----------------------------------------------------|---|--------------------------------------------------------------------------|--------------------------|----------|
| Dashboard                                          |   |                                                                          |                          |          |
| Databases                                          |   |                                                                          |                          |          |
| Query Editor                                       |   | Connect                                                                  |                          |          |
| Performance Insights                               |   |                                                                          |                          |          |
| Snapshots                                          |   | Endpoint                                                                 | Port                     |          |
| Automated backups                                  |   | uipath-permdb.cj7eclhdppmu.ap-northeast-1.rds.amazonaws.com              | 1433                     |          |
| Reserved instances                                 |   |                                                                          |                          |          |
| Subnet groups<br>Parameter groups<br>Option groups |   | Security group rules (3)<br>Q. Filter security group rules               |                          |          |
| Events                                             |   | Security group                                                           | v                        | Туре     |
| Event subscriptions                                |   | ota-oc-stack-single-RDSSecurityGroup-PVA6SV3IPZZO (sg-05605094a9c000bf3) |                          | Security |
| Recommendations 10                                 |   | ota-oc-stack-single-RDSSecurityGroup-PVA6SV3IPZZO (sg-05605094a9c000bf3) |                          | Security |
|                                                    |   | ota-oc-stack-single-RDSSecurityGroup-PVA6SV3IPZZO (sg-05605094a9c000bf3) |                          | CIDR/IP  |
|                                                    |   | Details                                                                  |                          |          |

 Orchestrator に戻り、スタートメニューに登録された SSMS (Microsoft SQL Server Management Studio 18) を起動し、サーバー名は、RDS の Endpoint、認証は"SQL Server 認証"を指定し、uipathdbuser でログインします。 パスワードは UiPathCFnTemplate.yaml 内に記載しています。

(※デフォルトでは、"Ui6Path#db%as3w0rd")

| 🚽 サーバーへの接続  |                                                   | ×             |
|-------------|---------------------------------------------------|---------------|
|             | SQL Server                                        |               |
| サーバーの種類(T): | データベース エンジン                                       | $\sim$        |
| サーバー名(S):   | uipath-permdb.cj7eclhdppmu.ap-northeast-1rds.amaz | $\sim$        |
| [2]]]][(A): | SQL Server 認証                                     | $\sim$        |
| ログイン(L):    | uipathdbuser                                      | $\overline{}$ |
| パスワード(P):   | *****                                             | 1             |
|             | ── パスワードを保存する(M)                                  |               |
|             |                                                   |               |
|             | 接続(C) キャンセル ヘルプ オプション(O)                          | >>            |

11.7. データベース > 新しいデータベース > データベース名に「UiPath」と入力し、"OK"で作成します。

※DB 管理者の決めたポリシーに従った設定にすること(例:データファイルの自動拡張ルール)

| ▋ 新しいデータベース                                                                           |                                         |                                 |                              |                      | -                          |                         | ×        |
|---------------------------------------------------------------------------------------|-----------------------------------------|---------------------------------|------------------------------|----------------------|----------------------------|-------------------------|----------|
| ページの選択<br><i>レ</i> 全般                                                                 | 口 スクリプト 👻                               | () NJ                           |                              |                      |                            |                         |          |
| ル オブション<br>ル ファイル ヴループ                                                                | データベース名(<br>所有者(O):                     | N):<br>インデックスを使用                | UiPath<br>〈既定〉<br>する(U)      |                      |                            |                         |          |
|                                                                                       | データベース )<br>論理名<br>UiPath<br>UiPath_log | 7770FF<br>ファイルの種類<br>行データ<br>ログ | ファイル グループ<br>PRIMARY<br>適用なし | 約期サイズ (MB)<br>5<br>1 | 自動拡張<br>10 % 単位<br>10 % 単位 | /最大サイ<br>2で無制限<br>2で無制限 | X        |
| 接続<br>サーバー<br>wipath-perindbicj?eclhdppmu.ap-<br>掲続<br>uipathdbuser<br>v艸 提続のプロパティの表示 |                                         |                                 |                              |                      |                            |                         |          |
| 進行状況                                                                                  | ٢                                       |                                 |                              | 追加(A)                | ОК                         | 削除(R)                   | ><br>711 |

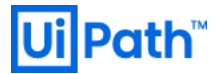

11.8. 作成したデータベース"UiPath"のプロパティを開き、

SQL 照合順序の設定が "SQL\_Latin1\_General\_CI\_AS" となっている事を確認します。

| 🗑 データベースのプロパティ - UiPath                  |                            |                      | - |     | ×  |
|------------------------------------------|----------------------------|----------------------|---|-----|----|
| ページの選択                                   | 🖵 スクリプト 👻 🖓 ヘルプ            |                      |   |     |    |
| ▶ 全般                                     |                            |                      |   |     |    |
| File                                     |                            |                      |   |     |    |
| ト ファイル クループ                              |                            |                      |   |     |    |
| オフション                                    | > データベース                   |                      |   |     |    |
| 》 发 更 (D)互研                              | 名前                         | UiPath               |   |     |    |
|                                          | 状態                         | 標準                   |   |     |    |
| 14.5長ノロハティ                               | 所有者                        | rdsa                 |   |     |    |
| DI0 XFP                                  | 作成日                        | 2020/01/13 23:00:36  |   |     |    |
|                                          | サイズ                        | 28.44 MB             |   |     |    |
|                                          | 使用可能領域                     | 2.13 MB              |   |     |    |
|                                          | ユーザー教                      | 5                    |   |     |    |
|                                          | メモリ玻璃化オノンエクトに割り自てられた       | X-1: 0.00 MB         |   |     |    |
|                                          | スモリ取週にオフジェクトにようして用され       | 9×10.00 MB           |   |     |    |
|                                          | ◆ ハンンアン<br>最終データバース バックアップ | 2020/02/04 2:08:45   |   |     |    |
|                                          | 最終データベース ログ バックアップ         | 2020/02/04 16:48:01  |   |     |    |
|                                          | ✓ メンテナンス                   |                      |   |     |    |
| 162                                      | 照合順序                       | Latin1_General_CI_AS |   |     |    |
| サーバー:<br>uipath-testdb.cj7eclhdppmu.ap-r |                            |                      |   |     |    |
| 接続:<br>uipathdbuser                      |                            |                      |   |     |    |
| # 接続のプロパティの表示                            |                            |                      |   |     |    |
|                                          |                            |                      |   |     |    |
| 「行状況」                                    | 名前                         |                      |   |     |    |
| 準備完了                                     | データベースの名前。                 |                      |   |     |    |
|                                          |                            | 01                   | K | キャン | セル |

11.9. スタートメニューに登録されたインターネットインフォメーションサービス(IIS) マネージャーを開きます。

サーバー証明書 > 自己署名入り証明書の作成(OC インストール時にのみ使用)から任意のフレンドリ名を入力。証明書スト アは「個人」を選択します。

※ここでは、フレンドリ名をホスト名とする。

※この証明書はインストールを行うための一時的なもので、本番稼働用の SSL 証明書は後で設定

| 自己署名入り証明書の作成                                         | ?     | ×        |
|------------------------------------------------------|-------|----------|
| フレンドリ名を指定します                                         |       |          |
| 証明書の要求のファイル名を指定してください。この情報は署名のために証明機関に送信される可能性があります: |       |          |
| 証明書のフレンドリ名を指定してください(Y):                              |       |          |
| EC2AMAZ-NB1HVEIS                                     |       |          |
| 新しい証明書の証明書ストアを選択してください(S):                           |       |          |
|                                                      |       |          |
|                                                      |       |          |
|                                                      |       |          |
|                                                      |       |          |
|                                                      |       |          |
|                                                      |       |          |
| ОК                                                   | キャンセル | <b>b</b> |

11.10. UiPathOrchestrator.msi の"プロパティ" > "詳細"タブ内の"コメント"欄が"UiPath 19.10.16" であることを確認し ます。※19.10.17も同様の手順となります。

| F | 🖟 UiPathOrchestratorのプロパティ 🛛 🗙 |                                       |        |  |  |  |
|---|--------------------------------|---------------------------------------|--------|--|--|--|
| £ | :般 互換性 デジタ                     | フル署名 セキュリティ カスタム 詳細 以前の               | のバージョン |  |  |  |
|   | プロパティ<br>説明                    | 值                                     | ^      |  |  |  |
|   | タイトル                           | Installation Database                 |        |  |  |  |
|   | 件名                             | UiPath Orchestrator                   |        |  |  |  |
|   | 分類項目                           |                                       |        |  |  |  |
|   | タグ                             | Installer                             |        |  |  |  |
|   | コメント                           | UiPath 19.10.16                       |        |  |  |  |
|   | 元の場所                           |                                       |        |  |  |  |
|   | 作成者                            | UiPath                                |        |  |  |  |
|   | 改訂番号                           | {22F4BC76-D204-49BF-840B-AD7EAF3      |        |  |  |  |
|   | コンテンツの作成日時                     | 2020/01/19 21:44                      |        |  |  |  |
|   | プログラム名                         | Windows Installer XML Toolset (3.11.0 |        |  |  |  |
|   | ファイル                           |                                       |        |  |  |  |
|   | 名前                             | UiPathOrchestrator.msi                |        |  |  |  |
|   | 項目の種類                          | Windows インストーラー パッケージ                 |        |  |  |  |
|   | フォルダーのパス                       | C:¥ユーザー¥Administrator¥ダウンロード          |        |  |  |  |
|   | 作成日時                           | 2020/01/28 6:19                       |        |  |  |  |
|   | 更新日時                           | 2020/01/28 6:46                       |        |  |  |  |
|   | サイス                            | 350 MB                                |        |  |  |  |
|   | 属性                             | A                                     | ~      |  |  |  |

11.11. UiPathOrchestrator.msi を実行し、

. .

"使用許諾契約書に同意します"にチェック、"インストール"を押下します。

| UiPath Orchestrator の使用許諾契約書をお読みください                                                                                                    | UiPath                                               |
|----------------------------------------------------------------------------------------------------|------------------------------------------------------|
| お客様が UiPath RPA Platform を使用される場合、このリンク先<br>(https://www.uipath.com/developers/all-editions/license-agreen<br>のウェブサイト上にあるライセンス使用許諾契約が適用されます<br>お客様が、以下の該当するライセンス使用許諾契約に同意しない<br>UiPath RPA Platform のインストールおよび使用を中止し、お<br>ビューターから剤除してください。 | <u>nent)</u> の UiPath<br>。<br>場合には、<br><b>使しいのコン</b> |
| UiPath RPA Platform 使用許諾契約は、ライセンス期間中、ライセ<br>して有償のUiPath RPA Platform をアクティペーションするお客様<br>UiPath RPA Platformトライアルライセンス使用許諾契約は、UiPa                                                                                                    | ンスキーを使用<br>に適用します。<br>thが指定した期 V                     |
| ☑ 使用許諾契約書に同意します(A)<br>UPath は、製品/サービス向上のため使用状況やパフォーマンスのデータ<br>法については、ごちらをご確認ください。                                                                                                    | を収集します。停止方                                           |
| 印刷(P) インストール(                                                                                                    | (1) キャンセル                                            |

11.12. Orchestrator IIS 設定:

デフォルトのまま"次へ"をクリックします。

| Orchestrator IIS 設定<br>IIS 構成を入力してください | UiPath                                                               |
|----------------------------------------|----------------------------------------------------------------------|
| ウェブサイト名:                               | UiPath Orchestrator                                                  |
| ホスト名:                                  | EC2AMAZ-NB 1HVEI                                                     |
| ウェブサイトポート:                             | 443 □このポートに対するファイアウォールの規則を追加                                         |
| SSL 証明書:                               | EC2AMAZ-NB 1HVEI<br>ウエプサイトが SSL で使用する証明書のサブジェクトフィールドの値を入力してく<br>ださい。 |
| ☑ポートの使用可否を検                            | 調正                                                                   |
| オンラインヘルプ                               |                                                                      |
|                                        | 戻る(B) 次へ(N) キャンセル                                                    |

- 11.13. Orchestrator アプリケーションプール設定:
  - ID: カスタムアカウント
  - ユーザー名: Administrator
  - パスワード: Administrator(OS)のパスワード

| Orchestrator アプリク<br>IIS のアプリケーション II | ーションプール設定<br>構成を入力してください        |
|---------------------------------------|---------------------------------|
| 名前:                                   | UiPath Orchestrator             |
| ID:                                   | ○ アプリケーションプール ID<br>● カスタムアカウント |
| ユーザー名:                                | Administrator                   |
| パスワード:                                | [••••••                         |
|                                       |                                 |
| <u></u>                               | 百ろ(月) 「ケへの」 キャンパルル              |
|                                       | 来の(D) バハ(N) キャノビル               |

- 11.14. Orchestrator データベース設定:
  - SQL Server ホスト: RDS の Endpoint
  - 認証モード: SQL Server 認証
  - ユーザー名: uipathdbuser
  - パスワード: CFn で指定した RDS のパスワード

※デフォルトは" Ui6Path#db%as3w0rd"

| Orchestrator データベース設定     Ui Pat       SQL Server 構成を入力してください |                                                   |  |  |  |
|---------------------------------------------------------------|---------------------------------------------------|--|--|--|
| SQL Server ホスト:<br>データベース名:                                   | mdb.cj7eclhdppmu.ap-northeast-1.rds.amazonaws.com |  |  |  |
| 認証モード:                                                        | ○ Windows 統合認証<br>● SQL Server 認証                 |  |  |  |
| ユーザー名:                                                        | luipathdbuser                                     |  |  |  |
| パスワード:                                                        | [••••••                                           |  |  |  |
| オンラインヘルブ                                                      |                                                   |  |  |  |
|                                                               | 戻る(B) 次へ(N) キャンセル                                 |  |  |  |

11.15. AWS コンソールにて、Elasticsearch Service > 該当の Elasticsearch domain 選択 > Overview 内の VPC endpoint を確認します。

| Dashboard          | uipath-jpdxtest            |                                                                                                    |
|--------------------|----------------------------|----------------------------------------------------------------------------------------------------|
| My domains         | Configure eluster Medify   | access policy Manage tage Delete domain Ungrade domain                                                 |
| local-test-lee     | Configure cluster          | access poincy manage rags Delete domain Opgrade domain                                                 |
| uipath-ysk100      | Overview Cluster health    | Instance bealth VPC Lore Ungrade bistory                                                               |
| uipath-ysk16       | Overview Cluster nearth    | instance readure vec Logs opgrade instory                                                              |
| uipath-            | Domain status              | Active                                                                                                 |
| permanent          | Elasticsearch version      | 6.7                                                                                                    |
| uipath-ysk15       | VPC endpoin                | t https://vpc-uipath-jpdxtest-44f666nfekawftx7bkzvgpepia.ap-northeast-1.es.amazonaws.com               |
| kazu15-es1         | Domain ARM                 | arn:aws:es:ap-northeast-1:632711296488:domain/uipath-jpdxtest                                          |
| uipath-jpdxtest    | Kibana                     | https://vpc-uipath-jpdxtest-44f666nfekawftx7bkzvgpepia.ap-northeast-1.es.amazonaws.com/_plugin/kibana/ |
| Reserved instances | Availability zones         | \$ 2                                                                                                   |
|                    | Instance type              | t2.small.elasticsearch                                                                                 |
|                    | Number of instances        | s 2                                                                                                    |
|                    | Master instance type       | t2.small.elasticsearch                                                                                 |
|                    | Number of master instances | s 3                                                                                                    |
|                    | Storage type               | a ERS                                                                                                  |
|                    | EBS volume type            | General Purmose (SSD)                                                                                  |
|                    | EBS volume size            | 35 GB                                                                                                  |
| L                  |                            |                                                                                                    |

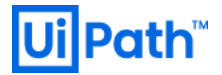

- 11.16. Orchestrator Elasticsearch ログ設定:
  - URL: 手順 12.15.で確認した VPC endpoint を記載

| Orchestrator Ela<br>追加のログ作成に | <b>asticsearch ログ設定</b><br>使用する Elasticsearch をセットアップします  | UiPath     |
|------------------------------|-----------------------------------------------------------|------------|
| 以下に接続デー<br>い。追加のログ作          | なを入力して、Elasticsearch による追加のログ作。<br>成を行わない場合は空白のままにしてください。 | 成を有効化してくださ |
| URL:                         | exssrzzccjm.ap-northeast-1.es.amazon                      | aws.com    |
| - 認証が必要                      |                                                           |            |
|                              |                                                           |            |
|                              |                                                           |            |
| オンラインヘルプ                     |                                                           |            |
|                              | 戻る(B) 次                                                   | ×(N) キャンセル |

11.17. Orchestrator 認証設定:

ホストパスワード、既定のテナントのパスワードそれぞれ任意のパスワードを設定

| Orchestrator 認証設定<br>認証を構成してください |         | UiPath       |
|----------------------------------|---------|--------------|
| 管理者パスワード                         |         |              |
| ホストパスワード:                        | •••••   | □ 最初のログイン時にリ |
| パスワードの確認入力:                      | ••••••  | ]            |
| 既定のテナントのパスワード: 💽                 | •••••   | 日最初のログイン時にリ  |
| パスワードの確認入力:                      | •••••   | C7F          |
| 🗌 Windows 認証を有効にする               |         |              |
|                                  |         |              |
| オンラインハルゴ                         |         |              |
| <u>10010/000</u>                 |         |              |
|                                  | 戻る(B) 次 | :へ(N) キャンセル  |

11.18. インストールを実行します。

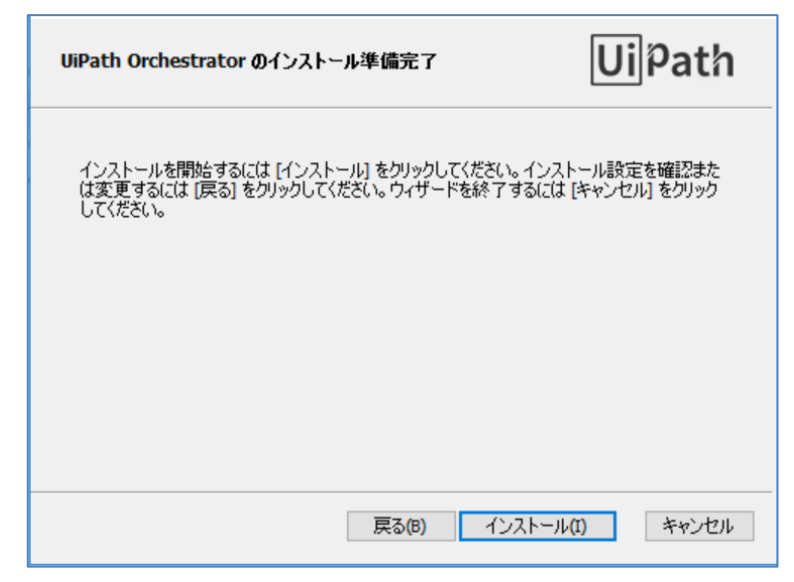

11.19. インストールを完了

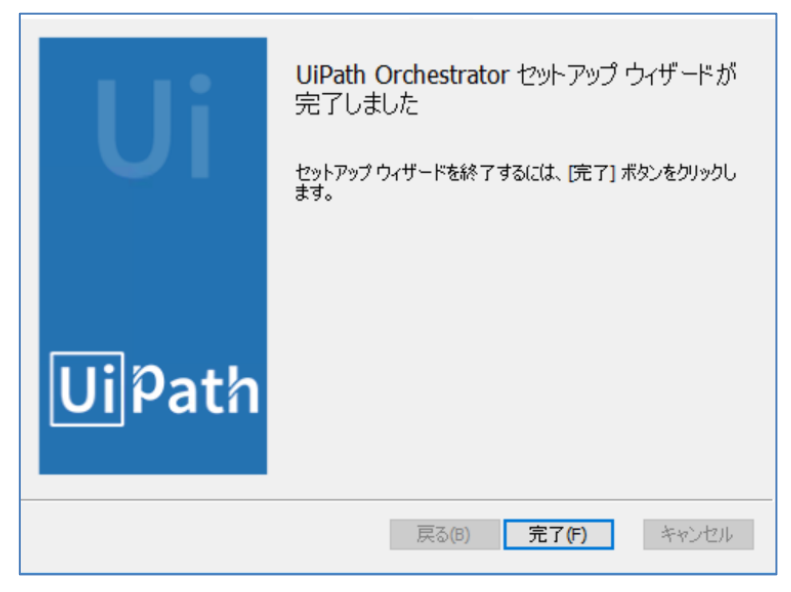

## 12. IIS マネージャの設定

12.1. アプリケーションプール用のユーザーを作成します。

スタートメニュー > "Windows 管理ツール" > "コンピューターの管理" から一般ユーザー (Users グループ) を作成しま

す。(例: uipathapppool)

| 🌆 コンピューターの管理                                                                                                    |                                                                                |                                       |                                                                           | -                                | × |
|----------------------------------------------------------------------------------------------------|--------------------------------------------------------------------------------|---------------------------------------|---------------------------------------------------------------------------|----------------------------------|---|
| ファイル(F) 操作(A) 表示(V) ^                                                                                                    | Jレプ(H)                                                                         |                                       |                                                                           |                                  |   |
| 🗢 🔿 🙍 📷 🙆 📓                                                                                                    |                                                                                |                                       |                                                                           |                                  |   |
| <ul> <li>● ● ■ ■ □ ■ ■ ● ■</li> <li>□ □ □ ● ● ■</li> <li>□ □ □ ● ● ■</li> <li>□ □ □ 0 ● □ ● ■</li> <li>○ □ □ 0 ○ □ ○ □ □ □ □ □ →</li> <li>○ □ □ 0 ○ □ □ □ □ □ □ □ □ □ □ □ □ □ □ □</li></ul> | ▲前<br>茶 和ministrator<br>愛 DefaultAcco<br>愛 Guest<br>愛 testuser<br>謝 uipathappp | ען אָיבע<br>testuser<br>uipathapppool | 説明<br>コンピューター/ドメインの管理用(じトト<br>システムで管理されるユーザーアカウン<br>コンピューター/ドメインへのゲスト アクセ | <mark>操作<br/>ユーザー</mark><br>他の操作 |   |
|                                                                                                    |                                                                                |                                       |                                                                           | 1                                |   |

12.2. IIS マネージャーを開き、"アプリケーションプール" > "UiPath Orchestrator" > "詳細設定"を選択します。

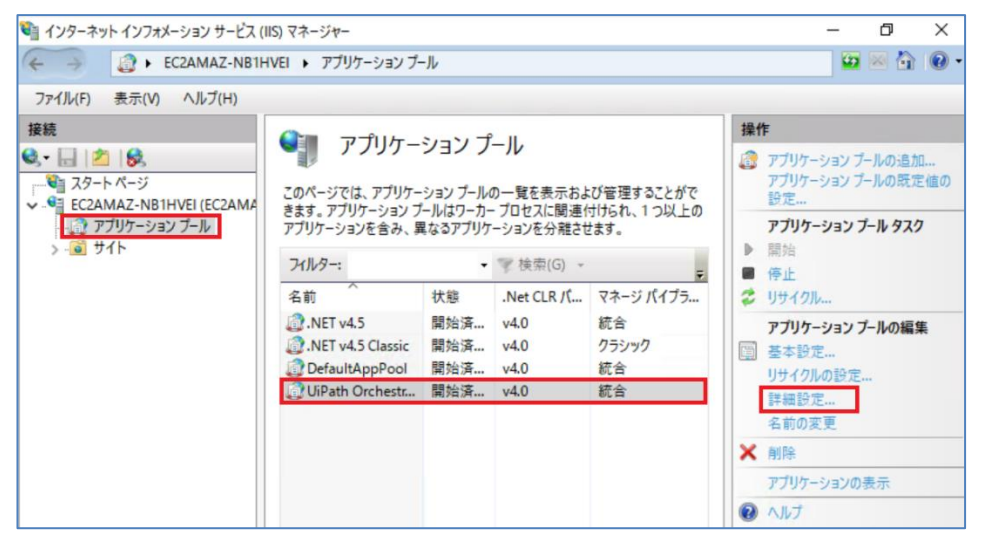

12.3. "プロセスモデル" > "ID"を"Administrator"から

手順 12.1.で作成したユーザー(ここでは uipathapppool)に変更します。

| ~                      | (全般)                                                                                      |                                                                  |                                 | ^  |
|------------------------|-------------------------------------------------------------------------------------------|------------------------------------------------------------------|---------------------------------|----|
|                        | .Net CLR パージョン                                                                            | v4.0                                                             |                                 |    |
|                        | 32 ビット アプリケーションの有効化                                                                       | False                                                            |                                 |    |
|                        | キューの長さ                                                                                    | 1000                                                             |                                 |    |
|                        | マネージ パイプライン モード                                                                           | Integrated                                                       |                                 |    |
|                        | 開始モード                                                                                     | AlwaysRunning                                                    |                                 |    |
|                        | 名前                                                                                        | UiPath Orchestrator                                              |                                 |    |
| ~                      | CPU                                                                                       |                                                                  |                                 |    |
|                        | プロセッサ関係の有効化                                                                               | False                                                            |                                 |    |
|                        | プロセッサ関係マスク                                                                                | 4294967295                                                       |                                 |    |
|                        | プロセッサ関係マスク (64 ビット版)                                                                      | 4294967295                                                       |                                 |    |
|                        | 制限 (%)                                                                                    | 0                                                                |                                 |    |
|                        | 制限間隔 (分)                                                                                  | 5                                                                |                                 |    |
|                        | 制限動作                                                                                      | NoAction                                                         |                                 |    |
| ~                      | プロセスモデル                                                                                   |                                                                  |                                 |    |
|                        | ID                                                                                        | uipathapppool                                                    |                                 |    |
|                        | Ping の有効化                                                                                 | True                                                             |                                 |    |
|                        | Ping 間隔 (秒)                                                                               | 30                                                               |                                 |    |
|                        | Ping 最大応答時間 (秒)                                                                           | 90                                                               |                                 | ~  |
| ID<br>[id<br>Ide<br>77 | entityType, username, password]<br>entity (推奨)、Network Service、Lo<br>ウントとして、または特定のユーザー IC | アプリケーション プールが、Ap<br>ocal System、Local Service<br>D として実行されるように構成 | plication Po<br>などのビルトイ<br>します。 | ol |

12.4. "サイト" > "UiPath Orchestrator" > "バインド"を選択します。

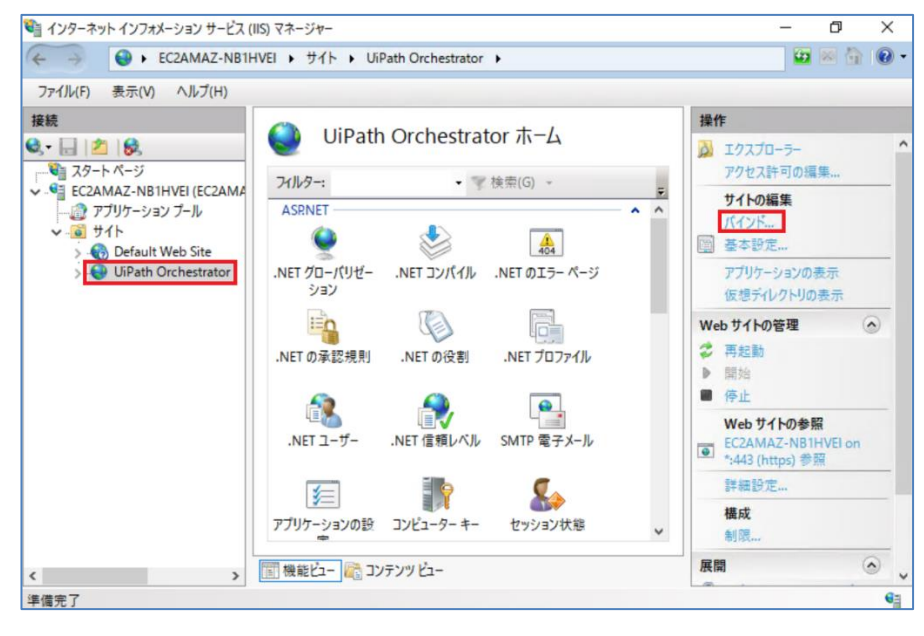

12.5. Orchestrator ホームページのバインドが https (Port: 443) になっている事を確認し、"編集"をクリックします。

| ŋ | イトバイン | ۴            |     |         |        | ?                | $\times$ |
|---|-------|--------------|-----|---------|--------|------------------|----------|
| [ | 種類    | ホスト名         | ポート | IP アドレス | バインド情報 | 追加(A)            |          |
|   | https | EC2AMAZ-NB1H | 443 | *       |        | <b>福集(F)</b>     |          |
|   |       |              |     |         |        | 高川Rや/D)          |          |
|   |       |              |     |         |        | #987(D)          |          |
|   |       |              |     |         |        | 1≫ /照(В)         |          |
|   |       |              |     |         |        |                  |          |
|   |       |              |     |         |        |                  |          |
|   |       |              |     |         |        |                  |          |
|   |       |              |     |         |        |                  |          |
|   |       |              |     |         |        | <br>501 ( m / m) | _        |
|   |       |              |     |         |        | 閉じる(C)           |          |

"ホスト名"の欄を "\*" に変更し、

"SSL 証明書"の欄が、手順 11.9. で作成した SSL 証明書になっていることを確認して "OK"をクリックします。

| サイト バインドの編集                                                                                    | ?     | $\times$ |
|------------------------------------------------------------------------------------------------|-------|----------|
| 種類(T):         IP アドレス(I):         ポート(O):           https         未使用の IP アドレスすべて         443 |       |          |
| ホスト名(H):<br>*<br>□ サーバー名表示を要求する(N)                                                             |       |          |
| SSL 証明書(P):                                                                                    |       |          |
| EC2AMAZ-DUVC2H3 《 選択(L)                                                                        | 表示(V) |          |
| ОК                                                                                             | キャンセル |          |

#### 12.6. アップロードできるファイルサイズ上限を変更します。

S3 ヘアップロードする NuGet ファイルのサイズが 28.6MB を超過した場合、IIS デフォルト値の制限によってアップロード ができないため、必要に応じて上限を引き上げます。1073741824 (ちょうど 1GB) を推奨します。

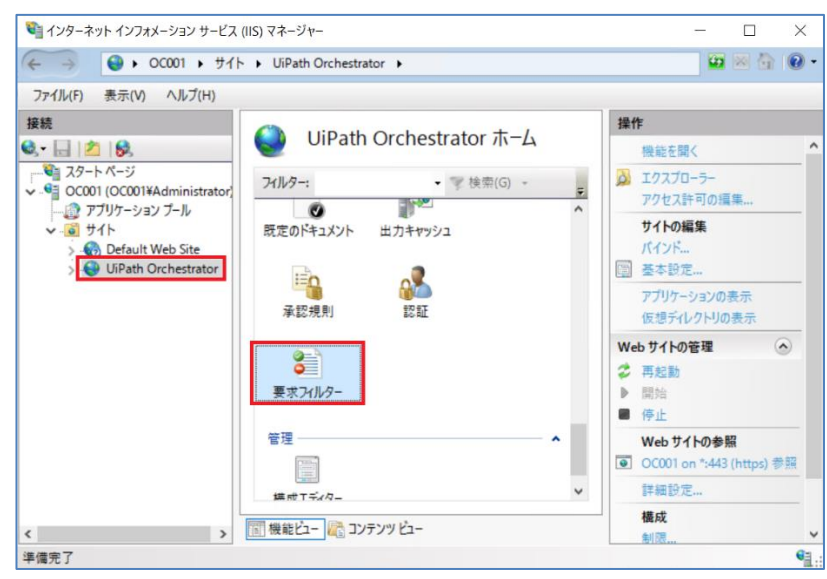

"サイト" > "UiPath Orchestrator" > "要求フィルター"をダブルクリックします。

#### "機能設定の編集"を選択します。

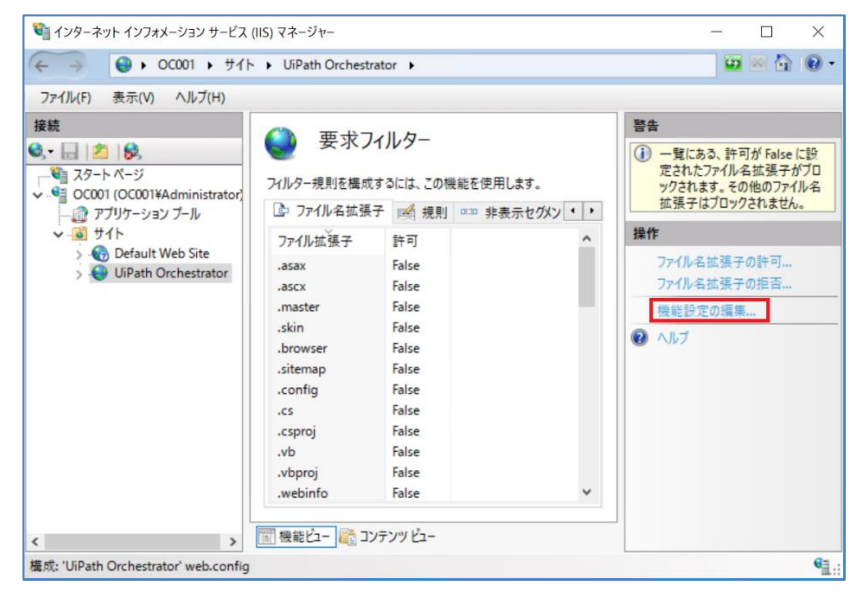

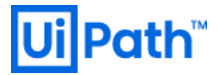

"要求制限"の"許可されたコンテンツ最大長(1073741824 バイト)"の値を変更して、"OK"をクリックします。

| 要求フィルター設定の編集            | ?     | $\times$ |
|-------------------------|-------|----------|
| 全般                      |       |          |
| ✓ 一覧にないファイル名拡張子を許可する(F) |       |          |
| □ 一覧にない動詞を許可する(V)       |       |          |
| ✓ ハイビット文字を許可する(H)       |       |          |
| □ ダブル エスケーブを許可する(D)     |       |          |
| 要求制限                    |       |          |
| 許可されたコンテンツ最大長 (バイト)(C): |       |          |
| 1073741824              |       |          |
| URL の最大長 (パイト)(U):      |       |          |
| 4096                    |       |          |
| クエリ文字列の最大長 (バイト)(Q):    |       |          |
| 2048                    |       |          |
|                         |       |          |
|                         |       |          |
| OK                      | キャンセル |          |

13. OC サーバー用 AMI 作成のための EC2 ローカルでの疎通確認

ブラウザを起動し、https://[ホスト名]/ で Orchestrator サイトに接続し、疎通確認を行う ホスト名: コマンドプロンプトにおける hostname コマンドの返り値を利用

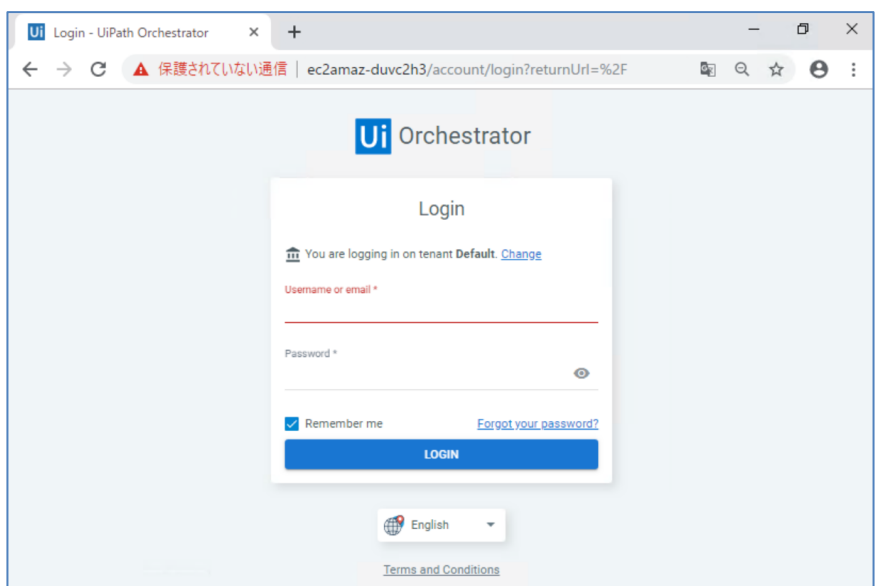

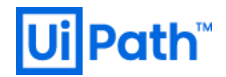

14. 本番稼働用の SSL 証明書及び、中間証明書のインポート

※証明書の種類(自己署名証明書、商用証明書等)は貴社の要件に依存

| 🎕 インターネット インフォメーション サービス (IIS) マネージャー                            |                                                                                                |         | - 🗆 ×                                                                           |
|------------------------------------------------------------------|------------------------------------------------------------------------------------------------|---------|---------------------------------------------------------------------------------|
| ← → • EC2AMAZ-ALDNB10 →                                          |                                                                                                |         | 📴 🖂 🟠 i 🔞 -                                                                     |
| 7ァイル(F) 表示(V) ヘルブ(H)<br>接続<br>・・・・・・・・・・・・・・・・・・・・・・・・・・・・・・・・・・ | 証明書のインボート ? ×<br>証明書ファイル (.pfx)(C):<br>[C:¥Users¥Administrator¥Desktop¥server.pfx<br>パスワード(P): | するには、この | 操作           インボート           証明音の要求の作成           証明音の要求の完了           ドメイン証明音の作成 |
| > �� Default Web Site<br>在前<br>EC2AMAZ-J                         | ●●●●●●●●●●<br>証明書ストアの選択(S):<br>個人 ~                                                            | ALDNB10 | 自己署名入り証明者の作成<br>表示<br>エクスポート<br>※ 創除<br>更新された証明者の自動的な再<br>バインドを有効にする            |
| < / 一                                                            | CONAL 57 20 2 2 2 2 2 2 2 2 2 2 2 2 2 2 2 2 2 2                                                | >       | <ul> <li>● Alt</li> </ul>                                                       |
| 準備完了                                                             |                                                                                                |         | G <sub>1</sub>                                                                  |

## 15. OC Server クラスタリング準備

PowerShell を起動し、C:¥Program Files (x86)¥UiPath¥Orchestrator¥Tools¥下にある Configure-PlatformNode.ps1 スクリプトを実行します。

スクリプト実行例:

[HAA の場合]

```
> cd "C:\Program Files (x86)\UiPath\Orchestrator\Tools\"
> .\Configure-PlatformNode.ps1 -mode ConfigurePrimary -websiteName "UiPath
Orchestrator" `
    -redisServer "10.10.20.184:10000,10.10.24.148:10000,10.10.22.114:10000" `
    -redisPassword SuperSecret_Password `
    -storageType Amazon `
    -storageLocation "EndpointRegion=ap-northeast-
1;accessKey=****;secretKey=****;useHttp=false"
```

[ElastiCache の場合]

```
> cd "C:\Program Files (x86)\UiPath\Orchestrator\Tools\"
> .\Configure-PlatformNode.ps1 -mode ConfigurePrimary -websiteName "UiPath
Orchestrator" `
    -redisServer "uipath-stacks3-001.k5t6is.0001.apne1.cache.amazonaws.com" `
    -redisPassword SuperSecret_Password `
    -storageType Amazon `
    -storageLocation "EndpointRegion=ap-northeast-
1;accessKey=****;secretKey=****;useHttp=false"
```

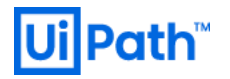

※-redisServer : ElastiCache > Redis > [該当 Cluster 名] > "Current Role"が"Primary"となっているノードの Endpoint を指定

uipath-stacks3-001.k5t6is.0001.apne1.cache.amazonaws.com は ElastiCache のエンドポイントとなりますが、 HAA をサポートするようになったので、下記のように変更する

10.10.20.184:10000,10.10.24.148:10000,10.10.22.114:10000,password=SuperSecret\_Password **\*-redisPassword**: Redis を利用する場合は設定必須となる。

HAA で設定した SuperSecret Password を設定する

※-storageType:本手順書では Amazon S3 を利用するため、"Amazon"を指定

※-storageLoction: <u>手順 7</u>で作成した S3 アクセス用ユーザー(oc-red-s3access)の Access key ID、Secret accesskey を指定

#### ※PowerShell (x86)で実行しないこと

※必要に応じてパラメータを変更すること。詳細は下記を参照すること。

https://orchestrator.uipath.com/lang-ja/docs/configure-platformnodeps1-parameters

下図は Elasticache で実行した際のキャプチャです。

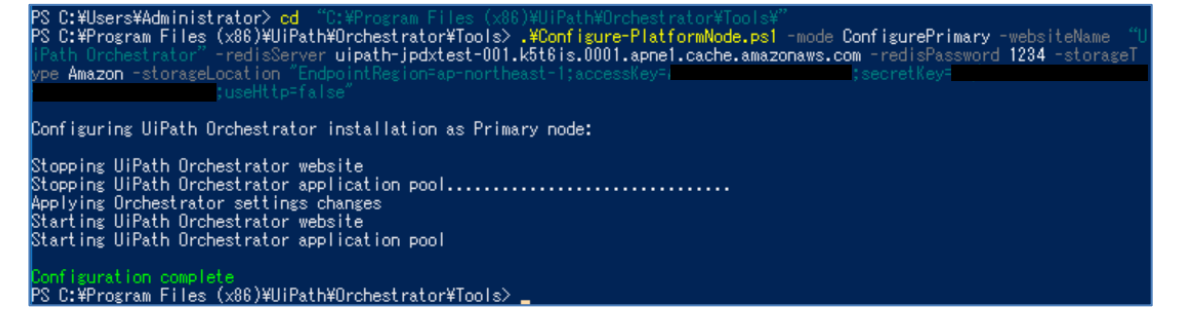

## 16. SetupComplete.cmd の設定

AutoScaling でインスタンスを自動起動させるために

Windows セットアップへのカスタム スクリプト(%WINDIR%¥Setup¥Scripts¥SetupComplete.cmd)に下記を追記しま

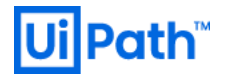

%systemroot%\system32\inetsrv\APPCMD set apppool "UiPath Orchestrator" /processModel.userName:uipathapppool
>> C:\setupstart.log 2>&1
echo step04 >> C:\setupstart.log
%systemroot%\system32\inetsrv\APPCMD set apppool "UiPath Orchestrator" /processModel.password:password >>
C:\setupstart.log 2>&1
echo step05 >> C:\setupstart.log
%systemroot%\system32\inetsrv\APPCMD start apppool /apppool.name:"UiPath Orchestrator" >> C:\setupstart.log
2>&1
echo finish >> C:\setupstart.log
------

※アプリケーションプールのユーザー及び、パスワードは適宜書き換えてください。 ※インポートする.PFX ファイル名と配置場所は適宜書き換えてください。

また、PFX の配置場所は Document や Desktop 等のユーザープロファイル領域には配置しないで下さい。

(Sysprep 実施直後に実行されるため、ユーザープロファイルの参照ができずエラーとなります)

### 17. AMI を取得

SID 重複を避けるため AMI を取得する際に、Sysprep を利用して shutdown します。

17.1. C:¥ProgramData¥Amazon¥EC2-Windows¥Launch¥Settings ディレクトリに移動します。

| 📙   🛃 📕 🖛   Set | tings |                                      |                   |                   |          |
|-----------------|-------|--------------------------------------|-------------------|-------------------|----------|
| ファイル ホーム        | 共有    | 表示                                   |                   |                   |          |
| ← → • ↑ 📙       | > PC  | > ローカル ディスク (C:) > ProgramData > Ama | zon > EC2-Windows | Launch > Settings |          |
| 1 0/00 2000     |       | 名前                                   | 更新日時              | 種類                | サイズ      |
| ▼ 9199 F9セス     |       | Ec2LaunchSettings.exe                | 2018/09/16 19:10  | アプリケーション          | 36 KB    |
| TX7F97          | Я     | Ec2LaunchSettings.exe.config         | 2018/09/16 19:10  | CONFIG ファイル       | 1 KB     |
| ↓ ダウンロード        | A     | Newtonsoft.Json.dll                  | 2018/09/16 19:10  | アプリケーション拡張        | 514 KB   |
| 🚔 ドキュメント        | *     | System.Management.Automation.dll     | 2018/09/16 19:10  | アプリケーション拡張        | 6,987 KB |
| ▶ ピクチャ          | *     |                                      |                   |                   |          |
| v4.0.30319      |       |                                      |                   |                   |          |
| PC              |       |                                      |                   |                   |          |
| 🕹 ダウンロード        |       |                                      |                   |                   |          |

17.2. [EC2LaunchSettings.exe] を実行します。

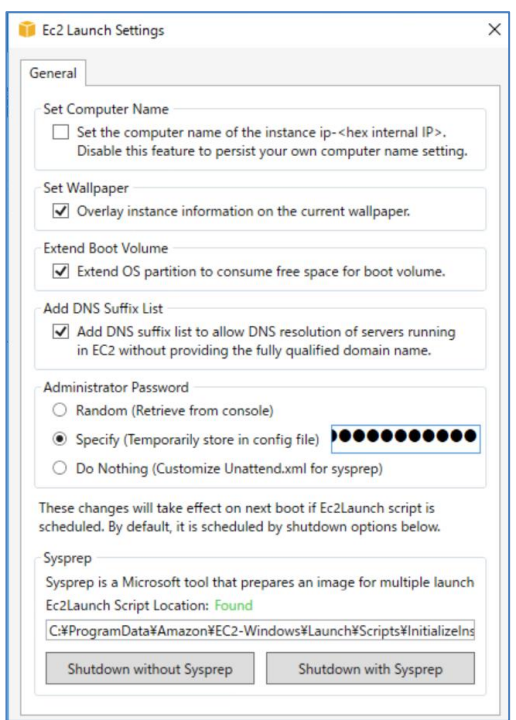

"Administrator Password" は "Specify" を選択して、パスワードを入力し、 入力したパスワードは保存します。

17.3. [Shutdown with Sysprep] を実行します。

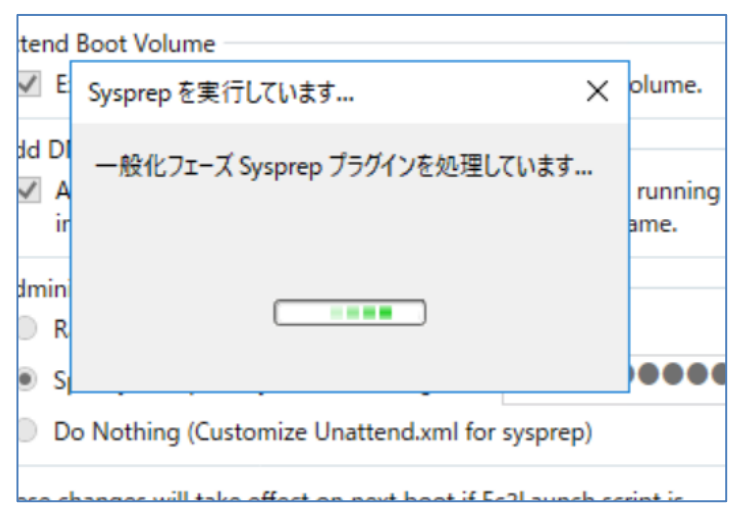

17.4. EC2 > Instances > 対象の OC サーバーを選択し、シャットダウンされていることを確認後、

Actions > Image > Create Image をクリックし、

分かり易い名称 (e.g. OC-2019.4.4-Redundancy-Master) を付けて Create Image をクリックします。

| Create Image                                                                                                    | ×   |
|----------------------------------------------------------------------------------------------------|-----|
| Instance ID 🕦 i-0df18bed4d43e2f38                                                                                                    |     |
| Image name 👔 OC-2019.4.4-Redundancy-Master                                                                                                    |     |
| Image description ()                                                                                                    |     |
| No reboot 👔 🗌                                                                                                    |     |
| Instance Volumes                                                                                                    |     |
| Volume<br>Type<br>()         Device<br>()         Snapshot ()         Size (GiB)<br>()         Volume Type ()         IOPS ()         Throughput<br>(MB/s) ()         Delete on<br>Termination<br>()         Encrypted |     |
| Root         /dev/sda1         snap-<br>0d13d973b3697fe97         30         General Purpose SSD (gp2)         100 / 3000         N/A         V         Not Encryption                                                 | ted |
| Add New Volume Total size of EBS Volumes: 30 GiB When you create an EBS image, an EBS snapshot will also be created for each of the above volumes.                                                                     |     |
| Cancel Create Im                                                                                                    | age |

#### 17.5. EBS の暗号化を行う場合

EC2> AMIs より上記で作成した AMI を選択し、Actions > Copy AMI を選択します。 Destination region に Asia Pacific (Tokyo)を選択、Name 欄にわかりやすい名前を入力します。 Encryption 欄の Encrypt target EBS snapshot をチェックし、Master Key を選択します。 Copy AMI ボタンをクリックします。

| Сору АМІ                        | ×                                                                           |
|---------------------------------|-----------------------------------------------------------------------------|
| AMI ami-08faf7eb7cfc6792b       | will be copied to a new AMI. Set the new AMI settings below.                |
| Destination region <sup>a</sup> | Asia Pacific (Tokyo)                                                        |
| Name                            | OC-2019.4.4-Redundancy-Master-Encrypted                                     |
| Description                     | [Copied ami-08faf7eb7cfc6792b from ap-northeast-1] OC-201                   |
| Encryption                      | Encrypt target EBS snapshots (j)                                            |
| Master Key                      | (default) aws/ebs                                                           |
| Key Details                     |                                                                             |
| Description De                  | fault master key that protects my EBS volumes when no other key is defined  |
| Account Th                      | is account (632711296488)                                                   |
| KMS Key ID 55                   | / Ca89a-at88-4910-9eta-bd / / 2a989bce                                      |
|                                 | .aws.kns.ap-nonnease1.052711250400.key/557ea53a-a100-4510-5e1a-5u172a5055ee |
|                                 | Cance Copy AMI                                                              |

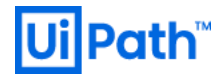

## 18. CFn Stack を update

18.1. CloudFormation で既存の Stack を update するために、 Change Set を作成します。

AWS コンソール > CloudFormation > [該当の Stack を選択] > Stack actions > Create change set for current stack をクリックします。

| CloudFormation $\times$ | ( | CloudFor | mation > Stacks           |          |                 |                   |             |                                 |                                              |     |
|-------------------------|---|----------|---------------------------|----------|-----------------|-------------------|-------------|---------------------------------|----------------------------------------------|-----|
| Stacks                  |   | Stac     | <b>ks</b> (15)            |          |                 |                   | [           | C Delete Update                 | Stack actions <b>v</b> Create st             | ack |
| Stack details           |   | Q        | Filter by stack name      |          |                 |                   | Active      | View nested                     | Edit termination protection                  | 0   |
| Drifts                  |   |          |                           |          |                 |                   |             |                                 | View drift results                           |     |
| StackSets               |   |          | Stack name                |          | Status          | Created time      | Ψ.          | Description                     | Detect drift                                 |     |
| Exports                 | ſ | 0        | ota-oc-stack-redundancy   |          | CREATE_COMPLETE | 2019-10-02 14:36: | 01 UTC+0900 | CloudFromation Template for Ui  | Create change set for current stack          |     |
| Designer                |   | 0        | aws-cloud9-testRuby2-d42a | d1688ca7 |                 | 2019-09-11 18:50: | 45 UTC+0900 | -                               | Cancel update stack Continue update rollback |     |
|                         |   |          | ota-oc-stack-single       |          | CREATE_COMPLETE | 2019-09-04 16:27: | 54 UTC+0900 | CloudFromation Template for Uil | Path Permanent Environment                   |     |

18.2. "Specify template" にて "Use current template" を選択します。

| CloudFormation > Stacks ><br>Step 1<br>Specify template | ota-oc-stack-redundancy > Create change set<br>Create change set for ota-oc-stack-redundancy                                                                                                    |
|---------------------------------------------------------|----------------------------------------------------------------------------------------------------|
| Step 2<br>Specify stack details                         | Prerequisite - Prepare template                                                                                                    |
| Step 3<br>Configure stack options                       | Prepare template         Every stack is based on a template. A template is a JSON or YAML file that contains configuration information about the AWS resources you want to include in the stack.         Use current template         Replace current template |
| Review                                                  | Cancel Next                                                                                                    |

#### 18.3. "Specify stack Details" にて

"AutoScaling Instances" を Min: 0 → 2, Max: 0 → 2, Desired: 0 → 2 にそれぞれ変更し、

"Other parameters"の "ImageId"を<u>手順 17</u> で作成した AMI ID に置き換えて "Next"を選択します。

| CloudFormation $>$ Stacks $>$ of                      | ta-oc-stack-redundancy > Create change set                                                                                                    |
|-------------------------------------------------------|----------------------------------------------------------------------------------------------------|
| Step 1<br>Specify template                            | Specify stack details                                                                                                    |
| Step 2<br>Specify stack details                       | Parameters<br>Parameters are defined in your template and allow you to input custom values when you create or update a stack.                                                                                                    |
| Step 3<br>Configure stack options<br>Step 4<br>Review | AutoScaling Instances         Number of AutoScaling Min Instances         2         Number of AutoScaling Max Instances         2         Number of AutoScaling Max Instances         2         Number of AutoScaling Max Instances         2         2         3         Number of AutoScaling Desired Instances         Xumber of Desired Instances         2 |
|                                                       | Other parameters         Imageid         Template EC2 Image ID, ami-xxxxxxxxxxxxxxxxxxxxxxxxxxxxxxxxxxxx                                                                                                    |

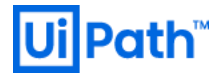

18.4. "Configure stack options" はデフォルトのまま "Next"をクリックします。

| CloudFormation > Stacks > o       | sta-oc-stack-redundancy > Create change set                                                                                                    |
|-----------------------------------|----------------------------------------------------------------------------------------------------|
| Specify template                  | Configure stack options                                                                                                    |
| Step 2<br>Specify stack details   | Tags<br>You can specify tags (key-value pairs) to apply to resources in your stack. You can add up to 50 unique tags for each stack. Learn more.                                                                                           |
| Step 3<br>Configure stack options | Key         Value         Remove                                                                                                    |
| Step 4<br>Review                  | Add tag                                                                                                    |
|                                   | Permissions<br>Choose an IAM role to explicitly define how CloudFormation can create, modify, or delete resources in the stack. If you don't choose a role, CloudFormation uses permissions<br>based on your user credentials. Learn more. |
|                                   | IAM role - optional         Choose the IAM role for CloudFormation to use for all operations performed on the stack.         IAM role name ▼       Sample-role-name         ▼       Remove                                                 |
|                                   | Advanced options<br>You can set additional options for your stack, like notification options and a stack policy. Learn more.                                                                                                    |

18.5. "Review" で画面下部の Capabilities にチェックを入れて "Create change set"をクリックします。

| Capabilities                                                                                                    |
|----------------------------------------------------------------------------------------------------|
| The following resource(s) require capabilities: [AWS::IAM::ManagedPolicy]                                                                                                    |
| This template contains Identity and Access Management (IAM) resources that might provide entities access to make changes to your AWS account.<br>Check that you want to create each of these resources and that they have the minimum required permissions. Learn more. |
| I acknowledge that AWS CloudFormation might create IAM resources.                                                                                                    |
| Cancel Previous Create change set                                                                                                    |

18.6. Change Set の作成が完了すると下記のステータスになります。

| CloudFormation $\times$           | CloudFormation > Stacks > ota-oc-stack-redun                                              | dancy                                                      |                                       |                        |              |
|-----------------------------------|-------------------------------------------------------------------------------------------|------------------------------------------------------------|---------------------------------------|------------------------|--------------|
| Stacks<br>Stack details<br>Drifts | C Stacks (15) C Q. Filter by stock name                                                   | ota-oc-stack-redundancy Stack info Events Resources Output | Delete s Parameters Template Change s | Update Stack actions V | Create stack |
| StackSets                         | Active                                                                                    |                                                            |                                       |                        |              |
| Exports                           | View nested < 1 >                                                                         | Change sets (1)                                            |                                       |                        | C            |
| Designer                          | ota-oc-stack-redundancy<br>2019-10-02 14:36:01 UTC+0900                                   | Q Search change sets                                       |                                       |                        | < 1 > 🔘      |
|                                   | CHEMIL_COMPLETE                                                                           | Name                                                       | Created time                          | Status                 | Description  |
|                                   | aws-cloud9-testRuby2-d42ad1688ca744<br>dfa6e0a2be578b7106<br>2019-09-11 18:50:45 UTC+0900 | ota-oc-sta-6iflvvgk5cx-hm1hpybdgcl                         | 2019-10-03 17:37:53 UTC+0900          | CREATE_COMPLETE        | -            |

18.7. 変更箇所を確認します。

| CloudFormation $\times$    | ota-oc-sta-6lflvvgk5cx-hm1hpybdgcl                                                                                                    |                                                         |                                       |          | Delete  |  |  |  |  |  |  |  |
|----------------------------|----------------------------------------------------------------------------------------------------|---------------------------------------------------------|---------------------------------------|----------|---------|--|--|--|--|--|--|--|
| Stacks<br>Stack details    | Changes Input Template JSON changes                                                                                                    |                                                         |                                       |          |         |  |  |  |  |  |  |  |
| Drifts<br>StackSets        | Overview                                                                                                    |                                                         | G                                     |          |         |  |  |  |  |  |  |  |
| Designer                   | Change set ID Status<br>arrcavscboudformationap-northeast-1632711296488:changeSet/ota-oc-sta-6lftvrgitScx-<br>hm1hpybdgcl/bf9d149-31c1-4a36-b311-9b77dab9b43a |                                                         |                                       |          |         |  |  |  |  |  |  |  |
|                            | Description<br>-                                                                                                    | Statu<br>-                                              | is reason                             |          |         |  |  |  |  |  |  |  |
| revious console<br>eedback | Created time<br>2019-10-03 17:37:55 UTC+0900                                                                                                    | Exect<br>At                                             | ution status<br>VAILABLE              |          |         |  |  |  |  |  |  |  |
|                            | Changes (2)<br>Q: Search changes                                                                                                    |                                                         |                                       |          | < 1 > 0 |  |  |  |  |  |  |  |
|                            | Action $\nabla$ Logical ID                                                                                                    | Physical ID                                             | Resource type                         |          | ment    |  |  |  |  |  |  |  |
|                            | Modify LaunchConfig                                                                                                    | ota-oc-stack-redundancy-<br>LaunchConfig-BREHN881AHSJ 🗹 | AWS::AutoScaling::LaunchConfiguration | True     |         |  |  |  |  |  |  |  |
|                            | Modify MyAutoScalingGroup                                                                                                    | UiPath-jpdx-test-WebServerGroup                         | AWS::AutoScaling::AutoScalingGroup    | Conditio | inat    |  |  |  |  |  |  |  |

18.8. "Execute"を押下し、Change Set を実行します。 CloudFormation × CloudFormation シ Stacks シ ots-oc-stack-redundary シ Change sets: ota-oc-sta-GiffvvgkScx-hm1hpybdgcl Delete Concole
Stack Stack Stack Changes Input Template JSON changes

#### 18.9. Update stack を確認します。

| CloudFormation ×                               | CloudFormation > Stacks > ota-oc-stack-r                                                                     | dundancy                                                                                                    |              |
|------------------------------------------------|----------------------------------------------------------------------------------------------------|----------------------------------------------------------------------------------------------------|--------------|
| Stacks<br>Stack details<br>Drifts<br>StackSets | C Stacks (15) C Q Filter by stack nome                                                                       | Ota-oc-stack-redundancy         Delete         Update         Stack actions         ▼           Stack info         Events         Resources         Outputs         Parameters         Template         Change sets | Create stack |
| Exports                                        | View nested < 1 >                                                                                            | Events                                                                                                    | C            |
| Designer                                       | ota-oc-stack-redundancy<br>2019-10-02 14:36:01 UTC+0900                                                      | Q. Search events Timestamp v Logical ID Status Status reason                                                                                                    | ۲            |
| Previous console                               | aws-cloud9-testRuby2-d42ad1688ca744<br>dfa6e0a2be578b7106<br>2019-09-11 18:5045 UTC+0900<br>OCREATE_COMPLETE | 2019-10-03 17:47:33 UTC+0900         ota-oc-stack-redundancy                                                                                                    |              |
| Feedback                                       | ota-oc-stack-single                                                                                          | 2019-10-03 17:47:31 UTC+0900         LaunchConfig         0         DELETE_JN_PROGRESS         -           2019-10-03 17:47:30 UTC+0900         ota-oc-stack-redundancy         UPDATE_COMPLETE_CLE         -       |              |

18.10. EC2 が立ち上がり、target group からの health check が "healthy" であることを確認します。(20 分程度) EC2 > Target Groups > "該当する target group を選択" > Targets >

Registered targets の "Status" 欄を確認します。

| Spot Requests                  | $\sim$ | Crea       | ate target group Actio                                   | ons v             |                                                 |                 |                      |                 |             |                  |                           |                                       |                        | Ð                               | •        | 0      |
|--------------------------------|--------|------------|----------------------------------------------------------|-------------------|-------------------------------------------------|-----------------|----------------------|-----------------|-------------|------------------|---------------------------|---------------------------------------|------------------------|---------------------------------|----------|--------|
| Dedicated Hosts                |        | 0          | Filter by tans and attributes                            | or sear           | ch by keyword                                   |                 |                      |                 |             |                  |                           |                                       |                        | K 4 1 to 16 of                  | 16       | N      |
| Capacity<br>Reservations       | 4      |            | Name                                                     | •                 | Port                                            | -               | Protocol -           | Target type     | Ŧ           | Load Balanc-     | VPC ID                    | <ul> <li>Monitoring +</li> </ul>      |                        |                                 | 10 /     |        |
| IMAGES                         |        |            | sai-li-1844-http                                         |                   | 80                                              |                 | TCP                  | instance        |             |                  | vpc-086e58dcfc812770d     |                                       |                        |                                 |          |        |
| AMIs                           |        |            | saili-18-4                                               |                   | 80                                              |                 | TCP                  | instance        |             |                  | vpc-086e58dcfc812770d     |                                       |                        |                                 |          |        |
| Bundle Tasks                   |        |            | tg0                                                      |                   | 443                                             |                 | HTTPS                | lp              |             | ysk15-alb-f      | vpc-02e75c4feb7e38dd1     |                                       |                        |                                 |          |        |
| ELASTIC BLOCK                  |        |            | uipath-jpdxtest-target-grou                              | ιp                | 443                                             |                 | TCP                  | instance        |             | uipath-jpdx      | vpc-0950307a99b55563      | 3                                     |                        |                                 |          |        |
| STORE                          |        |            | uipath-ysk15-target-group                                |                   | 443                                             |                 | TCP                  | instance        |             | uipath-ysk1      | vpc-02e75c4feb7e38dd1     |                                       |                        |                                 |          |        |
| Volumes                        |        |            | uipath-ysk16-target-group                                |                   | 443                                             |                 | TCP                  | instance        |             | uipath-ysk16     | vpc-0fa26fc95c34a9152     |                                       |                        |                                 |          | $\sim$ |
| Lifecycle Manager              | L      | Targ<br>De | et group: uipath-jpdxtes<br>scription Targets            | t-targe<br>Health | t-group                                         | ng              | Tags                 |                 |             |                  |                           |                                       |                        |                                 |          |        |
| Security Groups<br>Elastic IPs | L      | Th<br>de   | e load balancer starts rout<br>mand on your targets decr | ing req<br>eases, | uests to a newly regis<br>you can deregister ta | stere<br>irget: | d target as so<br>s. | on as the regis | tration pro | cess completes a | and the target passes the | e initial health checks. If demand on | your targets increases | , you can register additional t | targets. | lf     |
| Placement Groups               |        |            | Edit                                                     |                   |                                                 |                 |                      |                 |             |                  |                           |                                       |                        |                                 |          |        |
| Key Pairs                      |        | Re         | gistered targets                                         |                   |                                                 |                 |                      |                 |             |                  |                           |                                       |                        |                                 |          |        |
| Network Interfaces             |        | h          | nstance ID                                               |                   |                                                 |                 | Name                 |                 |             |                  | Port                      | Availability Zone                     |                        | Status                          |          |        |
| LOAD BALANCING                 |        | ŀ          | 0aeb7faf90549b928                                        |                   |                                                 |                 | UiPath               | -jpdx-test      |             |                  | 443                       | ap-northeast-1c                       |                        | healthy (j)                     |          |        |
| Load Balancers                 |        | ŀ          | 079e0b6962t8723c6                                        |                   |                                                 |                 | UIPath               | -pdx-test       |             |                  | 443                       | ap-northeast-1b                       |                        | healthy 🕕                       |          |        |
| Target Groups                  |        | Av         | ailability Zones                                         |                   |                                                 |                 |                      |                 |             |                  |                           |                                       |                        |                                 |          |        |
| AUTO SCALING                   |        | A          | vailability Zone                                         |                   |                                                 |                 |                      |                 |             | Target count     |                           |                                       | Healthy?               |                                 |          |        |
| Launch<br>Configurations       |        | а          | p-northeast-1b                                           |                   |                                                 |                 |                      |                 |             | 1                |                           |                                       | Yes                    |                                 |          |        |
| Auto Scaling Groups            |        | а          | p-northeast-1c                                           |                   |                                                 |                 |                      |                 |             | 1                |                           |                                       | Yes                    |                                 |          |        |

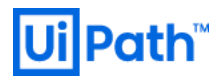

## 19. (HAA 利用時)Web.config の確認、修正

#### ※本章は HAA 利用時のみに実施が必要です。

- 19.1. 作成された Orchestrator 用の EC2 のプライベート IP アドレスを確認します。
- 19.2. WorkSpaces にログインした後に、リモートデスクトップで任意の Orchestrator サーバに接続します。
- 19.3. 下記ファイルを任意のテキストエディタで開きます。C:¥Program Files (x86)¥UiPath¥Orchestrator¥Web.config
- 19.4. Redis に関する設定を確認します。 <add key="LoadBalancer.Redis.ConnectionString" value="10.10.4.177:10000,10.10.5.241:10000,10.10.4.53:10000:6379,password=SuperSecret\_P assword" />

上記のように、HAA サーバのアドレスが記載されている部分の最後に":6379"と記載されていた場合はこれを削除します。

<add key="LoadBalancer.Redis.ConnectionString" value="10.10.4.177:10000,10.10.5.241:10000,10.10.4.53:10000,password=SuperSecret\_Passwo rd" />

※Elasticache を利用する場合はポート番号 6379 は正しい設定のため、変更の必要はありません。

19.5. IIS マネージャを開き、UiPath Orchestrator サイトを選択した状態で、右ペインから"再起動"をクリックします。

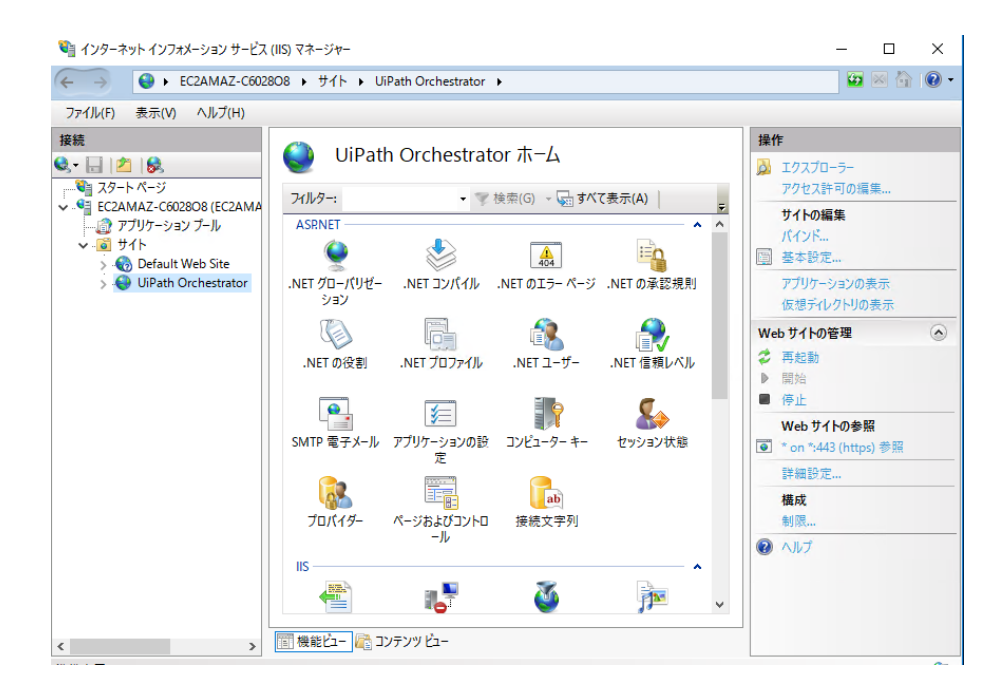

19.6. Orchestrator が複数台ある場合、全ての Orchestrator で 19.2 - 19.5 の作業を実施します。

## 20. Orchestrator への疎通確認

Route 53 > Hosted zones > "該当する Domain Name を選択" > "app." から始まるレコード名を確認します。

|                                                    |                                | _   |                              |                   |        |                                                                                                    |                          |                           |            |                                                                                                    |  |
|----------------------------------------------------|--------------------------------|-----|------------------------------|-------------------|--------|----------------------------------------------------------------------------------------------------|--------------------------|---------------------------|------------|----------------------------------------------------------------------------------------------------|--|
| Dashboard                                          | 4                              | Bac | ck to Hosted Zones           | Create Reco       | rd Set | Import Zone File Delete Record Set                                                                 | Test Record Set          |                           |            | 2 \$                                                                                                    |  |
| Hosted zones                                       |                                | Q   | Record Set Name              | × An              | Туре 🗸 | Aliases Only Weighted Only                                                                         | ∥≪ ≪ Displayi            | ng 1 to 6 out of 6 Record | 1 Sets > > | Edit Record Set                                                                                                    |  |
| Health checks                                      |                                |     | Name                         |                   | Туре – | Value                                                                                              | Evaluate Target Health - | Health Check ID -         | TTL - Reş  | Name:     app .uipath-jpdxtest-private.local.       Type:     A – IPv4 address                                                                                         |  |
| Traffic flow<br>Traffic policies<br>Policy records |                                |     | uipath-jpdxtest-private.loca | ıl.               | NS     | ns-1536.awsdns-00.co uk.<br>ns-0.awsdns-00.com.<br>ns-1024.awsdns-00.org.<br>ns-512.awsdns-00.net. |                          |                           | 172800     | Alias: • Yes ONo Alias Target: uipath-jpdxtest-34eaca2dec9ba04d.ell Alias Hacked Tana ID: 7311/800/MECM/T                                                              |  |
| Domains                                            |                                |     | uipath-jpdxtest-private.loca | el.               | SOA    | ns-1536.awsdns-00.co.uk. awsdns-hostmaster.ama;                                                    | -                        | -                         | 900        | You can also type the domain name for the resource. Examples:                                                                                                    |  |
| Registered domains                                 |                                |     | app.uipath-jpdxtest-private  | local.            | А      | ALIAS uipath-jpdxtest-34eaca2dec9ba04d.elb.ap-nc                                                   | No                       |                           |            | CloudFront distribution domain name: d111111abcdef8.cloudfront.net     Elastic Beanstalk environment CNAME: example.elasticbeanstalk.com                               |  |
| Pending requests                                   |                                |     | elasticsearch.uipath-jpdxte  | st-private.local. | CNAME  | vpc-uipath-jpdxtest-44f666nfekawftx7bkzvgpepia.ap                                                  |                          |                           | 300        | ELB load balancer DNS name: example-1 us-east-2.elb.amazonaws.com     S3 website endpoint: s3-website us-east-2.amazonaws.com                                          |  |
| Resolver                                           |                                |     | rds.uipath-jpdxtest-private. | local.            | CNAME  | uipath-jpdxtestdb.cj7eclhdppmu.ap-northeast-1.rds.a                                                | -                        |                           | 300        | Resource record set in this hosted zone: www.example.com     VPC endpoint: example.us-east-2 vpce.amazonaws.com     OPC endpoint: example.us-east-2 vpce.amazonaws.com |  |
| VPCs                                               |                                |     | redis.uipath-jpdxtest-privat | e.local.          | CNAME  | uipath-jpdxtest.k5t6is.ng.0001.apne1.cache.amazon                                                  | -                        |                           | 300        | <ul> <li>Am Gateway Custom regional Am. 0-abcde 12343.execute-apr.us-west-<br/>2. amazonaws.com</li> <li>Gishal Accelerator DNS name:</li> </ul>                       |  |
| Inbound endpoints<br>Outbound endpoints            | nd endpoints<br>ound endpoints |     |                              |                   |        |                                                                                                    |                          |                           |            | a0123456789abcdef.avsglobalaccelerator.com                                                                                                    |  |

WorkSpaces からブラウザで https://[上記で確認した app.\*] に接続します。

Orchestrator のログイン画面が表示されるかを確認し、ログインを試行 Orchestrator のログインにて管理者アカウントで正常にログインできることを確認 Orchestrator のデフォルト管理者ユーザーおよびパスワードは次の通り ● Tenant name: Default

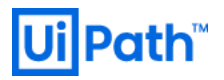

Username: admin

Password: 手順 11.17.にて設定した"既定のテナントのパスワード"

| Ui Login - UiPath Orchestrator | × +                                                                             | – a ×      |  |  |  |  |  |  |
|--------------------------------|---------------------------------------------------------------------------------|------------|--|--|--|--|--|--|
| ← → ♂ ŵ                        | 🛈 🗑 🐔 https://app.uipath-jpdxtest-pi 🛛 🔞 🗰 🖂 🕁                                  | III\ ⊡ 🛎 😑 |  |  |  |  |  |  |
|                                | Ui Orchestrator                                                                 |            |  |  |  |  |  |  |
|                                | Login                                                                           |            |  |  |  |  |  |  |
|                                | You are logging in on tenant <b>Default</b> . <u>Change</u> Username or email * |            |  |  |  |  |  |  |
|                                | Password *                                                                      |            |  |  |  |  |  |  |
|                                | Remember me <u>Forgot your password?</u> LOGIN                                  |            |  |  |  |  |  |  |
|                                |                                                                                 |            |  |  |  |  |  |  |
|                                | 💮 English 🗸                                                                     |            |  |  |  |  |  |  |
|                                | Terms and Conditions                                                            |            |  |  |  |  |  |  |

ログイン後、下記のトップページが表示されることを確認します。

| UiPath                                                                                                    |                                         |           | Default 🧭 🏚 🧑 |
|----------------------------------------------------------------------------------------------------|-----------------------------------------|-----------|---------------|
| ▶ 監視 ^                                                                                                    | ブローバル / Default                         |           |               |
| <ul> <li>ロボット</li> <li>ジョブ</li> <li>キュー</li> </ul>                                                                        | 0         0           プロセス         アセット | 0<br>+    | 0<br>トリガー     |
| ≡ ¤ <sup>#</sup>                                                                                                    | ロボット                                    | ジョブ       |               |
| <ul> <li>オートメーション ∧</li> <li>オートスーション ∧</li> <li>オロセス</li> <li>トリガー</li> <li>キュー</li> <li>アセット</li> <li>● 覧菜 ∧</li> </ul> | データがありません                               | データがありませ. | 'n            |
| <ul> <li>■ フォルダー</li> <li>▲ ユーザー</li> <li>(ビ)・ロボット</li> <li>↓ マシン</li> <li>▼ パッケージ</li> </ul>                             | トランザクション 1月21日 06時00分 - 1月22日 05時00分    | がありません    | c :           |
| ● 日本語<br>● UiPeth 2020<br>Orchestrator 2019-10.15<br>ライセンスなし                                                              |                                         |           |               |

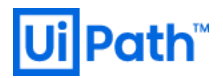

# 21. Orchestrator サーバーにライセンス情報をアップロード

Orchestrator ライセンスのアクティベーションを行い、ライセンスファイルをアップロードします。 ライセンスファイルは下記サイトより入手: https://activate.uipath.com/orchestrator

Orchestrator 右上のユーザーアイコン(画面例では赤い丸に"A") > "License"ページよりオンラインもしくはオフラインで アクティベーションを実施します。

| UiPath                                                                              | ライセンス                    | オンラインでアクティベーション                                 |          | $\square \frac{\text{Default}}{2 \sqrt{2} \sqrt{2} \sqrt{2} \sqrt{2} \sqrt{2} \sqrt{2} \sqrt{2} $ |
|-------------------------------------------------------------------------------------|--------------------------|-------------------------------------------------|----------|---------------------------------------------------------------------------------------------------|
| ■ 監視 へ                                                                              | グローバル: ライセンス             | インストールロ*<br>7o4229d-55fd-4eae-acc4-1bf1312dc2b3 | 6        |                                                                                                   |
| <ul> <li>ロボット</li> <li>ショブ</li> </ul>                                               | <b>712224</b>            | ライセンス キー*                                       | オンラインで   | アクティペーション オフラインでアクティペーション                                                                         |
| · +=-                                                                               | ライセンスの使用状況 1月15日 - 1月21日 | 環境の指定。                                          |          | с :                                                                                               |
| <ul> <li>コッ</li> <li>オートメーション ^</li> </ul>                                          |                          | <ul> <li>逐用環境</li> <li>非運用環境</li> </ul>         |          |                                                                                                   |
| 品 プロセス                                                                              |                          | U 17799F                                        |          |                                                                                                   |
| <ul> <li>Fu#=</li> <li>#1=</li> </ul>                                               |                          | キャンセル ア                                         | クティベーション |                                                                                                   |
| アセット                                                                                |                          |                                                 |          |                                                                                                   |
| 日本 ハート ロート ロート ロート ロート ロート ロート ロート ロート ロート ロ                                        |                          |                                                 |          |                                                                                                   |
| <ul> <li>ユーザー</li> <li>(一) ロボット</li> </ul>                                          |                          |                                                 |          |                                                                                                   |
| <ul> <li></li></ul>                                                                 |                          |                                                 |          |                                                                                                   |
|                                                                                     |                          |                                                 |          |                                                                                                   |
| <ul> <li>● UIPath 2020</li> <li>Orchestrator 2019.10.15</li> <li>ライセンスなし</li> </ul> |                          |                                                 |          |                                                                                                   |

#### ライセンス情報が反映されたことを確認します。

#### (以下はホストテナントからアクティベーションを実施したときのキャプチャ)

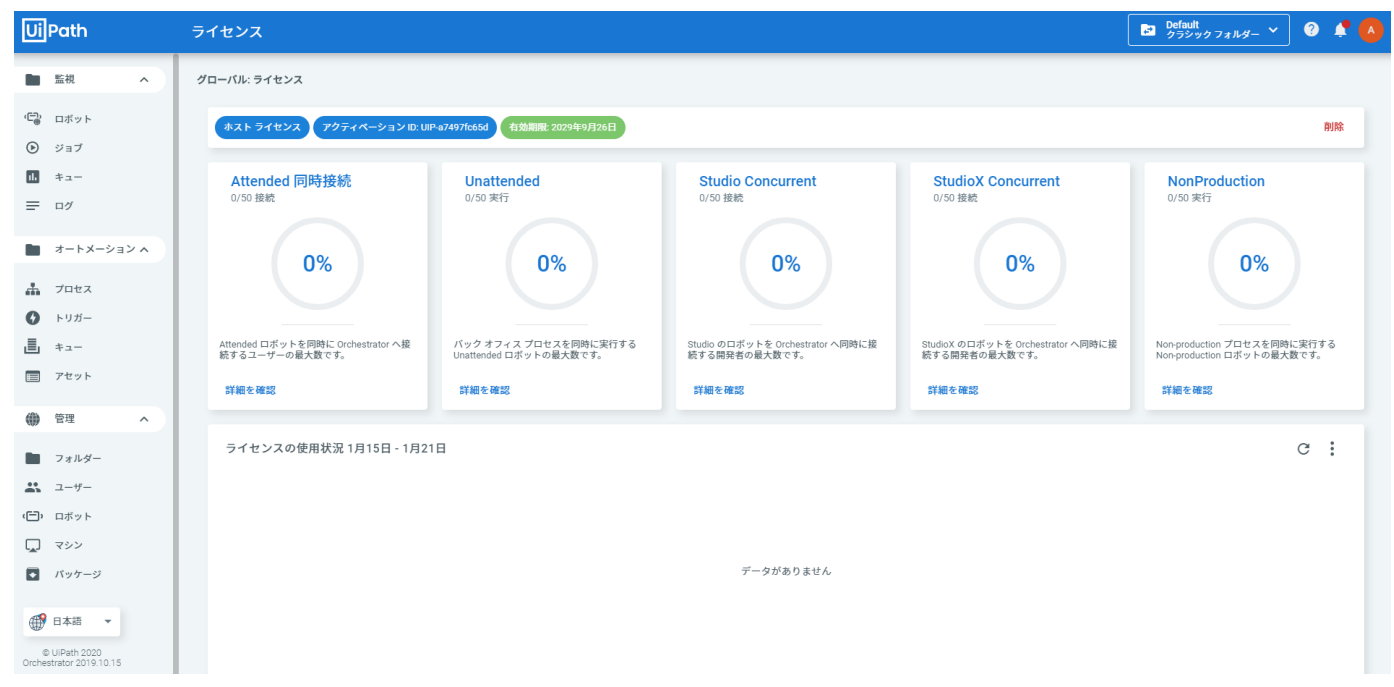

# 22. パッケージを S3 ヘアップロード

S3 にパッケージをアップロードできることを確認するため Orchestrator へ任意の nuget パッケージをアップロードします。

| Ui | Path       | パッケージ      | パッケージをアップロード                 |        | Default<br>クラシックフォルダー 🎽           | 0 |      |
|----|------------|------------|------------------------------|--------|-----------------------------------|---|------|
|    | 監視へ        | グローバル: /   | ファイルを選択またはドロップ               | ▶ 参照   |                                   |   |      |
| ĵ. | ロボット       | 検索         | *アップロードが完了するまでには数分かかる場合があります |        |                                   |   | 0    |
| ∢  | ジョブ        | 名前 ≎       | □ アップグレードできるプロセスを確認する        |        | ペプリッシュ                            |   | G    |
|    | キュー        | vocukelant |                              |        | 日前                                |   | • := |
| ≡  | ログ         | yosukeiapi | キャンセル                        | アップロード | L1 H1                             |   | ∧ ;= |
|    |            | yosukelapt |                              |        | 日前                                |   | . ≣  |
| -  | オートメージョン ヘ |            |                              | 項目 1(  | 0 <del>▼</del> 1-2/2 <b> &lt;</b> | < | > >  |
|    | プロセス       |            |                              |        |                                   |   |      |
| 0  | トリガー       |            |                              |        |                                   |   |      |
| ≞  | キュー        |            |                              |        |                                   |   |      |

S3のバケット内に保存されている事を確認します。

S3 > "該当するバケット名(orchestrator-xxxxx)を選択" > Processes

各フォルダ内にパッケージ(nupkg)がアップロードされていることを確認します。

| Amazon S3 >> orchestrator-co305111-34d6-41d3-878a-2ta5570c0502 >> Processes |                 |        |                    |      |  |  |  |  |
|-----------------------------------------------------------------------------|-----------------|--------|--------------------|------|--|--|--|--|
| Overview                                                                    |                 |        |                    |      |  |  |  |  |
|                                                                             |                 |        |                    |      |  |  |  |  |
| Q Type a prefix and press Enter to search. Press ESC to clear.              |                 |        |                    |      |  |  |  |  |
| L Upload                                                                    |                 |        | Asia Pacific (Toky | o) 2 |  |  |  |  |
|                                                                             |                 |        | Viewing 1          | to 2 |  |  |  |  |
| Name 🕶                                                                      | Last modified - | Size 🖛 | Storage class 🕶    |      |  |  |  |  |
| E Test01                                                                    |                 |        |                    |      |  |  |  |  |
| floating-test001                                                            | -               |        | -                  |      |  |  |  |  |
|                                                                             |                 |        | Mandan A           |      |  |  |  |  |
|                                                                             |                 |        | Viewing 1          | 10 2 |  |  |  |  |

| Amazon S3 > orchestrator                                 | ce30511F-34d6-41d3-878a-2ta5570c0502 > | Processes > Test01 |                                 |        |                 |                |   |
|----------------------------------------------------------|----------------------------------------|--------------------|---------------------------------|--------|-----------------|----------------|---|
| Type a prefix and press Ent     Lyboad     Create folder | er to search. Press ESC to clear.      |                    |                                 |        | Asia P          | acific (Tokyo) | c |
|                                                          |                                        |                    |                                 |        |                 | Viewing 1 to 1 |   |
| Name 🕶                                                   |                                        |                    | Last modified 🕶                 | Size 💌 | Storage class 💌 |                |   |
| Test01.1.0.7139.21862                                    | t.nupkg                                |                    | Oct 4, 2019 4:55:09 PM GMT+0900 | 3.6 KB | Standard        |                |   |
|                                                          |                                        |                    |                                 |        |                 | Viewing 1 to 1 |   |

※S3 バケットはテナント毎自動で生成されます。

## 23. ライブラリを S3 ヘアップロード

Orchestrator インストール直後、ライブラリは Host テナント用に Orchestrator サーバーのローカルディスクに格納されてい ます。このライブラリ情報を SQL データベースから削除した後、各テナントごとにライブラリを S3 ヘアップロードする必要がありま す。

23.1. SSMS ヘログインし、上部メニューの"New Query"をクリックします。

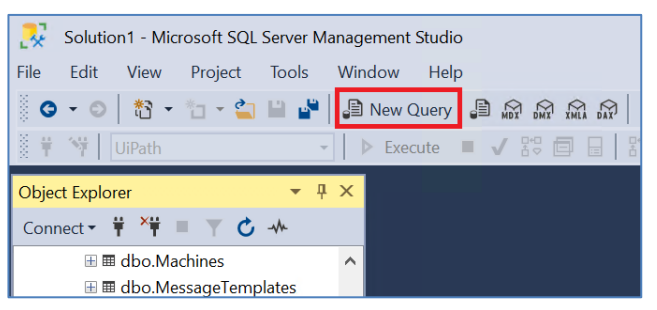

23.2. "PackageDefinitions"テーブルのバックアップを"PackageDefinitionsBackup"として取得します。

以下のクエリ文を入力し、"Execute"を押下

SELECT \* INTO [UiPath].[dbo].[PackageDefinitionsBackup] FROM

[UiPath].[dbo].[PackageDefinitions]

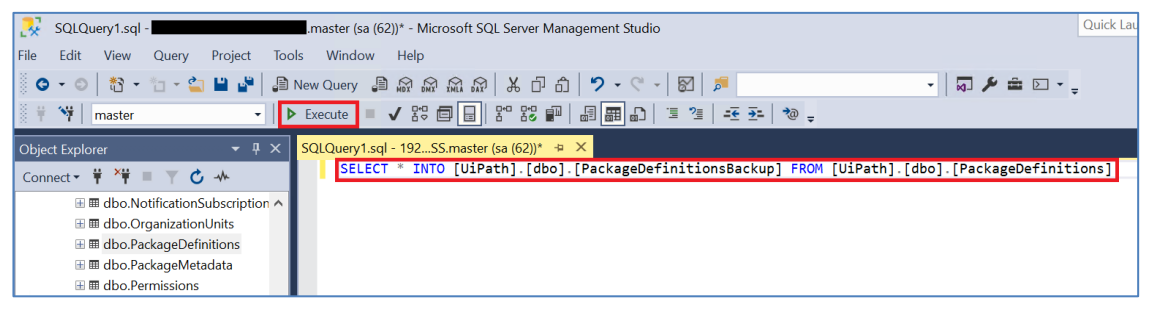

Databases > UiPath > Tables 以下に"dbo.PackageDefinitionsBackup"テーブルが作成されたことを確認します。

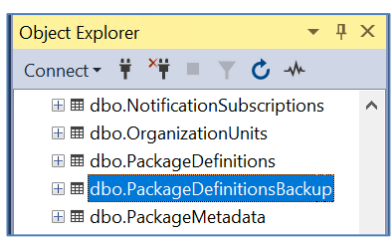

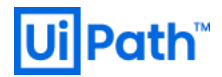

23.3. "PackageDefinitions"テーブルから、Host テナントのライブラリ情報を削除します。

以下のクエリ文を入力し、"Execute"を押下

UPDATE [UiPath].[dbo].[PackageDefinitions] SET IsDeleted = 1 WHERE TenantId IS NULL;

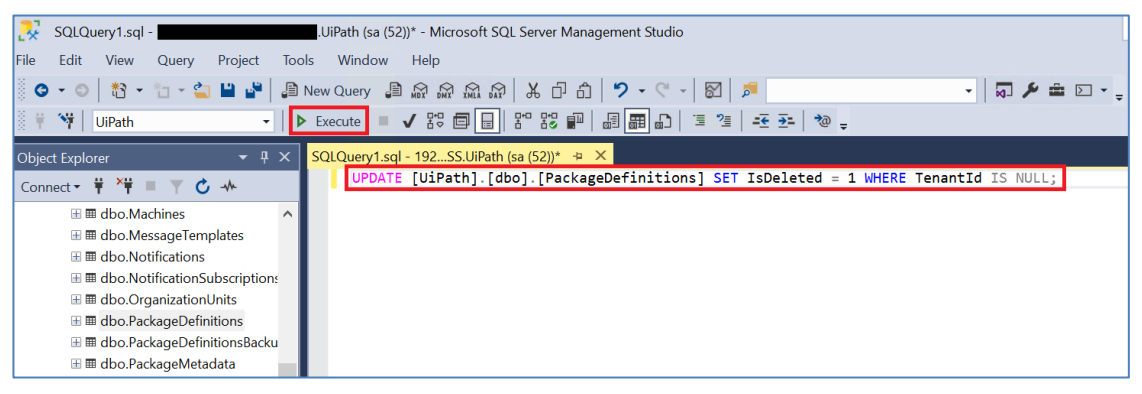

"dbo.PackageDefinitions"を右クリックし、"Edit Top 200 Rows"を選択、

"TenantId"列の値が"NULL"の行全ての"IsDeleted"列の値が"True"になっていることを確認します。

| SQL01\SQLEXPRESS.UiPath - dbo.Packag                                                                | SQL01\SQLEXPRESS.UiPath - dbo.PackageDefinitions - Microsoft SQL Server Management Studio |         |            |         |          |          |         |         |          |          |           |            |
|----------------------------------------------------------------------------------------------------|-------------------------------------------------------------------------------------------|---------|------------|---------|----------|----------|---------|---------|----------|----------|-----------|------------|
| File Edit View Project Query Desig                                                                  | ner                                                                                       | Tools   | Window Hel | o       |          |          |         |         |          |          |           |            |
| O • O   🏠 • 'n • 🖕 🔛 🔐 🖉                                                                            | l New                                                                                     | Query 📲 |            | m   % ⊡ | 1 1 9 -  | C - 8    | ا 👼 🛛   |         |          | - 🗔 .    | ۰ 🖻 ک     | - 8        |
| 🕴 🖞 🛛 master 🕞 🗸                                                                                    | ⊳ Exe                                                                                     | cute 🔳  | √ 80 🗖     |         |          |          |         | *@ -    |          |          |           |            |
| Object Explorer - + × SQL01\SQLEXPRESSackageDefinitions + × SQLQuery1.sql - 192SS.master (sa (62))* |                                                                                           |         |            |         |          |          |         |         |          |          |           |            |
| Connect 🕶 🛱 🎽 🔳 🝸 🖒 🚸                                                                               |                                                                                           | Id      | TenantId   | Purpose | CreatorU | Creation | LastMod | LastMod | DeleterU | Deletion | IsDeleted | Identifier |
|                                                                                                    |                                                                                           | 1       | NULL       | 2       | NULL     | 2019-10  | NULL    | NULL    | NULL     | NULL     | True      | AForge     |
| do Organization Units                                                                               |                                                                                           | 2       | NULL       | 2       | NULL     | 2019-10  | NULL    | NULL    | NULL     | NULL     | True      | AForge.G.  |
| doo Package Definitions                                                                             |                                                                                           | 3       | NULL       | 2       | NULL     | 2019-10  | NULL    | NULL    | NULL     | NULL     | True      | AForge.I   |
| H H dbo.PackageDefinitionsBackup                                                                    |                                                                                           | 4       | NULL       | 2       | NULL     | 2019-10  | NULL    | NULL    | NULL     | NULL     | True      | AForge     |
| 🗄 🎟 dbo.PackageMetadata                                                                             |                                                                                           | 5       | NULL       | 2       | NULL     | 2019-10  | NULL    | NULL    | NULL     | NULL     | True      | AForge.N.  |
| 🗄 🎟 dbo.Permissions                                                                                 |                                                                                           | 6       | NULL       | 2       | NULL     | 2019-10  | NULL    | NULL    | NULL     | NULL     | True      | AvalonEdi  |
| 🗄 🎟 dbo.PreviousPasswords                                                                           |                                                                                           | 7       | NULL       | 2       | NULL     | 2019-10  | NULL    | NULL    | NULL     | NULL     | True      | BitMiracl  |
| 🗉 🎟 dbo.ProcessSchedules                                                                            |                                                                                           | 8       | NULL       | 2       | NULL     | 2019-10  | NULL    | NULL    | NULL     | NULL     | True      | BouncyC    |
| 🗄 🎟 dbo.ProcessSchedulesXRobots                                                                     |                                                                                           | 9       | NULL       | 2       | NULL     | 2019-10  | NULL    | NULL    | NULL     | NULL     | True      | ClosedX    |
| 🗄 🖩 dbo.QueueDefinitions                                                                            |                                                                                           | 10      | NULL       | 2       | NULL     | 2019-10  | NULL    | NULL    | NULL     | NULL     | True      | CsvHelper  |
| 🗄 🎟 dbo.QueueItemComments                                                                           |                                                                                           | 11      | NULL       | 2       | NULL     | 2019-10  | NULL    | NULL    | NULL     | NULL     | True      | Docume     |
| 🗄 🎟 dbo.QueueItemEvents                                                                             |                                                                                           | 12      | NULL       | 2       | NULL     | 2019-10  | NULL    | NULL    | NULL     | NULL     | True      | DocX       |
| 🗄 🎟 dbo.Queueltems                                                                                  |                                                                                           | 13      | NULL       | 2       | NULL     | 2019-10  | NULL    | NULL    | NULL     | NULL     | True      | Extended.  |
| 🗄 🎟 dbo.QueueProcessingRecords                                                                      |                                                                                           | 1.4     | NUU        | 2       | KU U I   | 2010 10  | NUUI    | NUUL    | NUUI     | NUUL     | т         | Chant D:   |

### 23.4. Orchestrator サーバーローカルから Orchestrator サイトにログインし、"LIBRARIES"を選択

#### ライブラリが無くなっていることを確認

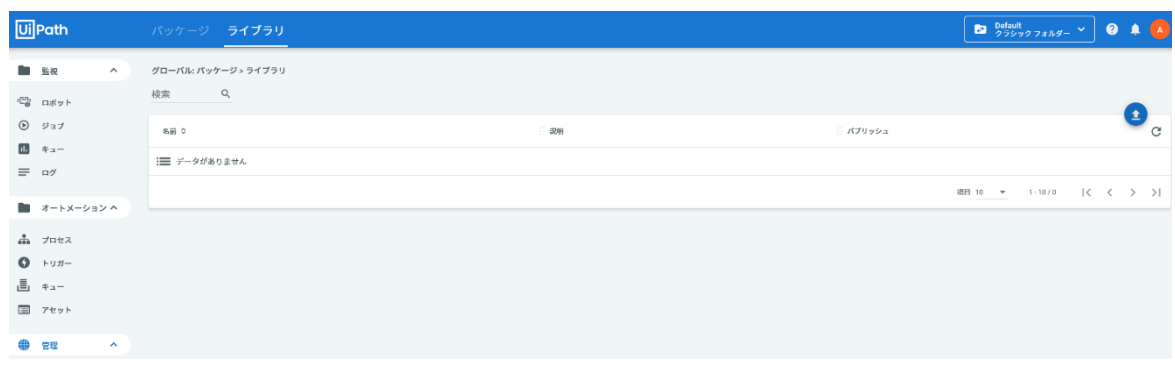

23.5. 右上のアイコンから"Settings" > "Deployment"を選択します。

"Libraries"欄内の"Feed"として"Tenant"を選択し、"Save"

| UiPath                                                                | 設定                                                                       | Default<br>クラシックフォルダー | × 📀 📌 🔼                    |
|-----------------------------------------------------------------------|--------------------------------------------------------------------------|-----------------------|----------------------------|
| 「監視」へ                                                                 | グローバリン設定                                                                 | e                     | マイ プロファイル<br>設定            |
| (日本) ロボット                                                             | ー般 デブロイメント メール セキュリティ スケーラビリティ 非稼働日                                      | I                     | ライセンス                      |
| <ul> <li>ジョブ</li> <li>キュー</li> </ul>                                  | パッケージ                                                                    | 65<br>Ø               | webnook<br>資格情報ストア<br>監査証跡 |
| <ul> <li>= □</li> <li>オートメーション ∧</li> </ul>                           | デブロイメント<br>(を) 内部                                                        | Ð                     | ログアウト                      |
|                                                                       | ○ 外部<br>セキュリティ                                                           |                       |                            |
| <ul> <li>         ■ キュー      </li> <li>         アセット      </li> </ul> | <ul> <li> <b>安全なデプロイメント</b><br/>遼辺された夏家のみを許可する<br/><b>マー</b> </li> </ul> |                       |                            |
| 管理 ^                                                                  | A670D04E-CBD1-4446-B530-0802BD39A894                                     |                       |                            |
| ■ フォルダー ∴ ユーザー                                                        |                                                                          |                       |                            |
| (亡)・ロボット                                                              | ライブラリ<br><sub>フィード</sub>                                                 |                       |                            |
| <ul> <li>バッケージ</li> <li>419 日本語 ▼</li> </ul>                          | <ul> <li>○ ホスト</li> <li>⑥ テナント</li> </ul>                                |                       |                            |
| © UiPath 2020                                                         | デプロイメント                                                                  |                       |                            |

23.6. 再び"LIBRARIES"を選択し、右上のアップロードアイコンをクリックします。

| Ui       | Path       |           | ライブラリ        |   |   |       | Default<br>クラシック フォルダ | - ~ | ? | ۰ |    |
|----------|------------|-----------|--------------|---|---|-------|-----------------------|-----|---|---|----|
|          | 監視 ^       | クローバル: パッ | ッケージ > ライブラリ |   |   |       |                       |     |   |   |    |
| رت)<br>ا | ロボット       | 検索        | Q            |   |   |       |                       |     |   |   |    |
| ⊘        | ジョブ        | 名前 ≎      |              | 3 | 明 |       | (ブリッシュ                |     |   | Ð | C  |
| ıL       | キュー        | := データが   | ありません        |   |   |       |                       |     |   |   |    |
| =        | ログ         |           |              |   |   | 195.0 |                       |     | , |   |    |
|          | オートメーション ヘ |           |              |   |   | 相     | a 10 ▼ 1-1070         | 15  | < | > | 21 |
| #        | プロセス       |           |              |   |   |       |                       |     |   |   |    |
| 0        | トリガー       |           |              |   |   |       |                       |     |   |   |    |
| ≞        | キュー        |           |              |   |   |       |                       |     |   |   |    |
|          | アセット       |           |              |   |   |       |                       |     |   |   |    |
| ۲        | 管理 ^       |           |              |   |   |       |                       |     |   |   |    |
|          | フォルダー      |           |              |   |   |       |                       |     |   |   |    |

"Browse"をクリックし、"C:¥Program Files (x86)¥UiPath¥Orchestrator¥NuGetPackages¥ActivitiesSource" 以下にある全てのパッケージファイルを選択して"UPLOAD"をクリックします。

| Upload Library                                                                         |           |            |
|----------------------------------------------------------------------------------------|-----------|------------|
| Select or drop files<br>AForge.2.2.5.nupkg, AForge.Genetic.2.2.5.nupkg, AForge.Imaging | j.2.2. 🗴  | Browse     |
| * Please note that it may take a few minutes before your                               | upload is | propagated |
|                                                                                        | CANCEL    | UPLOAD     |

# **Ui Path**<sup>™</sup>

#### ライブラリが戻ったことを確認します。

| Ui       | Path       | パッケージ ライス              | プラリ                                                                                                    | Default<br>クラシックフォルダー 🂙 | 0 📫 🙆 |
|----------|------------|------------------------|----------------------------------------------------------------------------------------------------|-------------------------|-------|
|          | 監視へ        | グローバル: パッケージ > ラ       | ÷イブラリ                                                                                                    |                         |       |
| ÷        | ロボット       | 検索 Q                   |                                                                                                    |                         | •     |
| ⊛        | ジョブ        | 名前 ≎                   | 説明 パブリ                                                                                                    | ソシュ                     | G     |
| <u> </u> | キュー        | AForge                 | The AForge library is a core library of AForge NET framework, which contains core classes used by other libraries of _ 325/m   |                         | ì     |
|          |            | AForge.Genetic         | The AForge.Genetic library contains classes to run Genetic Algorithms (GA), Genetic Programming (GP) and Gene Ex32分前           |                         | ì     |
|          | オートメージョン ヘ | AForge.Imaging         | The AForge.Imaging library contains interfaces and classes for different image processing routines and filters. Full li 32分前   |                         | ì     |
|          | プロセス       | AForge.Math            | The AForge.Math library contains set of math utilities, which are used by other AForge.NET framework's libraries or $\_32\%$   |                         | ì     |
| L        | +          | AForge.Neuro           | The AForge Neuro library contains classes for artificial neural network computation - feed forwards networks with er 32分前      |                         | Ξ     |
|          | アセット       | AvalonEdit             | AvalonEdit is the WPF-based text editor used in SharpDevelop. There are two builds of AvalonEdit included in this pa 32分音      |                         | ì     |
| ۲        | 管理 ^       | BitMiracle.Docotic.Pdf | Docotic.Pdf library can create, edit, draw and print PDF files. The library is a fully managed assembly for .NET Standa 32分前   |                         | ì     |
|          | フォルダー      | BouncyCastle           | The Bouncy Castle Crypto package is a C# implementation of cryptographic algorithms and protocols, it was develo 32分前          |                         | E     |
|          | ユーザー       | ClosedXML              | ClosedXML makes it easier for developers to create Excel 2007+ (.xisx, .xism, etc) files. It provides a nice object orie 32分前  |                         | =     |
| í,       | ロボット       | CsvHelper              | A library for reading and writing CSV files. Extremely fast, flexible, and easy to use. Supports reading and writing of c 32分前 |                         | Ξ     |
|          | マシン        | DocumentFormat.OpenX   | Unofficial packaging of Microsoft's OpenXML SDK 2.5 32分前                                                                       |                         | i     |

※"Default"テナント以外にもテナントを利用している場合は、本手順 23.6 を各テナントごとに繰り返します。 ※S3 バケットはテナント毎自動で生成されます。

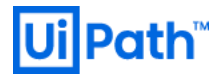

# 24. Cognito の設定 & Elasticsearch の設定

#### 24.1. Cognito を設定します。

Cognito > Manage User Pools > "該当する user pool を選択"、 Users and groups > Users > "Create User" でユーザーを作成します。 ※Kibana にアクセスするユーザー数だけ作成

| User Pools   Federated Identities                                                       |             |             |                |                |                       |         |         |   |
|-----------------------------------------------------------------------------------------|-------------|-------------|----------------|----------------|-----------------------|---------|---------|---|
| Uipathjpdx-testUserPool                                                                 |             |             |                |                |                       |         |         |   |
| General settings<br>Users and groups<br>Attributes<br>Policies<br>MFA and verifications | Users Group | Create user | User name      | ~ S            | earch for value       |         |         | 0 |
| Advanced security<br>Message customizations                                             | Username    | Enabled     | Account status | Email verified | Phone number verified | Updated | Created |   |
| Tags                                                                                    |             |             |                |                |                       |         |         |   |
| Devices                                                                                 |             |             |                | No users f     | ound.                 |         |         |   |
| App clients                                                                             |             |             |                |                |                       |         |         | 1 |
| Triggers                                                                                |             |             |                |                |                       |         |         |   |
| Analytics                                                                               |             |             |                |                |                       |         |         |   |
| App integration                                                                         |             |             |                |                |                       |         |         |   |
| Ann client settings                                                                     |             |             |                |                |                       |         |         |   |

| Create user                          | S |
|--------------------------------------|---|
| Username (Required)                  |   |
| mota                                 |   |
| Send an invitation to this new user? |   |
| SMS (default) SMS (default)          |   |
| Temporary password                   |   |
| •••••                                |   |
| Phone Number                         |   |
|                                      |   |
| Mark phone number as verified?       |   |
| Email                                |   |
| ×                                    |   |
| Mark email as verified?              |   |
| Create user                          |   |

Domain name > Domain prefix に任意のドメイン名を入力し、"Save changes" にて "Amazon Cognito domain" を作成します。

| User Pools Federated Identities |                                                                                                    |                                                                                                    |  |  |  |  |  |  |
|---------------------------------|----------------------------------------------------------------------------------------------------|----------------------------------------------------------------------------------------------------|--|--|--|--|--|--|
| Uipathjpdx-testUserPool         |                                                                                                    |                                                                                                    |  |  |  |  |  |  |
| General settings                | What domain would ye                                                                                | ou like to use?                                                                                                    |  |  |  |  |  |  |
| Users and groups                | Tune e demain prefix to use for the size up and size is easer that are bested by Ameron Comits. The | refir must be unique esses the selected AMC Danies. Demain serves can only centain                                                                                                    |  |  |  |  |  |  |
| Attributes                      | lower-case letters, numbers, and hyphens. Learn more about domain prefixes.                         | e a domain pretix to use for the sign-up and sign-in pages that are hosted by Amazon Cognito. The prefix must be unique across the selected AWS Region. Domain names can only contain<br>ref-case letters, numbers, and hydrens, Learm more about domain prefixes. |  |  |  |  |  |  |
| Policies                        |                                                                                                    |                                                                                                    |  |  |  |  |  |  |
| MFA and verifications           | This domain is avai                                                                                 | lable.                                                                                                    |  |  |  |  |  |  |
| Advanced security               |                                                                                                    |                                                                                                    |  |  |  |  |  |  |
| Message customizations          |                                                                                                    |                                                                                                    |  |  |  |  |  |  |
| Tags                            |                                                                                                    |                                                                                                    |  |  |  |  |  |  |
| Devices                         | Amazon Cognito domain                                                                               |                                                                                                    |  |  |  |  |  |  |
| App clients                     | Prefixed domain names can only contain lower-case letters, numbers, and hyphens, Learn more ab      | out domain prefixes.                                                                                                    |  |  |  |  |  |  |
| Triggers                        | Domain prefix                                                                                       |                                                                                                    |  |  |  |  |  |  |
| Analytics                       |                                                                                                    |                                                                                                    |  |  |  |  |  |  |
| App integration                 | https:// jpdx-test                                                                                  | .auth.ap-northeast-1.amazoncognito.com Check availability                                                                                                    |  |  |  |  |  |  |
| App client settings             |                                                                                                    |                                                                                                    |  |  |  |  |  |  |
| Domain name                     |                                                                                                    |                                                                                                    |  |  |  |  |  |  |
| UI customization                | Your own domain                                                                                     |                                                                                                    |  |  |  |  |  |  |
| Resource servers                | This domain name needs to have an associated certificate in AWS Certificate Manager (ACM).          | ou also need the ability to add an alias record to the domain's hosted zone after it's                                                                                                    |  |  |  |  |  |  |
| Federation                      | associated with this user pool. Learn more about using your own domain.                             |                                                                                                    |  |  |  |  |  |  |
| Identity providers              |                                                                                                    |                                                                                                    |  |  |  |  |  |  |
| Attribute mapping               | Use your domain                                                                                     |                                                                                                    |  |  |  |  |  |  |
|                                 |                                                                                                    | Cancel Save changes                                                                                                    |  |  |  |  |  |  |
|                                 | Ge to summary                                                                                       | Customize UI                                                                                                    |  |  |  |  |  |  |

#### 24.2. ElasticSearch の設定

Elasticsearch Service > "該当するドメイン名を選択" > "Configure cluster"をクリックします。

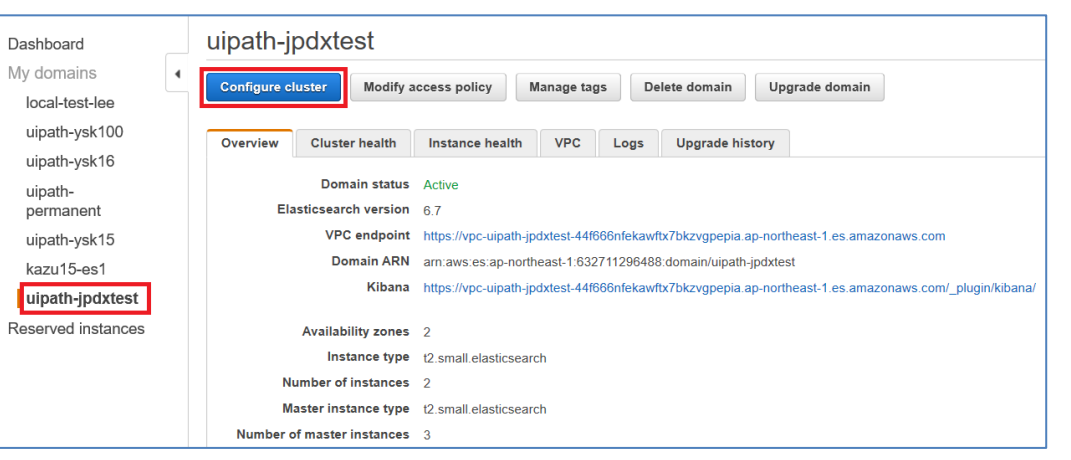

"Kibana authentication" セクションにて以下の設定を行います。

- → "Enable Amazon Cognito for authentication" にチェックを入れる (Cognito を認証として使用)
  - $\rightarrow$  Region: Asia Pacific (Tokyo)
  - → Cognito User Pool: CFn 作成のものを適用
  - → Cognito Identity Pool: CFn 作成のものを適用
  - → IAM Role Name: CFn 作成のものを適用
  - $\rightarrow$  Role Policy: AmazonESCognitoAccess

| Dashboard            | 1DN1QSB8QBF2M   (sg-0cc22d704468740/6)                                                                                                    |
|----------------------|----------------------------------------------------------------------------------------------------|
| My domains           |                                                                                                    |
| local-test-lee       | Kibana authentication                                                                                                    |
| uipath-ysk100        | Enable if you want to use Amazon Cognito authentication with Kibana. Amazon Cognito supports a variety of identity providers for username-password authentication. Learn more 🕐 |
| uipath-ysk16         |                                                                                                    |
| uipath-<br>permanent | <ul> <li>Enable Amazon Cognito for authentication</li> </ul>                                                                                                    |
| uipath-ysk15         | Region Asia Pacific (Tokyo) 👻                                                                                                    |
| kazu15-es1           |                                                                                                    |
| uipath-jpdxtest      | Cognito User Pool Uipathipdx-testUserPool                                                                                                    |
| Reserved instances   | Create new user pool                                                                                                    |
|                      | Cognito Identity Pool linathiotytestidentityPool v 0                                                                                                    |
|                      | ØCreate new identity pool                                                                                                    |
|                      |                                                                                                    |
|                      | IAM Role Name CognitoAccessForAmazonES × 0                                                                                                    |
|                      |                                                                                                    |
|                      | Role Policy AmazonESCognitoAccess                                                                                                    |
|                      | Advanced options are Active                                                                                                    |
|                      |                                                                                                    |
|                      |                                                                                                    |
|                      | Your changes have not been saved. To update the cluster configuration, choose Submit Back Submit                                                                                |

※CFn で作成したリソースは AWS コンソールから該当 Cfn の"Outputs"から確認可能

Submit をクリックし、"Domain status"が"Active"になるまで待ちます。

## 25. ES アクセスポリシーの変更

Elasticsearch Service > "該当するドメイン名を選択" > Modify access policy "Add or edit the access policy"欄を下記の通り変更します。

Submit をクリックし、"Domain status"が"Active"になるまで待ちます。

Amazon Resource Name (ARN) は適宜変更すること

| Dashboard                             | Modify the access policy for uipath-jpdxtest                                                                                                    | C 0    |
|---------------------------------------|----------------------------------------------------------------------------------------------------|--------|
| My domains  Iocal-test-lee            | To allow or block access to the domain, select a policy template from the template selector or add one or more Identity and Access Management (IAM) policy statements in the Edit the policy box. | access |
| uipath-ysk100<br>uipath-ysk16         | Status Active Set the domain access policy to Add or edit the access policy                                                                                                    |        |
| uipath-<br>permanent<br>uipath-vsk15  |                                                                                                    |        |
| kazu15-es1                            | 1 * []<br>2 "Version": "2012-10-17",<br>3 * "Statement": []                                                                                                    |        |
| ulpath-jpdxtest<br>Reserved instances | <pre></pre>                                                                                                    |        |
|                                       | Back                                                                                                    | Submit |

#### 変更前

# Ui Path<sup>™</sup>

変更後

## 26. Kibana への疎通確認

Kibana へ接続し、Cognito 認証の確認を行います。

Elasticsearch Service > "該当するドメイン名を選択" > Overview

の Kibana の URL へ WorkSpaces からブラウザでアクセスします。

| Dashboard          | uipath-jpdxtest                                                                                               |
|--------------------|----------------------------------------------------------------------------------------------------|
| My domains 4       | Configure cluster Medify second policy Manage tage Delete domain Ungrade domain                               |
| local-test-lee     | Configure closer                                                                                              |
| uipath-ysk100      | Overview Cluster health Instance health VPC Logs Upgrade history                                              |
| uipath-ysk16       |                                                                                                    |
| uipath-            | Domain status Active                                                                                          |
| permanent          | Elasticsearch version 6.7                                                                                     |
| uipath-ysk15       | VPC endpoint https://vpc-uipath-jpdxtest-44f666nfekawftx7bkzvgpepia.ap-northeast-1.es.amazonaws.com           |
| kazu15-es1         | Domain ARN arn:aws:es:ap-northeast-1:632711296488:domain/uipath-jpdxtest                                      |
| uipath-jpdxtest    | Kibana https://vpc-uipath-jpdxtest-44f666nfekawftx7bkzvgpepia.ap-northeast-1.es.amazonaws.com/_plugin/kibana/ |
| Reserved instances | Availability zones 2                                                                                          |
|                    | Instance type t2.small elasticsearch                                                                          |
下記のように認証画面が表示されることを確認します。

手順 24.1.で作成したユーザー/パスワードでログインします。

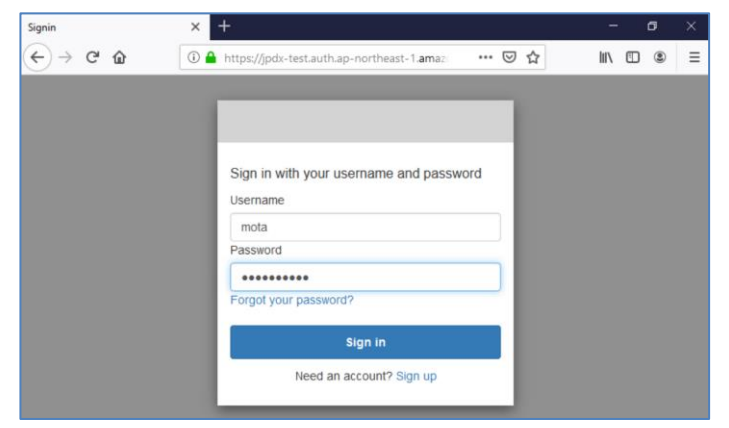

初回ログイン時のみパスワード変更を求められるので、任意のパスワードを設定します。

| Change Password<br>Please enter your new password below. |
|----------------------------------------------------------|
| New Password                                             |
| Enter New Password Again                                 |
| ••••••                                                   |
| Send                                                     |

### Kibana にアクセスできることを確認します。

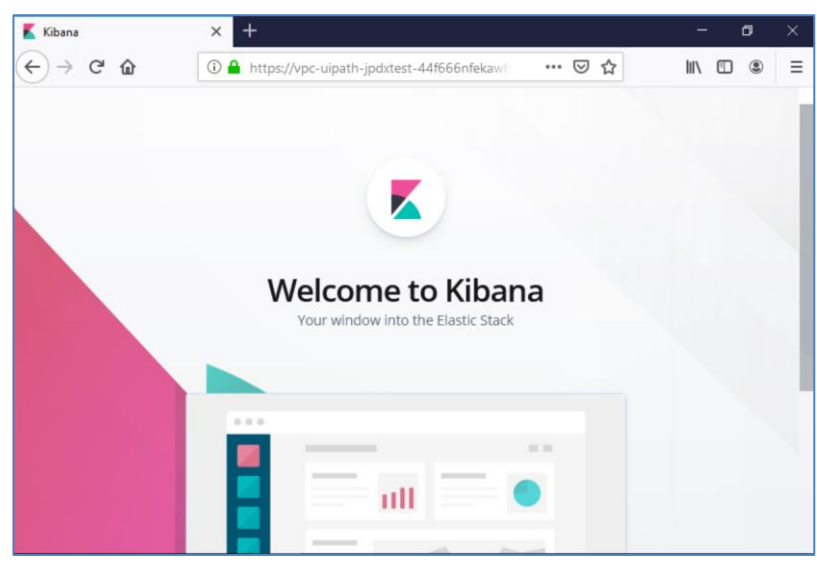

# 27. Elasticsearch のシャード数の確認及び Kibana 上での設定変更

以下のコマンドで Kibana の Dev Tools からシャード数を確認します。

# GET \_cat/indices?v&s=index ---- Dev Tools Console Vouulize Vouulize Destroods A Alerting Management

シャードのサイズと数は以下の点に考慮して調整が必要です。

• 1 つのシャードのサイズは 20~40GB が適切

- サイズが大きすぎる場合は、検索時のパフォーマンスが低下します

• ヒープ 1GB あたりのシャード数を 20 以下にする

- シャード数に比例してヒープメモリの使用量が増えるため、シャード数が多すぎるとクラスタの動作が不安定となります。

以上より、1つの index のサイズが 40GB に満たない場合は、number\_of\_shards を1に設定する、 1日当たりのデータ量が 40GB に満たない、場合は場合は、index は月単位にする

Kibanaの DevTools を利用してテンプレートを実行

以下の例では

- パフォーマンス向上のためにシャード数(number\_of\_shards)を既定の 5 から 1 に変更

- ログメッセージとプロセス名で日本語検索が行えるように Tokenizer として bigram を設定 を実施します。

※Elasticsearch が冗長構成の場合には、number\_of\_replicas の値を1以上に変更します ※テンプレート適用時点で既に作成されていた Index には変更は適用されません。

```
Ui Path<sup>™</sup>
```

```
### Index Template
# Change index_patterns accordingly if you have different index name
pattern.
PUT _template/uipath?include_type_name=true
{
  "index_patterns": [
    "default-*"
  ],
  "settings": {
    "index": {
      "analysis": {
        "analyzer": {
          "custom_bigram_analyzer": {
            "filter": [
              "lowercase"
            ],
            "tokenizer": "custom_bigram_tokenizer"
          }
        },
        "tokenizer": {
          "custom_bigram_tokenizer": {
            "token_chars": [],
            "min_gram": "1",
            "type": "ngram",
            "max gram": "2"
          }
        }
      },
      "number_of_shards": "1",
      "number_of_replicas": "1"
    }
  },
  "mappings": {
    "logEvent": {
      "date_detection": false,
      "dynamic_templates": [
        {
          "string_fields": {
            "mapping": {
               "type": "text",
               "fields": {
                "keyword": {
                   "ignore_above": 1024,
                   "type": "keyword"
                }
               }
            },
```

# **Ui Path**<sup>™</sup>

```
"match_mapping_type": "string",
            "match": "*"
          }
        }
      ],
      "properties": {
        "@timestamp": {
          "type": "date"
        },
        "@version": {
          "type": "keyword"
        },
        "timeStamp": {
          "type": "date"
        },
        "message": {
          "type": "text",
          "analyzer": "custom_bigram_analyzer",
          "fields": {
            "keyword": {
              "ignore_above": 1024,
               "type": "keyword"
            }
          }
        },
        "processName": {
          "type": "text",
          "analyzer": "custom_bigram_analyzer",
          "fields": {
            "keyword": {
               "ignore_above": 1024,
               "type": "keyword"
            }
          }
        },
        "totalExecutionTimeInSeconds": {
          "type": "long"
        }
      }
   }
  }
}
```

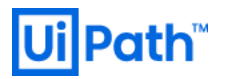

以下の様に"acknowledged": true が返されることを確認します

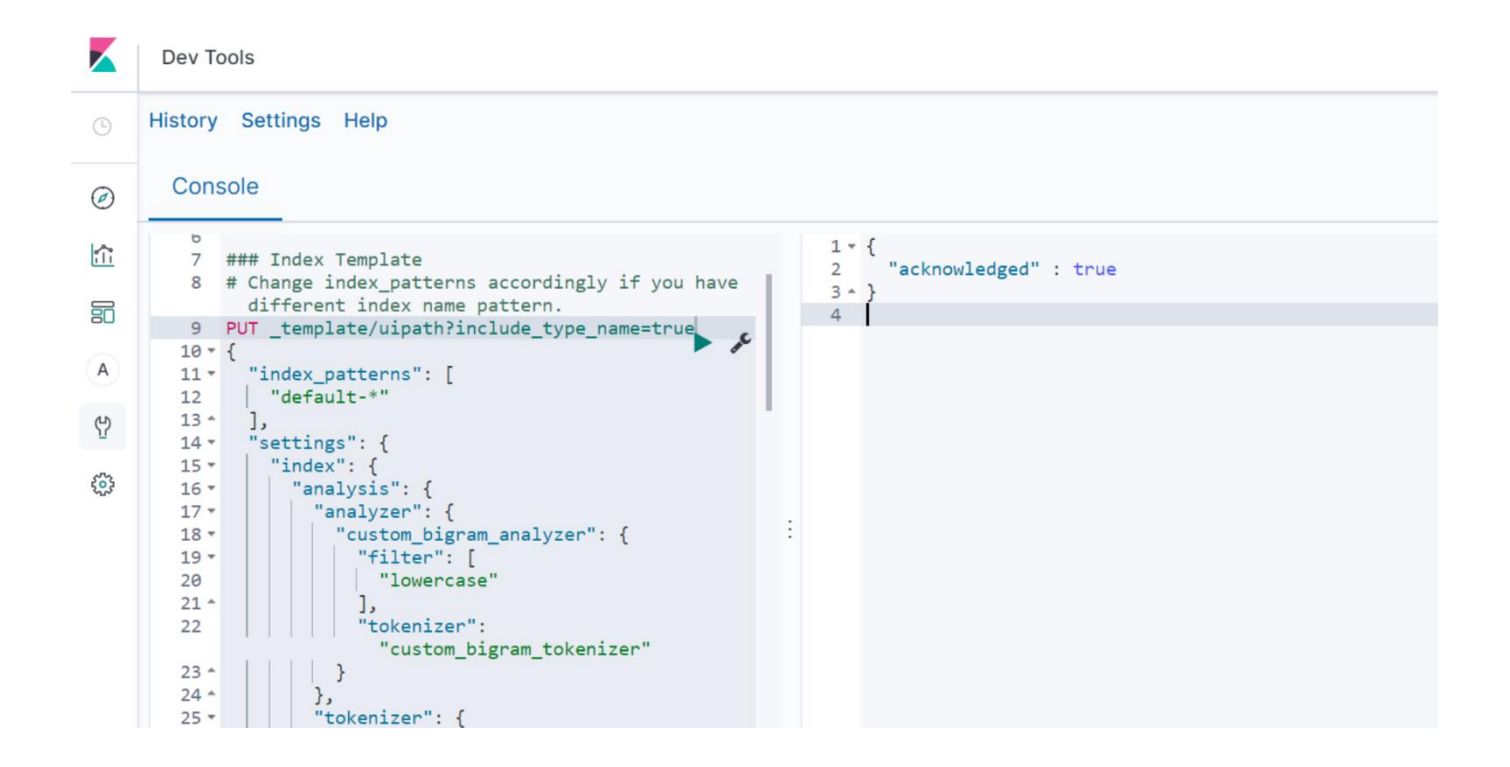

## 28. Tips

HAA に登録されているキー一覧の取得

HAA サーバに SSH ログインし、下記コマンドを実行します。

本コマンドの実行には root 権限が必要です。

[root@ip-10-10-4-253 redislabs]# redis-cli -h localhost -p 36379

ログインできたことを確認した後、キー一覧を取得するために下記コマンドを実行します。

localhost:36379> KEYS \* (error) NOAUTH Authentication required. localhost:36379>

(error) NOAUTH Authentication required.と表示され、エラーが返ることを確認します。 下記ファイルに記載されている認証キーを確認します。

/etc/opt/redislabs/ccs-auth.conf

このファイルに記載された認証キー用いて認証を実施し、下記のように再度コマンドを実行します。 AWS 環境 UiPath Orchestrator [2019.10 LTS 版] 冗長構成 構築手順書

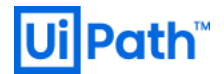

localhost:36379> AUTH aeJgkBDJ8lYUZTFSm0LJ3Xd5LSnKKEInovxFTpoSwgh7xadNyC0jJZaduyDdqlKB OK localhost:36379> KEYS \* 1) "redis\_1hour\_stats\_114:1" 2) "module\_command:2f965f01208286d73e904142e34ebe1f" 3) "node\_1week\_stats\_index:3" 4) "node\_1hour\_stats\_115:3" 5) "node\_15min\_stats\_65:1" 6) "node\_15min\_stats\_65:1" 7) "node\_15min\_stats\_4:1" 8) "node\_15min\_stats\_4:1" 9) "node\_15min\_stats\_90:2" 10) "cluster\_10sec\_stats\_index" ОΚ

キー一覧を取得できたことを確認します。

以上